## USER'S GUIDE

# **TCAT C/C++ for Windows**

## Version 2.1

Test Coverage Analysis Tool For C and C++ on Windows 95 and Windows NT

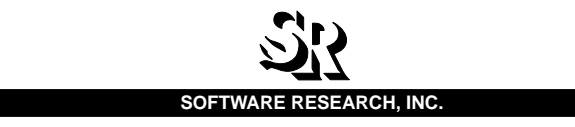

| This document property of: |   |
|----------------------------|---|
| Name:                      |   |
| Company:                   | - |
| Address:                   |   |
|                            |   |
| Phone                      | _ |

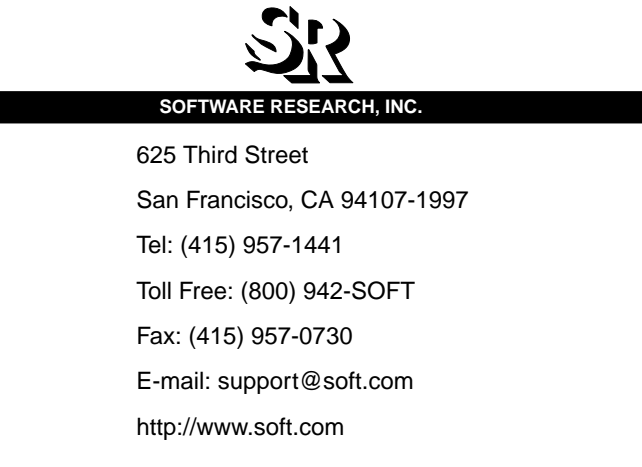

ALL RIGHTS RESERVED. No part of this document may be reproduced, stored in a retrieval system or transmitted, in any form or by any means, photocopying, recording or otherwise without prior written consent of Software Research, Inc. While every precaution has been taken in the preparation of this document, Software Research, Inc. assumes no responsibility for errors or omissions. This publication and features described herein are subject to change without notice.

**TOOL TRADEMARKS:** CAPBAK/MSW, CAPBAK/UNIX, CAPBAK/X, CBDIFF, EXDIFF, SMARTS, SMARTS/MSW, S-TCAT, STW/Advisor, STW/ Coverage, STW/Coverage for Windows, STW/Regression, STW/Regression for Windows, STW/Web, TCAT, TCAT C/C++ for Windows, TCAT-PATH, TCAT for JAVA, TCAT for JAVA/Windows, TDGEN, TestWorks, T-SCOPE, Xdemo, Xflight, and Xvirtual are trademarks or registered trademarks of Software Research, Inc. Other trademarks are owned by their respective companies. METRIC is a trademark of SET Laboratories, Inc. and Software Research, Inc. and STATIC is a trademark of Software Research, Inc. and Gimpel Software.

> Copyright © 1997 by Software Research, Inc (Last Update December 18, 1998) home/l1/wu/win-tcat/tcat21/tcatwin2.1

# **Table of Contents**

| Preface   | xi                                                                                                    |
|-----------|----------------------------------------------------------------------------------------------------|
| CHAPTER 1 | TCAT C/C++ for Windows Overview1                                                                                                    |
| 1.1       | The QA Problem                                                                                                    |
| 1.2       | The Solution                                                                                                    |
| 1.3       | SR's Solution                                                                                                    |
| 1.4       | Testing and TCAT C/C++ for Windows                                                                                                    |
| 1.5       | Software Test Methods                                                                                                    |
|           | 1.5.1         Manual Analysis                                                                                                    |
| 1.6       | Single- and Multiple-Module Testing                                                                                                    |
|           | 1.6.1         Buttom-Down                                                                                                    |
| 1.7       | TCAT C/C++ for Windows's Cost Benefits                                                                                                    |
|           | 1.7.1         Improved Error Detection         .10           1.7.2         Earlier Error Detection         .11           1.7.3         More Efficient Testing         .12           1.7.4         Minimal Test Set         .13           1.7.5         Assessment of Progress         .14 |
| CHAPTER 2 | Installation                                                                                                    |
| 2.1       |                                                                                                    |
| 2.2       |                                                                                                    |
| 2.3       | File List                                                                                                    |

TABLE OF CONTENTS

| CHAPTER 3                                                  | Quick Start                                                                                                    |
|------------------------------------------------------------|----------------------------------------------------------------------------------------------------|
| 3.1                                                        | Getting Acquainted with TCAT C/C++ for Windows                                                                                                    |
|                                                            | 3.1.1 Step 1 - Preparing and Instrumenting Scribble                                                                                                    |
|                                                            | Using the TCAT C/C++ Integrated with MS-VC++ v5.0 Window . 2                                                                                                    |
|                                                            | Instrumenting Scribble                                                                                                    |
|                                                            | Executing the Instrumented Scribble                                                                                                    |
|                                                            | Using the TCAT C/C++ Program Group Window                                                                                                    |
|                                                            | Link Lleing Microsoft Vicual Cu                                                                                                    |
|                                                            | 3.1.2 Step 2 - Executing the Instrumented Application 34                                                                                                    |
|                                                            | 3.1.3 Step 3 - Viewing Coverage Reports Using Cover                                                                                                    |
|                                                            | 3.1.4 Viewing the Source Code Associated with Cover                                                                                                    |
|                                                            | 3.1.5 Step 4 - Viewing Directed Graphs with DiGraph                                                                                                    |
|                                                            | 3.1.6 Step 5 - Viewing Source Code from a Digraph                                                                                                    |
|                                                            | <ul> <li>3.1.8 Step 7 - Viewing the Directed Graph Associated With a Calltree Node 45</li> </ul>                                                                                                    |
|                                                            | 3.1.9 Step 8 - Viewing the Source Code Associated With a Calltree 46                                                                                                    |
|                                                            | 3.1.10 Step 9 - Closing TCAT C/C++for Windows                                                                                                    |
| 3.2                                                        | Summary                                                                                                    |
|                                                            |                                                                                                    |
| CHAPTER 4                                                  | C/C++ Instrumentor Engine                                                                                                    |
|                                                            | 5                                                                                                    |
| 4.1                                                        | Instrumentor Description                                                                                                    |
| 4.1                                                        | Instrumentor Description                                                                                                    |
| 4.1<br>4.2                                                 | Instrumentor Description                                                                                                    |
| 4.1<br>4.2<br>4.3                                          | Instrumentor Description                                                                                                    |
| 4.1<br>4.2<br>4.3                                          | Instrumentor Description                                                                                                    |
| 4.1<br>4.2<br>4.3                                          | Instrumentor Description       49         4.1.1       Files Generated       50         WinIC9 Main Window       57         Instrumenting the Application Under Test       56         4.3.1       Options and Parameters       56         4.3.2       Instrumentation Function Names       56         4.3.2       Instrumentation Function Names       66                                                                                                    |
| 4.1<br>4.2<br>4.3                                          | Instrumentor Description       49         4.1.1       Files Generated       50         WinIC9 Main Window       57         Instrumenting the Application Under Test       56         4.3.1       Options and Parameters       56         4.3.2       Instrumentation Function Names       67         4.3.3       Instrumentor Inline Directives       67                                                                                                    |
| 4.1<br>4.2<br>4.3<br>4.4                                   | Instrumentor Description       49         4.1.1       Files Generated       50         WinIC9 Main Window       57         Instrumenting the Application Under Test       56         4.3.1       Options and Parameters       56         4.3.2       Instrumentation Function Names       67         4.3.3       Instrumentor Inline Directives       67         Database File Formats       67                                                                                                    |
| 4.1<br>4.2<br>4.3<br>4.4                                   | Instrumentor Description       49         4.1.1       Files Generated       50         WinIC9 Main Window       57         Instrumenting the Application Under Test       56         4.3.1       Options and Parameters       56         4.3.2       Instrumentation Function Names       67         4.3.3       Instrumentor Inline Directives       67         Database File Formats       67                                                                                                    |
| 4.1<br>4.2<br>4.3<br>4.4<br>CHAPTER 5                      | Instrumentor Description       49         4.1.1       Files Generated       50         WinIC9 Main Window       57         Instrumenting the Application Under Test       56         4.3.1       Options and Parameters       56         4.3.2       Instrumentation Function Names       67         4.3.3       Instrumentor Inline Directives       62         Database File Formats       63                                                                                                    |
| 4.1<br>4.2<br>4.3<br>4.4<br>CHAPTER 5<br>5.1               | Instrumentor Description494.1.1Files Generated50WinIC9 Main Window57Instrumenting the Application Under Test564.3.1Options and Parameters564.3.2Instrumentation Function Names674.3.3Instrumentor Inline Directives67Database File Formats63Cover65Cover65                                                                                                    |
| 4.1<br>4.2<br>4.3<br>4.4<br>CHAPTER 5<br>5.1<br>5.2        | Instrumentor Description       49         4.1.1       Files Generated       50         WinIC9 Main Window       57         Instrumenting the Application Under Test       56         4.3.1       Options and Parameters       56         4.3.2       Instrumentation Function Names       67         4.3.3       Instrumentor Inline Directives       65         Database File Formats       65         Cover       65         Cover       65         Trace File and Archive File Formats       66                                                                                                    |
| 4.1<br>4.2<br>4.3<br>4.4<br>CHAPTER 5<br>5.1<br>5.2<br>5.3 | Instrumentor Description       49         4.1.1       Files Generated       50         WinIC9 Main Window       57         Instrumenting the Application Under Test       56         4.3.1       Options and Parameters       56         4.3.2       Instrumentation Function Names       67         4.3.3       Instrumentor Inline Directives       67         Database File Formats       67         Cover       65         Cover       65          |
| 4.1<br>4.2<br>4.3<br>4.4<br>CHAPTER 5<br>5.1<br>5.2<br>5.3 | Instrumentor Description       49         4.1.1       Files Generated       50         WinIC9 Main Window       57         Instrumenting the Application Under Test       56         4.3.1       Options and Parameters       56         4.3.2       Instrumentation Function Names       67         4.3.3       Instrumentor Inline Directives       67         Database File Formats       63         Cover       65         Cover       65         Cover       65         Scover       65         Trace File and Archive File Formats       66         Solution Window       67         Solution Window       67         Solution Window       67         Solution Window       67         Solution Window       67         Solution Window       67         Solution Window       67         Solution Window       67         Solution Window       67         Solution Window       67                                                               |
| 4.1<br>4.2<br>4.3<br>4.4<br>CHAPTER 5<br>5.1<br>5.2<br>5.3 | Instrumentor Description       49         4.1.1       Files Generated       50         WinIC9 Main Window       57         Instrumenting the Application Under Test       56         4.3.1       Options and Parameters       56         4.3.2       Instrumentation Function Names       67         4.3.3       Instrumentor Inline Directives       67         Database File Formats       65         Cover       65         Trace File and Archive File Formats       66         5.3.1       Tool Bar.       66         5.3.2       File Menu       66         5.3.2       File Menu       66                                                                                                    |
| 4.1<br>4.2<br>4.3<br>4.4<br>CHAPTER 5<br>5.1<br>5.2<br>5.3 | Instrumentor Description       49         4.1.1       Files Generated       50         WinIC9 Main Window       57         Instrumenting the Application Under Test       56         4.3.1       Options and Parameters       56         4.3.2       Instrumentation Function Names       67         4.3.3       Instrumentor Inline Directives       63         Database File Formats       65         Cover       65         Cover       65         Cover       65         Cover       65         Sover       65         Sover       66         Sover       67         Sover       67         Sover       67         Sover       67          |
| 4.1<br>4.2<br>4.3<br>4.4<br>CHAPTER 5<br>5.1<br>5.2<br>5.3 | Instrumentor Description       49         4.1.1       Files Generated       50         WinIC9 Main Window       57         Instrumenting the Application Under Test       56         4.3.1       Options and Parameters       56         4.3.2       Instrumentation Function Names       67         4.3.3       Instrumentor Inline Directives       67         Database File Formats       66         Cover       65         Cover       65         Cover       65         Scover       65         Cover       65         Scover       65         Scover       65         Cover       65         Scover       65         Scover       65         Scover       65         Scover       65         Scover       65         Scover       65         Scover       65         Scover       65         Scover       66         Scover       67         Scover       67         Scover       67         Scover       67         Scover       67         Scover |

TCAT C/C++ User's Guide

|           | 5.3.6 Status Bar                     |
|-----------|--------------------------------------|
| 5.4       | File Menu                            |
|           | 5.4.1 Open                           |
|           | 5.4.2 Print                          |
| 5.5       | Window Menu                          |
|           | 5.5.1 Cascade                        |
|           | 5.5.2 Tile                           |
|           | 5.5.4 Window List Box                |
| 5.6       | Create/Update an Archive File        |
| 5.7       | Analysis of Coverage Reports         |
|           |                                      |
| CHAPTER 6 | DiGraph                              |
| 6.1       | Purpose and Overview81               |
| 6.2       | Directed Graph File Format           |
| 6.3       | DiGraph Main Window                  |
|           | 6.3.1 Tool Bar                       |
|           | 6.3.2 File Menu                      |
|           | 6.3.3 Zoom Menu                      |
|           | 6.3.4 VIEW MENU                      |
|           | 6.3.6 Window Menu                    |
|           | 6.3.7 Help Menu                      |
|           | 6.3.8 Status Bar                     |
| 6.4       | File Menu                            |
|           | 6.4.1 Open                           |
|           | 6.4.2 Print                          |
| 6.5       | View Menu                            |
|           | 6.5.1 Viewing Associated Source Code |
| 6.6       | Options Menu                         |
| . –       | 6.6.1 The Digraph Options Dialog Box |
| 6.7       | Window Menu                          |
|           | 6.7.1 Cascade                        |
|           | 6.7.2 Tile                           |
|           | 6.7.4 Window List Box                |
|           |                                      |
| CHAPIER / | Call free                            |
| 7.1       | Calltree Overview                    |
| 7.2       | Generating and Viewing Calltrees     |

TABLE OF CONTENTS

| 7.3      | Calltre        | ee File Format                                             |
|----------|----------------|------------------------------------------------------------|
| 7.4      | CallTr         | ee Window Overview                                         |
|          | 7.4.1          | Tool Bar                                                   |
|          | 7.4.2          | File Menu                                                  |
|          | 7.4.3          | View Menu                                                  |
|          | 7.4.4          | Window Menu         106           Options Manu         100 |
|          | 7.4.5<br>7.4.6 | Options Menu                                               |
|          | 7.4.7          | Status Bar                                                 |
| 7.5      | File M         | enu                                                        |
|          | 7.5.1          | Open                                                       |
|          | 7.5.2          | Print Menu                                                 |
| 7.6      | View I         | Menu                                                       |
|          | 7.6.1          | Viewing Associated Source Code                             |
|          | 7.6.2          | Viewing a Directed Graph 111                               |
| 7.7      | Windo          | ow Menu                                                    |
|          | 7.7.1          | Cascade                                                    |
|          | 7.7.2          | Tile                                                       |
|          | 7.7.3<br>7.7.4 | Arrange icons                                              |
| 7 8      | Ontio          | me Monu 115                                                |
| 7.0      | Option         |                                                            |
|          |                |                                                            |
|          | A C/C+         | + Instrumentor Engine Database Files 117                   |
|          |                | <b>3</b>                                                   |
|          | -              |                                                            |
| APPENDIX | covel          | r9 — I CAI C/C++'s Coverage Analyzer 127                   |
|          |                |                                                            |
|          | D Cove         | rage Report Layout 135                                     |
|          |                |                                                            |
| Index    |                |                                                            |

# **List of Figures**

| FIGURE | 1  | TCAT C/C++ for Windows Dependency Chart4                                                      |
|--------|----|-----------------------------------------------------------------------------------------------|
| FIGURE | 2  | Stages in Software Testing7                                                                   |
| FIGURE | 3  | Cost Benefit Analysis10                                                                       |
| FIGURE | 4  | Increase in Cost-to-Fix Throughout Life-cycle11                                               |
| FIGURE | 5  | Program Group for TCAT C/C++ for Windows                                                      |
| FIGURE | 6  | Files for TCAT C/C++ in Windows 95/NT                                                         |
| FIGURE | 7  | TCAT C/C++ Integrated with MS-Visual C++ v5.0 Main Window                                     |
| FIGURE | 8  | Open Workspace Dialog Box27                                                                   |
| FIGURE | 9  | Project Setting Dialog Box                                                                    |
| FIGURE | 10 | Customize Option Dialog Box                                                                   |
| FIGURE | 11 | Tool Bar                                                                                      |
| FIGURE | 12 | WinIC9 Window                                                                                 |
| FIGURE | 13 | Select File(s) to Instrument32                                                                |
| FIGURE | 14 | TCAT C/C++ Integrated with MS-Visual C++ v5.0 Main Window                                     |
| FIGURE | 15 | Testing Scribble                                                                              |
| FIGURE | 16 | Coverage Report on Scribble, with One Function Expanded to Show Seg-<br>ments37               |
| FIGURE | 17 | Source Code Displayed from Coverage Report                                                    |
| FIGURE | 18 | WinDiGraph Open Dialog Box40                                                                  |
| FIGURE | 19 | Select MDF ID Box                                                                             |
| FIGURE | 20 | Directed Graph of Scribble41                                                                  |
| FIGURE | 21 | Viewing Associated Source Code from Digraph42                                                 |
| FIGURE | 22 | Select MDF ID Box                                                                             |
| FIGURE | 23 | Displaying a Calltree                                                                         |
| FIGURE | 24 | Calltree of CScribbleDoc::DeleteContents[void] and Digraph of Its Possible<br>Program Flows45 |

| LIST OF | FIGU | RES                                                                                                    |
|---------|------|----------------------------------------------------------------------------------------------------|
| FIGURE  | 25   | Source Code Window Displayed from Calltree                                                              |
| FIGURE  | 26   | WinIC9                                                                                                  |
| FIGURE  | 27   | Select File(s) to Instrument 52                                                                         |
| FIGURE  | 28   | Identify Batch File 53                                                                                  |
| FIGURE  | 29   | IC9 Options                                                                                             |
| FIGURE  | 30   | Cover Main Window                                                                                       |
| FIGURE  | 31   | Tool Bar                                                                                                |
| FIGURE  | 32   | Cover Open Dialog Box                                                                                   |
| FIGURE  | 33   | Print Dialog Window in Cover                                                                            |
| FIGURE  | 34   | Print Setup Dialog                                                                                      |
| FIGURE  | 35   | Save Archive File                                                                                       |
| FIGURE  | 36   | Coverage Report Showing C1 Coverage of 75.00% on the Function CScrib-<br>bleDoc::DeleteContents[void]76 |
| FIGURE  | 37   | Calltree and Digraph of CScribbleDoc::DeleteContents[void]77                                            |
| FIGURE  | 38   | Calltree and Source Code Associated with One Callpair                                                   |
| FIGURE  | 39   | Digraph and Source Code Associated with One of Its Segments                                             |
| FIGURE  | 40   | Program Edges as Represented in a Digraph 82                                                            |
| FIGURE  | 41   | WinDiGraph Open Dialog Box.    83                                                                       |
| FIGURE  | 42   | Select MDF ID Box                                                                                       |
| FIGURE  | 43   | Directed Graph of Scribble 84                                                                           |
| FIGURE  | 44   | Tool Bar                                                                                                |
| FIGURE  | 45   | DiGraph Open Dialog Box 90                                                                              |
| FIGURE  | 46   | Print Dialog Box in DiGraph 91                                                                          |
| FIGURE  | 47   | Print Setup Dialog Box                                                                                  |
| FIGURE  | 48   | View Source Option                                                                                      |
| FIGURE  | 49   | Digraph Options Dialog Box 94                                                                           |
| FIGURE  | 50   | Cascading Windows in DiGraph 97                                                                         |
| FIGURE  | 51   | Tiled Windows in DiGraph                                                                                |
| FIGURE  | 52   | CallTree Main Window                                                                                    |
| FIGURE  | 53   | Tool Bar                                                                                                |
| FIGURE  | 54   | CallTree Open Dialog Box 107                                                                            |
| FIGURE  | 55   | Print Dialog Box in CallTree 108                                                                        |
| FIGURE  | 56   | Print Setup Dialog Box 109                                                                              |
| FIGURE  | 57   | View Source Option 110                                                                                  |
| FIGURE  | 58   | Directed Graph Option                                                                                   |
| FIGURE  | 59   | Cascading Windows in CallTree 112                                                                       |

| LIST OF FIGURES |                                         |  |  |
|-----------------|-----------------------------------------|--|--|
| FIGURE 60       | Tiled Windows in CallTree               |  |  |
| FIGURE 61       | CallTree Options Dialog Box             |  |  |
| FIGURE 62       | Coverage Report Analysis (TEST A)       |  |  |
| FIGURE 63       | Coverage Report Analysis (TEST B) 139   |  |  |
| FIGURE 64       | Coverage Report Analysis (TEST A+B) 140 |  |  |
| FIGURE 65       | Coverage Report Analysis (TEST C)141    |  |  |
| FIGURE 66       | Coverage Report Analysis (TEST A+B+C)   |  |  |

LIST OF FIGURES

## Preface

#### **Congratulations!**

By choosing the TestWorks suite of testing tools, you have taken the first step in bringing your application to the highest possible level of quality.

Software testing and quality assurance, while increasingly important in today's competitive marketplace, can dominate your resources and delay your product release. By automating the testing process, you can assure the quality of your product without needlessly depleting your resources.

Software Research, Inc. believes strongly in automated software testing. It is our goal to bring your product as close to flawlessness as possible. Our leading-edge testing techniques and coverage assurance methods are designed to give you the greatest insight into your source code.

**TCAT C/C++ for Windows** is a quick and easy way to detect weaknesses in your code. Easily accessible click-and-point reports find the segments that need further testing. Digraphs and calltrees visualize the location, allowing you to make immediate improvements to the structure and performance of your software.

TestWorks is the most complete solution available, and the peace of mind it provides our customers is our most valued feature.

Thank you for choosing TestWorks.

## Audience

This manual is intended for software testers who are using TCAT C/C++ for Windows. You should be familiar with the Microsoft Windows System and your workstation.

## Typefaces

Typographical conventions that are used throughout this manual:

| boldface          | Introduces or emphasizes a term that refers to <b>TestWorks'</b> window, its submenus and its options.                                                   |  |
|-------------------|----------------------------------------------------------------------------------------------------|--|
| italics           | Indicates the names of files, directories, pathnames,<br>variables, and attributes. Italics is also used for man-<br>ual, chapter, and book titles.      |  |
| "Double Quotation | Marks"                                                                                                    |  |
|                   | Indicates chapter titles and sections. Words with<br>special meanings can also be set apart with double<br>quotation marks the first time they are used. |  |
| courier           | Indicates system output such as error messages,<br>system hints, file output, and <i>CAPBAK/MSW</i> 's<br>keysave file language.                         |  |
| Boldface Courier  |                                                                                                    |  |
|                   | Indicates any command or data input that you are directed to type. For example, prompts and invocation commands are in this text. (stw. for instance,    |  |

invokes TestWorks.)

# TCAT C/C++ for Windows Overview

This chapter is a conceptual introduction to coverage tools, and explains how to use them most advantageously.

## 1.1 The QA Problem

It is a sad fact of the software engineering world that on average, without coverage analysis tools, only around 50% of source code is actually tested before release. With little more than half of the logic covered, many bugs go unnoticed until after release. Worse still, the actual percentage of logic covered is unknown to SQA management, making any informed decisions impossible.

Questions such as when to stop testing or how much more testing is required are answered not on the basis of data, but on ad hoc comments and sketchy impressions. Software developers are forced to gamble with the quality of the released software and to make plans based on inadequate data.

A related problem is that test case development is done in an inefficient manner; that is, many test cases are redundant. Test suites become cluttered with cases that repeatedly test the same logic, to the exclusion of other cases that would examine previously unexplored logic. Often, testers are unsure of which direction to take, and can waste SQA time devising the wrong tests.

## 1.2 The Solution

The primary purpose of testing is to ensure the reliability of a software program before it is released to the end user. The software should be thoroughly tested with a variety of input to provide statistically verifiable means of demonstrating reliability. In other words, a suite of test cases should in some way cover all the possible situations in which the program will be used.

It is a worthy goal to imagine every possible use, and to develop and run corresponding test data. However, achieving this goal is extremely complicated and time-consuming. A more realistic goal is to test every part of the program. According to industry studies, achieving this goal yields significant improvement in overall software quality. Coverage analysis improves the quality of your software beyond conventional levels.

## 1.3 SR's Solution

Software Research, Inc. offers a solution: **TCAT C/C++ for Windows**. This product ensures tests that are more diverse than those chosen by reference to functional specification alone or those based on a programmer's intuition. It ensures that they are as complete as possible by measuring against a range of high-quality test metrics:

• Coverage at the logical branch (or segment) level and the callgraph level, employing the *C1* metric

You can choose to test a single module, multiple modules, or the entire program using the C1 metric.

• Coverage at the call-pair level employing the *S1* metric

After individual modules have been tested, you can test all the interfaces of the system using the *S1* metric.

• Dynamic visualization of test attainment during unit testing and system integration

This visually demonstrates, in real time, such things as segments and call-pairs hit/not hit.

CHAPTER 1: TCAT C/C++ for Windows Overview

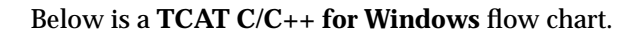

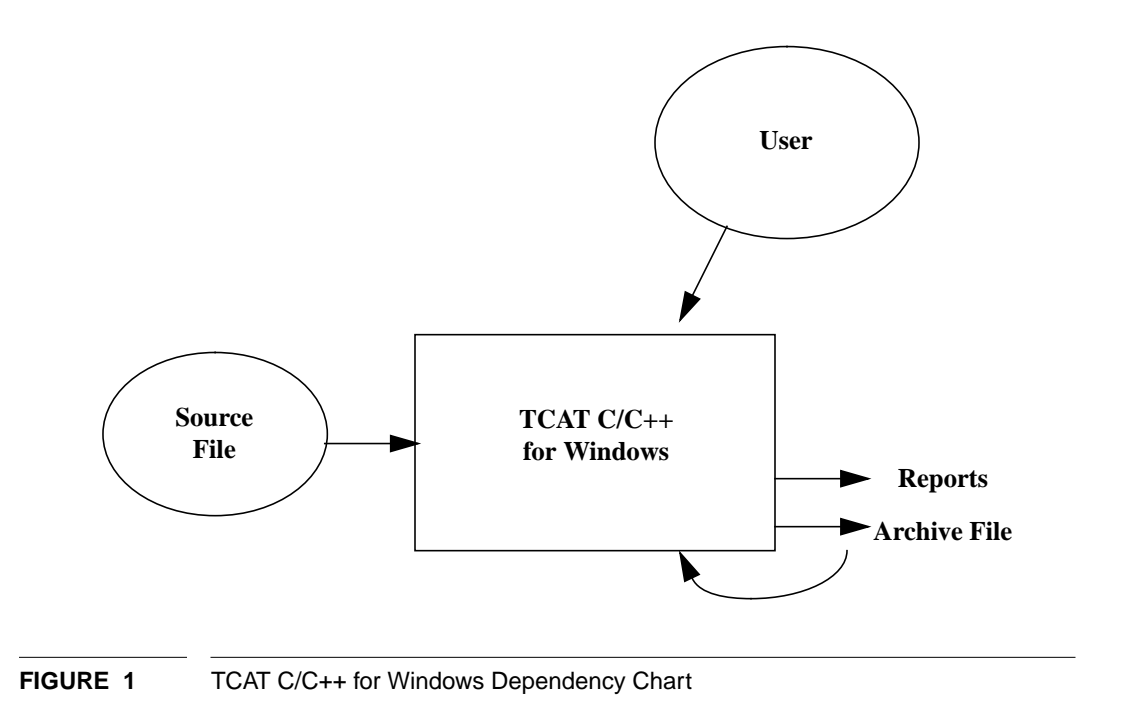

## 1.4 Testing and TCAT C/C++ for Windows

**TCAT C/C++ for Windows** instruments your program. During instrumentation, **TCAT C/C++ for Windows** inserts function calls (special markers) at every logical branch (segment) in each program module. Instrumentation also creates a reference listing file, which is a version of your program which has logical branch marking comments added to it in a manner similar to the code added to the instrumented version. Extensive logical branch notation and sequence numbers are also listed.

This instrumented program is then compiled and run. By running it, you are exercising logical branches in the program. The more tests in your test suite, the higher the coverage. This test information is then written to a trace file. From the information stored in the trace file, you can generate coverage reports. In general, the reports give the following information:

- Reports included in the current iteration
- A summary of past coverage runs
- Current and cumulative coverage statistics
- A list of logical branches that have been hit

Recommended coverage is >85%. If reports indicate that you have less than this amount, you can identify unexercised logical branches by studying the coverage reports, and looking at the source code associated with the untested functions. When you identify the troubled areas, you can then create new test cases and re-execute the program.

**TCAT C/C++ for Windows** can help you reach your goal of creating the most extensive test cases possible.

CHAPTER 1: TCAT C/C++ for Windows Overview

## 1.5 Software Test Methods

Coverage analysis as implemented through **TCAT C/C++ for Windows** is a powerful testing technique which can save you much money and time, in addition to greatly improving software quality. It is not the only testing technique in existence, and we recommend that you use it along with other techniques.

Testing methods vary from shop to shop, but most successful techniques fall into a few general categories. The most common ones are described below in the sequence they usually occur.

## 1.5.1 Manual Analysis

Programs are manually inspected for conformance to in-house rules of style, format, and content as well as for correctly producing the anticipated output and results. This process is sometimes called "code inspection," "structured review," or "formal inspection."

### 1.5.2 Static Analysis

Once a program has passed through manual testing steps, it can be tested more extensively. Automated tools are used to check the design rules applied in a program. Static analysis validates the software allegations about the program's static properties, such as the global properties of its data structures and the application of variable type rules. Such testing can remove 20-30% of the latent software defects in your program. Static analyzers include the following:

- Tools for detecting data element misuse
- Complexity measurement tools, which estimate the difficulty of testing and help identify hard-to-test modules with a statistic
- Conformance measure tools, which flag confusing or inefficient code

## 1.5.3 Dynamic Analysis

Dynamic analysis tests the dynamic properties of the software under real or simulated operating conditions. The software is executed under controlled circumstances with specific expected results. In this phase, it is important to test as many paths and branches in the program as possible. Doing so ensures that the tests you run have the greatest diversity, hence the best chance of discovering defects.

To obtain statistics on the application under test can be very difficult. Dynamic analysis can uncover 85-90% of the potential remaining software defects. **TCAT C/C++ for Windows** produces data on what has been validated and what has been left out of your testing.

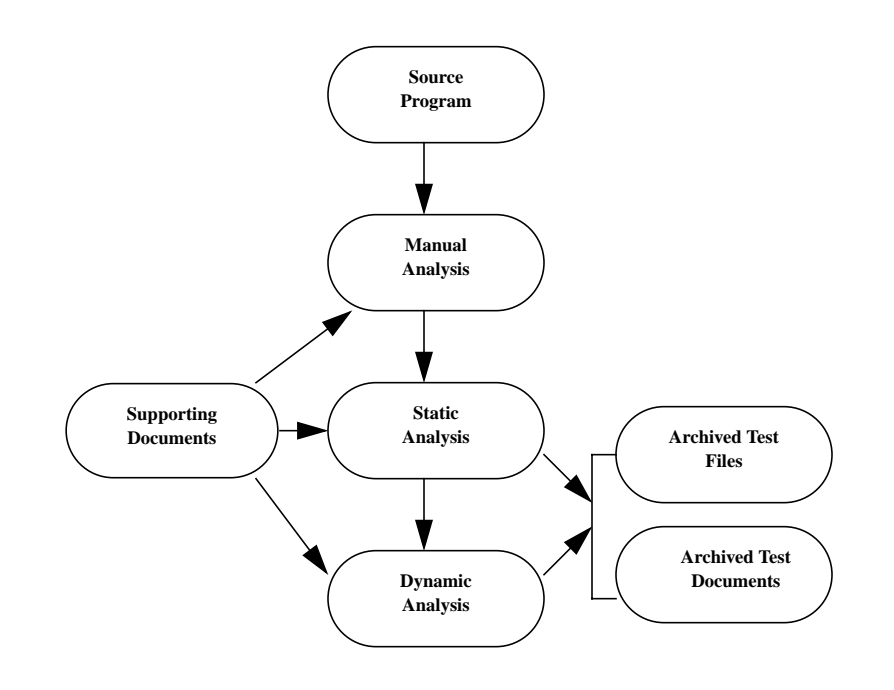

#### FIGURE 2 Stages in Software Testing

CHAPTER 1: TCAT C/C++ for Windows Overview

## 1.6 Single- and Multiple-Module Testing

Another consideration in getting the most out of **TCAT C/C++ for Windows** involves determining the scope of your tests: whether a single program module, multiple modules, or even an entire system should be tested. You can prepare or "instrument" many modules with logical branch markers and run tests on them as a group. **TCAT C/C++ for Windows** keeps track of each module by name.

There are two approaches to multiple-module testing: bottom-up or topdown. Because **TCAT C/C++ for Windows** is able to track many modules simultaneously, it supports either approach. The route you choose depends on your individual needs and testing style.

### 1.6.1 Buttom-Down

In the bottom-up approach, testing begins at the lowest level in the system hierarchy; that is, modules that invoke no other module. Each bottom-level module is tested individually with special test data. Modules at each subsequent level of the hierarchy are tested using alreadytested lower-level modules. The process continues until all modules have been thoroughly exercised. Thus, you can control testing carefully as you progress up the system hierarchy.

#### 1.6.2 Top-Down

In the top-down approach, testing begins at the highest level in the system hierarchy. Sometimes module "stubs" are used to simulate invoked modules to check the high-level logic of the program. As an alternative to using module stubs, use a complete program with only a few selected modules instrumented. **TCAT C/C++ for Windows** ignores uninstrumented modules as it traces test coverage through the program.

In top-down analysis, the tester is chiefly concerned with the combination of modules to form a larger system. **TCAT C/C++ for Windows** focuses specifically on function calls within the system, so that the tester can verify each interconnection.

## 1.7 TCAT C/C++ for Windows's Cost Benefits

**TCAT C/C++ for Windows** will save your organization much time and effort; the economics of coverage analysis are extremely favorable. Here are some ways it can save you money. **TCAT C/C++ for Windows** can save you money in the following ways.

## CHAPTER 1: TCAT C/C++ for Windows Overview

## 1.7.1 Improved Error Detection

TCAT C/C++ for Windows provides increased error detection. Software Engineering literature indicates that an average error rate is 40 defects per 1,000 lines of code (KLOC). With no coverage analysis, 50% of the code is exercised, leaving the product with 20 defects per KLOC. Assuming a uniform distribution of errors throughout the source code, the simple act of raising the coverage rate can uncover many errors. According to the experience of SR in advanced industrial projects and reports from customers, coverage analysis can eliminate another 75% of the errors.

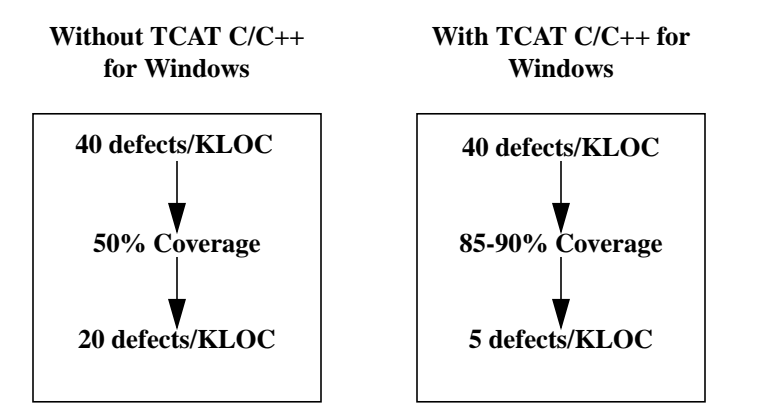

#### FIGURE 3 Cost Benefit Analysis

The economic value of increased error detection varies from organization to organization. One estimate of the worth of coverage analysis comes from what software consulting firms charge to find and remove errors, a price established in the open market. The software testing industry, sized at \$50 million in 1986 by *Fortune* magazine, typically charges \$1,000 per error fixed.

Applying this to **TCAT C/C++ for Windows**, you could save \$15,000 or more per thousand lines of code. In practical terms, this means that a large project with over 20,000 lines of code might save \$300,000.

## 1.7.2 Earlier Error Detection

Not only are more errors detected with **TCAT C/C++ for Windows**, they are also discovered earlier. The earlier you catch and fix an error, the cheaper. Over and over, managers, vendors and gurus have shown us figures and charts that detail how much less it costs to rectify an early detected defect. The chart below, by Barry Boehm, illustrates this concept.

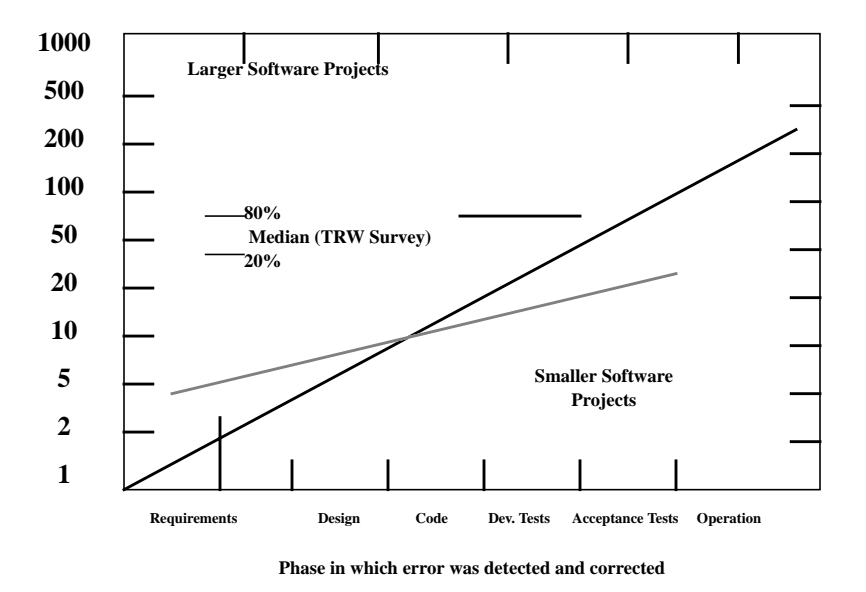

#### FIGURE 4 Increase in Cost-to-Fix Throughout Life-cycle

Your organization can reduce its cost-to-fix ratio by a factor of ten by using **TCAT C/C++ for Windows** to find errors before system integration. In the diagram, it costs \$5,000 to \$15,000 to fix errors after they have left the developer. The developer or the Software Quality Engineer (SQE) can identify and fix problems more inexpensively than the beta site or independent testing organization. This is not to say that beta sites or IV&V (independent verification and validation) are not needed; but instead, there is a great cost advantage in letting detailed unit-testing find more errors for less expense.

## CHAPTER 1: TCAT C/C++ for Windows Overview

### 1.7.3 More Efficient Testing

Using **TCAT C/C++ for Windows**, you can improve test case development. In general, the tool can be used to identify previously untested features. This information can direct the addition of new test cases.

For example, a software test engineer from a super-minicomputer manufacturer used **TCAT C/C++ for Windows** to reduce the time to test by a factor of eight. As detailed in a technical article available from SR, the engineer was in charge of testing a C compiler and used **TCAT C/C++ for Windows** to identify the features missed by commercially-available test suites. The engineer specified the language elements that were not tested to a software engineer, who completed the test suite. Overall, the compiler was fully tested in six weeks rather than the expected one year.

## 1.7.4 Minimal Test Set

**TCAT C/C++ for Windows** can be used to develop the minimal covering test suite for a system. It is useful for a tester to have the smallest test suite that exercises all the logic of a system, since test sets require much time and many resources to execute.

We recommend the use of *SMARTS*, *CAPBAK*, and *CBDIFF* (from our *Regression/MSW* tool suite) to automate test suite execution, evaluation, and analysis steps. These tools can significantly reduce the cost of test suite execution and analysis. **TCAT C/C++ for Windows** can be used to identify and eliminate redundant test cases. With the coverage reports described in this manual, it is possible to determine how much each new test case adds to the total coverage of a test suite.

If a new test adds less than a specified amount to the overall coverage (e.g. 5%) it might be reasonable to discard it. Having done so, the tester ends up with more efficient, easier-to-run test suite.

## CHAPTER 1: TCAT C/C++ for Windows Overview

## 1.7.5 Assessment of Progress

Coverage analysis with TCAT C/C++ for Windows can be valuable to important SQA decisions, such as when to ship a product or how much further product testing is needed. A coverage value of C1 > 85% has been the traditional threshold for proper coverage. Generally, one should stop improving test coverage when the marginal cost of adding a new test is greater than the cost to visually and rigorously inspect the associated code passage. Other considerations you can weigh are the added test cost and the risk of defects.

Coverage analysis data are important for reliability modeling and predicting error rates. By tracking error rates and number of errors discovered as a function of overall test effort, it is possible to predict eventual latent defect rates. We encourage SQA managers to keep careful records of errors found and corresponding coverage values.

## Installation

This chapter describes the system requirements and the step-by-step installation procedure for TCAT C/C++

## 2.1 System Requirements

Your computer system must have the following hardware configuration to install and run TCAT C/C++.

- Windows 95, or NT4.0.
- 486 microprocessor or better
- 20 MB free disk space.
- 16+ MB RAM recommended

Microsoft Visual C++ must be installed.

## CHAPTER 2: Installation

## 2.2 Installation Procedure

These are instructions for installing TCAT C/C++.

- **1.** Insert the **CD Disk** in your CDROM drive (these instructions assume D:).
- 2. Activate setup.exe. :

In Windows 95/NT:

- a. Using either the My Computer icon (on the desktop) or Windows Explorer (on the Start menu, Programs submenu), display the contents of the CDROM drive. The TCAT C/C++ setup.exe is in *Coverage* --> *Tcat21* directory.
- **b.** Double-click setup.exe.

**setup.exe** presents you with a series of dialog boxes, beginning with the **Welcome** box shown below. Each box is a step in the installation process, and when you are satisfied with the options offered in a box you should click **Next** to go on to the next step.

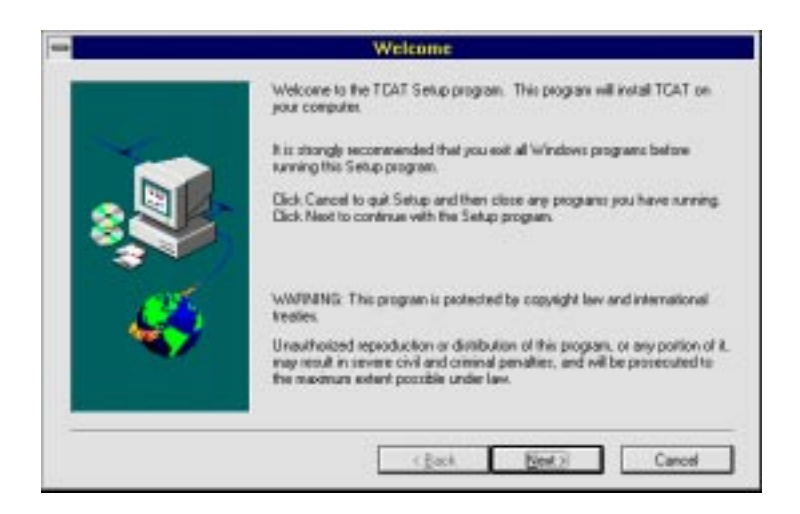

3. Click Next in the Welcome box.

The Choose Destination dialog box asks you where you would like to store the executables and the supporting files for TCAT C/C++.

- **4.** To select a path, do one of the following:
  - Click on **Next** if you want to use the **Path** indicated and to continue the installation.
  - Edit the default path to your own path, then click **Next** to continue the installation.
  - Click **Cancel** to end the installation.

| tup will install TCAT in the followin                                           | ig directory.                                                                                                    |  |
|---------------------------------------------------------------------------------|----------------------------------------------------------------------------------------------------|--|
|                                                                                 |                                                                                                    |  |
| install to this deeptory, click Nest                                            |                                                                                                    |  |
| To install to a different directory, click Browse and select another directory. |                                                                                                    |  |
| u can choose not to install TCAT.<br>No.                                        | by clicking Cancel to exit                                                                                                    |  |
| Testination Directory<br>N. NEoverage/TEAT                                      | Biosecu                                                                                                    |  |
|                                                                                 | install to the develop; click Next<br>install to a different directory, clic<br>ectory.<br>Is can choose not to install TCAT.<br>No.<br>Destination Directory<br>N. Moverage/TCAT |  |

## CHAPTER 2: Installation

After selecting **Next**, the **Setup Type** dialog box pops up and asks you what kind of installation you prefer. It is highly recommended that you select **Custom** installation, which allows you to install the **FrameReader** software that allows you to read the online help that accompanies **TCAT C/C++ for Windows**. (Be aware that the **FrameReader** software will occupy approximately 9 MB of your computer's memory.)

| - |                   | Setup Type                                                                             |
|---|-------------------|----------------------------------------------------------------------------------------|
|   | Click the type of | Setup you prefer, then click Next                                                      |
|   | C Thics           | Program will be installed with the most common options.<br>Recommended for most users. |
| 8 | C gampact         | Program will be included with minimum required options.                                |
| - | @ Cyston          | You may choose the options you want to install.<br>Recommended for advanced users.     |
|   |                   | (Back Next) Cancel                                                                     |

- 5. In the **Setup Type** dialog box, do one of the following:
  - Click Next if the Setup Type is the one you prefer.
  - Click a different Setup Type, then click **Next** to continue the installation.
  - Click **Back** to review or change previous dialog box queries.
  - Click **Cancel** to end installation.

After selecting **Next**, the **Select Components** dialog box pops up in Windows NT and Windows 3.1x, but not in Windows 95. The dialog box asks you to choose the program group name where you would like the program icons to appear.

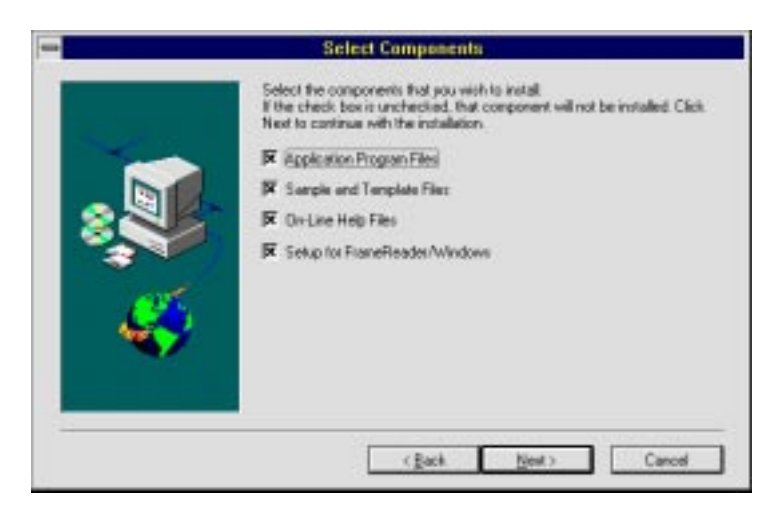

6. Select the components that you want copied.

During copying, a bar gauge names the files being copied.

A *C*:\*Program Files*\*Software Research*\*Coverage*\*TCAT* directory or the path you indicated is created. **TCAT** C/C++ automatically stores your files to this directory unless you selected otherwise.

## CHAPTER 2: Installation

**7.** The installation verifies where **MS Visual C++** is installed on your machine.

| 2 inte     |                        |                       |
|------------|------------------------|-----------------------|
| TCAT C/C++ | for Win32 Setup        |                       |
|            |                        |                       |
|            |                        |                       |
|            |                        |                       |
|            |                        |                       |
|            | Information            |                       |
| TTT        | Sittup                 | D'hogren HestDevätude |
|            | Copying plogrem files. |                       |
|            | 90 %                   |                       |
|            | Cencel                 |                       |
| E E        |                        |                       |
|            |                        |                       |
|            |                        |                       |
|            |                        |                       |

Click **OK** to continue.

TCAT C/C++ for Windows User's Guide

During the installation, installation script will copy the *cl.exe* file to your **MS DevStudio** in the path specify in the window below and rename its original *cl.exe* to *mscl.exe*.

| Informati               | on                                                       |
|-------------------------|----------------------------------------------------------|
| G                       | Finished copying file from                               |
| $\overline{\mathbf{v}}$ | C:\Program Files\Software Research\Coverage\TCAT\Program |
|                         | to                                                       |
|                         | C:\Program Files\DevStudio\Vc\Bin                        |
|                         | OK]                                                      |

If you had installed our **TCAT version 2.1** once before, you will get the following window.

| Information 🛛 |                                                                      |  |  |
|---------------|----------------------------------------------------------------------|--|--|
| •             | Cannot OVERWRITE original cl.exe which was renamed mscl.exe ALREADY! |  |  |
|               | OK)                                                                  |  |  |

Click **OK** to complete the installation.

## CHAPTER 2: Installation

The installation script also creates a program group where TCAT C/C++ and its utilities are installed:

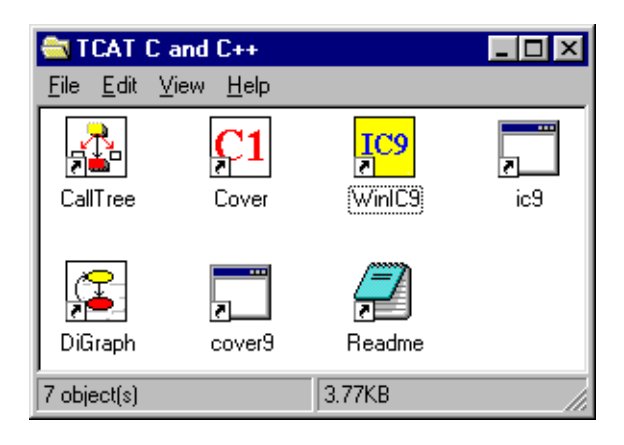

FIGURE 5 Program Group for TCAT C/C++ for Windows

- **8.** When the installation is completed, include the *Coverage* pathname in your system environment variable.
- **9.** To uninstall, use the following:

In Windows 95 or Windows NT4.0:

- **a.** Double-click the **Add/Remove Programs** icon in the Control Panel.
- b. Select the TCAT C and C++ for Win32 option.
- c. Click the **Remove** button.

## 2.3 File List

The following files are written to your computer during the installation. The locations for these files are given for installation to a directory called *C:\Program Files\Software Research\Coverage\Tcat\Program.* 

| All Folders                   | Contents of Program' |         |                       |                  |
|-------------------------------|----------------------|---------|-----------------------|------------------|
| E internet Mail and News      | Name                 | Size    | ί <sub>ρρα</sub>      | Modified         |
| 🕀 🧾 Microsoft Office          | Call ton son         | 505KB   | Application           | 6/18/90 11:13.4M |
| (8) 🛄 Ma-office               | dee                  | 458.8   | Application           | 6/12/98 \$ 16 PM |
| IE i NetMeeting               | Calceverese          | 4688.8  | Application           | 6/18/98 £ 08 PM  |
| B Netscape                    | Cover9.exe           | 9483    | Application           | 6/19/98 4 09 PM  |
| Outlook Express               | Covthk32.dl          | 1288    | Application Extension | 12/16/96 12 18 P |
| 18 Paint Shop Pto             | CiGraph ave          | 47688   | Application           | 6/19/98 3 58 PM  |
| PhotoDekaie 2.0               | Ic3 eee              | 1.03988 | Application           | 6/19/98 4 14 PM  |
| E Pictra Albura               | A 1090632.dl         | 20838   | Application Extension | 12/16/96 12:16 P |
| H PM                          | N lorne dl           | 14308   | Application Extension | 12/11/97 9 36.44 |
| E Software Presearch          | dicerse sta          | 168     | STW File              | 6/18/98 11:17 44 |
| Loverage                      | Mic40.dl             | 901KB   | Application Extension | 2/27/96 10:53 PM |
| G C Extension                 | NI642.dl             | 92088   | Application Extension | 4/21/97 11:48.A0 |
| III Hele                      | Nic428.dl            | 1.361KB | Application Extension | 1/31/97 11:27 Ak |
| IN CR Property                | Nover40 dl           | 31960   | Application Extension | 2/19/96 5 t0 PM  |
| H- Sanples                    | FUNTHOUL d           | 128.8   | Application Extension | 12/10/96 4 43 Ph |
| (F) System                    | I FUNTHOUL IN        | 59(8    | UB File               | 12/10/96 4 43 Ph |
| IN G TCAT C and C++           | Burtani di           | 798/B   | Application Extension | 12/10/96 4 42 PM |
| 🗄 🛄 Tjava                     | di Buntrent lib      | 588     | UB File               | 12/10/96 4 42 Ph |
| 🕀 🦲 Regression88              | S Burtrat di         | 53KB    | Application Extension | 12/10/96 4 40 Pt |
| 3 Call The Microsoft Network. | #Buntratilit         | 580     | LUB File              | 12/10/96 4 40 Ph |
| E 🛄 Uninotal Information      | SRCov dl             | 528.8   | Application Extension | 5/21/98 6 58 PM  |
| B 🔄 Windows Messaging         | IC WHICS eve         | 23308   | Application           | 6/19/99 11:25.4h |
| 18 🛄 W1.04                    |                      |         |                       |                  |

FIGURE 6 Files for TCAT C/C++ in Windows 95/NT

CHAPTER 2: Installation
# **Quick Start**

This chapter explains getting started with TCAT C/C++ for Windows using a demonstration test case. It then describes the main features of the product.

# 3.1 Getting Acquainted with TCAT C/C++ for Windows

This section will familiarize you with the main activities involved in using **TCAT C/C++**, including instrumenting, compiling, linking and running the target program, and finally, looking at resulting coverage reports, calltree graphs and digraphs.

The program used to illustrate the operation of **TCAT C/C++** in Windows is *Scribble*, which you will prepare and instrument as a test application. You can then exercise various logical branches or segments of *Scribble*, creating trace files from which the coverage reports are generated. It is recommended that you complete the *Scribble* example before continuing.

If you are using TCAT C++ for the first time, you will benefit most if you refer to chapters 4 through 7 for in-depth operational instructions and detailed explanation of functionality. If you are an intermediate user, you'll only have to refer to those menu definitions which need further explanation.

#### 3.1.1 Step 1 - Preparing and Instrumenting Scribble

**Scribble** employs many features of Microsoft Foundation Classes (MFC). There are several versions of **Scribble**, which become increasingly complex in each chapter. MVC++ 5.0 has eight chapters; The present example uses Chapter 8.

This demonstration includes the following steps:

- 1. Preparing the example application, **Scribble**, for instrumentation.
- 2. Instrumenting Scribble.
- 3. Building an executable file, *Scribble.exe*.
- 4. Testing Scribble.
- 5. Displaying tabular and graphical reports on the test of Scribble.

There are two methods to instrument Scribble by either using options from the TCAT C/C++ Integrated with MS-Visual C++ v5.0 window or by using the TCAT C/C++ Program Group window.

#### 3.1.1.1 Using the TCAT C/C++ Integrated with MS-VC++ v5.0 Window

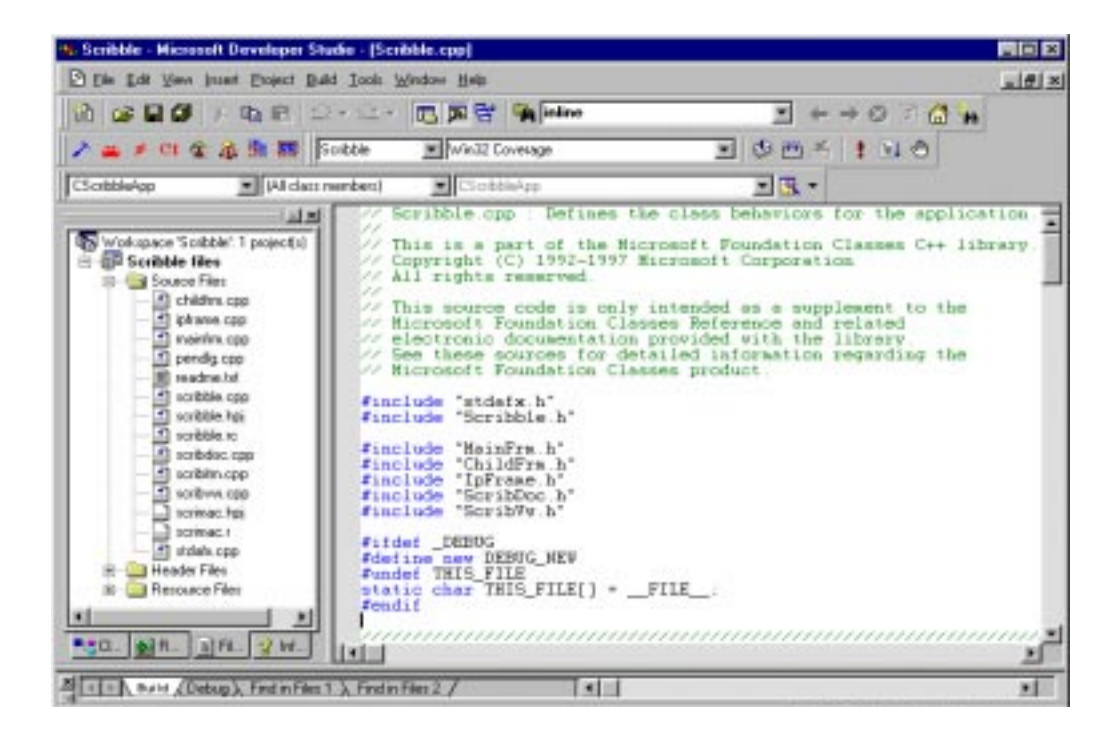

FIGURE 7 TCAT C/C++ Integrated with MS-Visual C++ v5.0 Main Window

1. Select File|Open Workspace, then select the "Scribble.dsw" file from the Samples directory.

| Look in     | Scibble-VCS.0 | - 🛯 |      |
|-------------|---------------|-----|------|
| Hip<br>Res  |               |     |      |
| Scribble o  | ine           |     |      |
|             |               |     |      |
|             |               |     |      |
| File parser | Foible dos    |     | Quen |

#### FIGURE 8 Open Workspace Dialog Box

- 2. From **Build** pull-down menu select **Configuration**, then click the **Add** button and type in "**Coverage**" as a new configuration name.
- 3. Select **Project** | **Settings**, then select **Win32 Coverage in the box of Setting For:**.
- 4. From **Project** select **Setting**.
  - Click on the **Scribble** project name, then click on the General tab menu, and type in "Coverage" to both the Output files and Intermediate files option.
  - Click on the C/C++ tab menu, then select the **Precompiled Head**ers, and select the **Not using precompiled headers** options.
  - Click on the "stdafx.cpp" file form Scribble, then select the Precompiled Headers and select Not using precompiled headers options.

| Project Settings                                                                                                    | <u>? ×</u>                                                                                                    |
|----------------------------------------------------------------------------------------------------|----------------------------------------------------------------------------------------------------|
| Settings For: Win32 Coverage                                                                                                    | General Debug C/C++ Link Resourc                                                                                                    |
| Scribble     Source Files     childfm.cpp     mainfm.cpp     mainfm.cpp     meadure.txt     scribble.cpp     scribde.cpp     scribble.re     scribble.re     scribble.re     scribble.re     scribble.re     scribble.re     scribble.cpp     scribac.cpp     scribac.cpp     scrimac.r     stdafx.cpp     Header Files | Category: Precompiled Headers Eleset   Not using precompiled headers  Automatic use of precompiled headers  Through header:  C Greate precompiled header file (.pch) Through header:  Use precompiled header file (.pch) Through header:  Project Options:  /nologo /MD /W3 /GX /02 /D "WIN32" /D "NDEBUG" /D "_WIND0WS" /D "_AFXDLL" /D "_MBCS" /Fo"Scribble/" /Fd"Scribble/" /FD /c |
|                                                                                                    | OK Cancel                                                                                                    |

FIGURE 9 Project Setting Dialog Box

 From Tools pull-down menu select Customize, then click on the Add-Ins AND Macro Files tab menu, and select SRCov Developer Studio Add-in option.

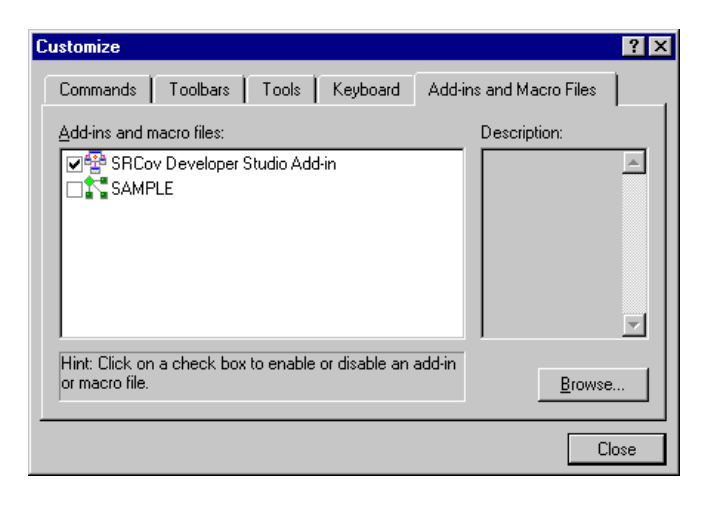

### FIGURE 10 Customize Option Dialog Box

The options available from the Tool Bar are the frequently used TCAT C/ C++ for Windows features.

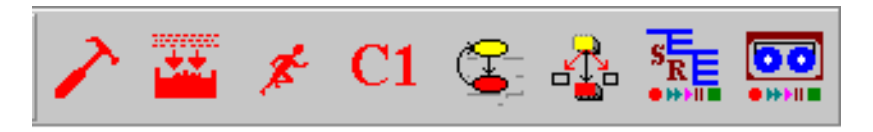

#### FIGURE 11 Tool Bar

| Configure TCAT          | Selects among modes of instrumentation.       |
|-------------------------|-----------------------------------------------|
| Build Instrumented App. | Instruments an application.                   |
| Run Instrumented App.   | Runs the instrumented application.            |
| Analyze Cover           | Analyze the coverage achieved from tests.     |
| Run DiGraph             | Digraph display for the selected object.      |
| Run Calltree            | CallTree display for the selected object.     |
| Run SMARTS              | Organizes and executes a collection of tests. |
| Run CAPBAK              | Captures and plays back tool.                 |
|                         |                                               |

#### 6. Click on the **Configure TCAT Option** button.

- Click on the **Instrumentor Options** tab menu, then select the **C1** and **S1** options.
- Click on the **Runtime Selection** tab menu, then select the "**RUNTMDLL.lib**" (located in the *Program* directory) file.

#### 3.1.1.2 Instrumenting Scribble

### Click on the **Build Instrumented App** button.

The instrumented object files will be placed in the Coverage (debug or release directory if you choose) directory.

#### 3.1.1.3 Executing the Instrumented Scribble

Click on the **Run Instrumented App** button, then test-drive the instrumented **Scribble** to create a trace file.

# 3.1.1.4 Using the TCAT C/C++ Program Group Window

#### Setup using Microsoft Visual C++

In Microsoft Visual C++ v5.0:

- 1. Select **File** | **Open Workspace**, select **Scribble.dsw** (located in the Samples\Scribble directory) as the project.
- 2. Select Insert | Files into Project... and add RUNTMDLL.lib (located in the Program directory) to the project.
- 3. Select Build | Build Scribble.exe.

#### In Microsoft Visual C++ v4.x:

- 1. Select **File** | **Open Workspace**, select **Scribble.mdp** (located in the Samples \Scribble directory) as the project.
- 2. Select **Insert** | **Files into Project...** and add **RUNTMDLL.lib** (located in the Program directory) to the project.
- 3. Select Build | Build Scribble.exe.

# 3.1.1.5 Instrument Using WinIC9

**WinIC9** instruments the application under test so that any tests can produce trace files.

To instrument the example application:

1. Start up **WinIC9** from the TCAT C/C++ program group.

| IC WinIC9                |            |            |         | _ <b>_</b> × |
|--------------------------|------------|------------|---------|--------------|
| Directory: (None Se      | elected)   |            |         |              |
| Selected Files: (None Se | elected)   |            |         |              |
| Select                   | Instrument | Batch File | Options | Close        |

#### FIGURE 12 WinIC9 Window

**2.** Select *Scribble.cpp* using the **Select** button. Note that more than one file can be selected and instrumented, and that instrumenting multiple files will result in a more thorough coverage report.

| Select File(s)                 | to instrument ?                        | × |
|--------------------------------|----------------------------------------|---|
| Look <u>i</u> n:               | 🔄 Scribble-VC5.0 💽 🖻 📺                 |   |
| Hlp                            | Ci Scribble.cpp                        |   |
| Childfrm.cp                    | p Ct Scribitm.cpp<br>p Ct Scribitm.cpp |   |
| C: Mainfrm.cp<br>C: Pendlg.cpp | p 📴 Stdafx.cpp                         |   |
| File <u>n</u> ame:             | "Scribdoc.cpp" "Scribble.cpp"          |   |
| Files of <u>type</u> :         | CPP Files (*.cpp)                      |   |

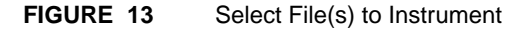

**Note**: More than one file can be selected and instrumented, and instrumenting multiple files results in more thorough coverage.

3. Select **Options** button.

Setting **Compiler Options** for the instrumenter. The TCAT instrumenter invokes the native compiler after completing its processing steps. To instrument a program correctly the compiler options need to be set correctly.

The compiler options very with your application and they can be copied directly from Visual C++ settings. To find the compiler options you need select **Setting** for the project. Then select the appropriate **Project Settings**. Select C/C++. The Options that are needed can be found in the field **Project Options**.

One example compiler options setting is listed below.

Scribble Debug Version compiler options:

/nologo /MDd /W3 /Gm /GX /Zi /Od /DWIN32 /D\_DEBUG /D\_WINDOWS / D\_AFXDLL/D\_MBCS/Fo".\Debug/"/Fd"./Debug/"/FD/c

Scribble Release Version compiler options:

/nologo /MD/W3/GX/O2/DWIN32 /NDEBUG/D\_WINDOWS/D\_AFXDLL/ D\_MBCS/Fo".\Release/"/Fd"./Release/"/FD/c

- 4. Select **Instrument**. A copyright box pops up before the instrumentation of each file. Click **OK** to proceed.
- **5.** During instrumentation, a command-line window displays messages and warnings. When instrumentation of a file is complete, a prompt appears. Type *exit* to proceed.
- 6. Select **Exit** from the **WinIC9** window.

The instrumentor has parsed the application's source code, looking for logical branches or segments and inserting markers (function calls).

Instrumenting **Scribble** will not change its functionality. When compiled, linked and executed, the instrumented application will behave as it normally does, except that it will write coverage data to a trace file.

- 3.1.1.6 Link Using Microsoft Visual C++
  - In Microsoft Visual C++:
  - 1. Build Scribble.exe.

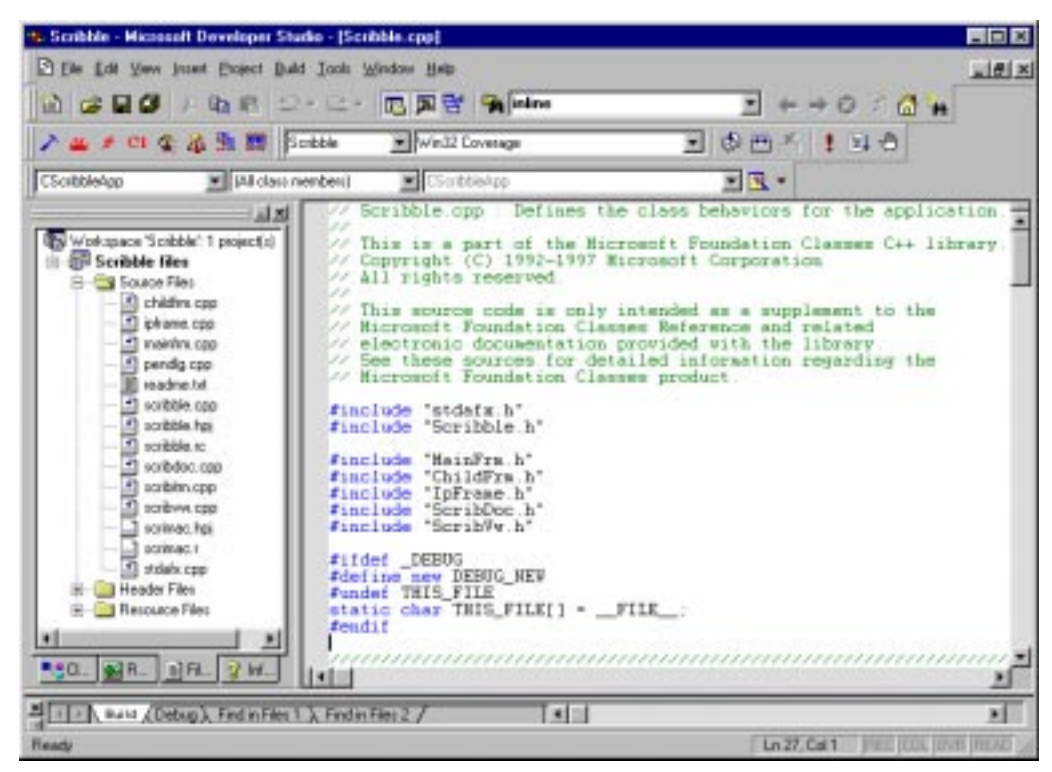

FIGURE 14 TCAT C/C++ Integrated with MS-Visual C++ v5.0 Main Window

The preceding steps create an instrumented executable file for **Scribble**, which when executed will create a trace file.

Instrumenting Scribble.cpp produces the following files in the *Scribble* directory:

- *SCRIBBLE.i* the instrumented version of the source file This file is updated during the instrumentation process.
- SCRIBBLE.dg a Directed Graph Listing file

Each instrumented file should have its own .dg file.

- SCRIBBLE.cg a Calltree Graph Listing file
   Each instrumented file should have its own .cg file.
- *SCRIBBLE.mdf* a Module Definition file

This file contains information about segments and callpairs in all the processed files.

• *SCRIBBLE.obj* — the instrumented object file

# 3.1.2 Step 2 - Executing the Instrumented Application

- 1. Execute **Scribble** from **MSVC++**.
- 2. Testdrive Scribble, as shown in Figure 15.
- 3. To exit **Scribble**, select **Exit** from the **File** menu.

The trace file created by this "test," *Trace.trc*, resides in the *tcat\_db* directory hierarchy in the Scribble directory.

| Escribble - Scribb2 |     |
|---------------------|-----|
|                     |     |
|                     |     |
|                     |     |
|                     |     |
| ACUDOLL             |     |
|                     |     |
| Mil Scribb2         |     |
|                     |     |
|                     | /=  |
|                     |     |
| - <u> </u>          |     |
| Scribb3             |     |
|                     |     |
| リンクリーレンナナ           |     |
| ( ( ( Max ( , )     |     |
|                     | -II |
|                     |     |
| For Help, press F1  |     |

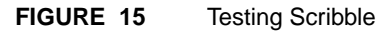

# 3.1.3 Step 3 - Viewing Coverage Reports Using Cover

To view a coverage report of the trace file created by the execution of the instrumented version of **Scribble**:

- 1. Start up Cover.
- 2. From the **File** menu, select **Open**.
- In the Open dialogue, click on the filename *Trace.trc* from the *tcat\_db\Scribble* directory created during instrumentation. The dialog box then asks for an archive file; ignore this request by clicking the Cancel button. A coverage report of the test of Scribble appears.

| C1 COVER for Windows - Trace.trc                                                                                         |                                  |                                |                     |               |                    |           |          |            | _ 🗆 🗵    |
|----------------------------------------------------------------------------------------------------|----------------------------------|--------------------------------|---------------------|---------------|--------------------|-----------|----------|------------|----------|
| <u>F</u> ile ⊻iew <u>W</u> indow <u>H</u> elp                                                                            |                                  |                                |                     |               |                    |           |          |            |          |
| 6 8 ?                                                                                                    |                                  |                                |                     |               |                    |           |          |            |          |
| STrace.trc                                                                                                    |                                  |                                |                     |               |                    |           |          |            | - 🗆 ×    |
| Project Name : Pri_Name<br>Update Archive                                                                                | Trace Fi<br>Archive Fi           | le : C:\F<br>le : N/A          | <sup>o</sup> rogram | Files\Softv   | ware Researd       | ch\Covera | ge\TCAT\ | Examples\S | cri      |
| Current Archive<br>Files: 40 0                                                                                           | Hits Red                         | cords                          | Counts              |               | C1 Cove            | erage %   | S1 Cov   | erage %    |          |
| Functions : 39 0                                                                                                    | Segs                             | CPs                            | Segs                | CPs           | Cur.               | Cum.      | Cur.     | Cum.       |          |
| Project Totals :                                                                                                    | 266421                           | 20924                          | 74                  | 61            | 74.32              | 74.32     | 88.52    | 88.52      |          |
| C:\PROGRA~1\SOFTWA~1\COV<br>CScribbleDoc::OnEditCopy(void)<br>Function Totals :<br>Segment 1<br>Callpair 1<br>Callpair 2 | ERAGE\TCA<br>3<br>3 [3]          | T\EXAMF<br>6<br>3 [3]<br>3 [3] | LES\SC<br>1         | RIBB~1.0<br>2 | SCRIBDOC<br>100.00 | 100.00    | 100.00   | 100.00     | <b>_</b> |
| CScribbleDoc::OnSetItemRects(vo<br>Function Totals :                                                                     | oid,CtagRECT<br>0<br>cm(COIoSoru | *,CtagRE(<br>0<br>vition:*)    | CT*)<br>1           | 4             | 0.00               | 0.00      | 0.00     | 0.00       |          |
| Function Totals :<br>Segment 1                                                                                           | 2<br>2<br>2 [2]                  | 0<br>0                         | 1                   | 0             | 100.00             | 100.00    | 100.00   | 100.00     |          |
| Function Totals :                                                                                                    | 992                              | 992                            | 5                   | 4             | 80.00              | 80.00     | 75.00    | 75.00      |          |
| Function Totals :                                                                                                    | ,<br>6<br>kΩrThin(void           | 5<br>CCmdUI×)                  | 3                   | 2             | 100.00             | 100.00    | 100.00   | 100.00     |          |
| Function Totals :<br>CScribbleDoc::OnUpdateEditClear                                                                     | 4281<br>All(void CCmr            | 4281<br>4111×1                 | 1                   | 1             | 100.00             | 100.00    | 100.00   | 100.00     |          |
| Function Totals :<br>Segment 1                                                                                           | 10<br>10 [10]                    | 10                             | 1                   | 1             | 100.00             | 100.00    | 100.00   | 100.00     | -        |
| For Help, press F1                                                                                                    |                                  |                                |                     |               |                    |           | Γ        | NUM        |          |

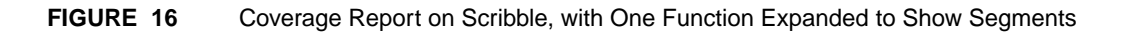

**Cover** displays trace and coverage information on your development project in a treelike list. You can click on a branch of the list to expand it and show its content, and also to contract it. The several fields in the report have the following meanings:

- **Hits** The number of times the segment and call pair were executed during the test
- **Count** The number of segments and call pairs within the function
- C1 The percentage of branch coverage for each function
- **S1** The percentage of call pair coverage for the function

For detailed information about **Cover**, see Chapter 5.

# 3.1.4 Viewing the Source Code Associated with Cover

You can view the source code associated with any segment numbers, or callpair numbers of the function in a coverage report by clicking on the segment numbers or callpair numbers. For example, click on a segment number. The code is displayed in a separate window with the calling statement highlighted in red.

| C1 CO           | VER for Windows - Scribdoc.cpp                                               | : Segm                      | ent ID 1                 |                       |                        |              |           |                  |             | _ 🗆 ×   |
|-----------------|------------------------------------------------------------------------------|-----------------------------|--------------------------|-----------------------|------------------------|--------------|-----------|------------------|-------------|---------|
| <u>File</u>     | <u>/</u> iew <u>W</u> indow <u>H</u> elp                                     |                             |                          |                       |                        |              |           |                  |             |         |
| Ê               | <b>a</b> ?                                                                   |                             |                          |                       |                        |              |           |                  |             |         |
| <b>B</b> Ti     | ace.trc                                                                      |                             |                          |                       |                        |              |           |                  |             | - D ×   |
|                 | Project Name : Pri Name                                                      | Trace Fi                    | le · · · · · ·           | onram                 | Files\Softw            | uare Besearc | ∿h\Covera | σε\ΤΓΔΤ\         | Evamples\   | Seri    |
|                 | Update Archive A                                                             | Archive Fi                  | le: N/A                  |                       | T IICS NO OITO         |              |           | gentann          | - Numpics 1 |         |
|                 | Current Archive<br>Files: 40 0                                               | Hits Red                    | cords                    | Counts                | 3                      | C1 Cove      | erage %   | S1 Cov           | erage %     |         |
|                 | Functions : 39 0                                                             | Segs                        | CPs                      | Segs                  | CPs                    | Cur.         | Cum.      | Cur.             | Cum.        |         |
|                 | Project Totals :                                                             | 266421                      | 20924                    | 74                    | 61                     | 74.32        | 74.32     | 88.52            | 88.52       |         |
|                 | CScribbleDoc::InitDocument(void)<br>Function Totals :                        | 5                           | 5                        | 1                     | 1                      | 100.00       | 100.00    | 100.00           | 100.00      | <b></b> |
|                 | CScribbleDoc::DeleteContents(void)<br>Function Totals :                      | 70                          | 114                      | 4                     | 3                      | 75.00        | 75.00     | 100.00           | 100.00      |         |
|                 | Segment 1<br>Segment 2<br>Segment 3<br>Segment 4<br>Callpair 1<br>Callpair 2 | 44 [44]<br>13 [13]<br>0 [0] | 57 [57]<br>44 [44]       |                       |                        |              |           |                  |             |         |
|                 | Callpair 3<br>CScribbleDoc::OnOpenDocument(int,0                             | Cchar*)                     | 13 [13]                  | _                     | _                      |              |           |                  |             |         |
|                 | Function Lotals :<br>CScribbleDoc::Serialize(void,CArchive&                  | 2<br>8)                     | 2                        | 3                     | 2                      | 66.67        | 66.67     | 100.00           | 100.00      |         |
|                 | Function Totals :<br>CScribbleDoc::0nNewDocument(int)                        | 14                          | 14                       | 3                     | 2                      | 100.00       | 100.00    | 100.00           | 100.00      |         |
|                 | Function Totals :                                                            | 8                           | 8                        | 3                     | 2                      | 66.67        | 66.67     | 100.00           | 100.00      |         |
| l 🗜             | Scribdoc.cpp: Segment ID 1                                                   | 1                           |                          |                       |                        |              |           | _ 🗆 ×            | 100.00      | -1      |
| <b>▼</b> α<br>{ | oid CScribbleDoc::D<br>while (!m_st)<br>{<br>delet                           | elete<br>rokeI<br>e m_      | eConto<br>ist.]<br>strok | ents<br>IsEmp<br>eLis | ()<br>pty())<br>;t.Rem | loveHea      | ıd();     | •                |             |         |
|                 | }<br>COleServerDoo                                                           | c::De                       | lete                     | Conte                 | ents ()                | ;            |           |                  |             |         |
|                 |                                                                              |                             |                          |                       |                        |              |           | ◄<br>// <u>ا</u> |             |         |
| For Hel         | p, press F1                                                                  |                             |                          |                       |                        |              |           | Γ                | NUM         |         |

#### FIGURE 17 Source Code Displayed from Coverage Report

#### 3.1.5 Step 4 - Viewing Directed Graphs with DiGraph

To view a directed graph (digraph) of possible program flows of a function:

- 1. Open up **DiGraph**.
- 2. Using the File menu, select Open.
- **3.** You are prompted for the name of the directed graph to view. Find the *Scribble.dg* file under the *d\_graph* directory.
- **4.** The next prompt asks for the name of the database file. Select the *Scribble.mdf* file in the *tcat\_db\Scribble* directory.

| - |
|---|
|   |
|   |
|   |

#### FIGURE 18 WinDiGraph Open Dialog Box

**5.** A window pops up listing the available functions (Figure 19). For this example, select **CScribbleDoc::DeleteContents[void]**.

| ect a MDF ID                                                                                                    |          |        |
|----------------------------------------------------------------------------------------------------|----------|--------|
| CScribbleDoc::~CScribbleDoc(void,int)                                                                           |          | OK     |
| CScribbleDoc::OnNewDocurrent(int)<br>CScribbleDoc::Serialize(void,CArchive&)<br>CScribbleDoc::AssertValid(void) |          | Cancel |
| CScribbleDoc::Dump(void,CDumpContext&)<br>CScribbleDoc::OnOpenDocument(int,Cchar*)                              |          |        |
| CScribbleDoc::DeleteContents(void)<br>CScribbleDoc::InitDocument(void)                                          | <b>T</b> |        |

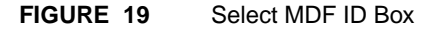

A directed graph depicting possible program flows of the function **CScribbleDoc::DeleteContents[void]** appears.

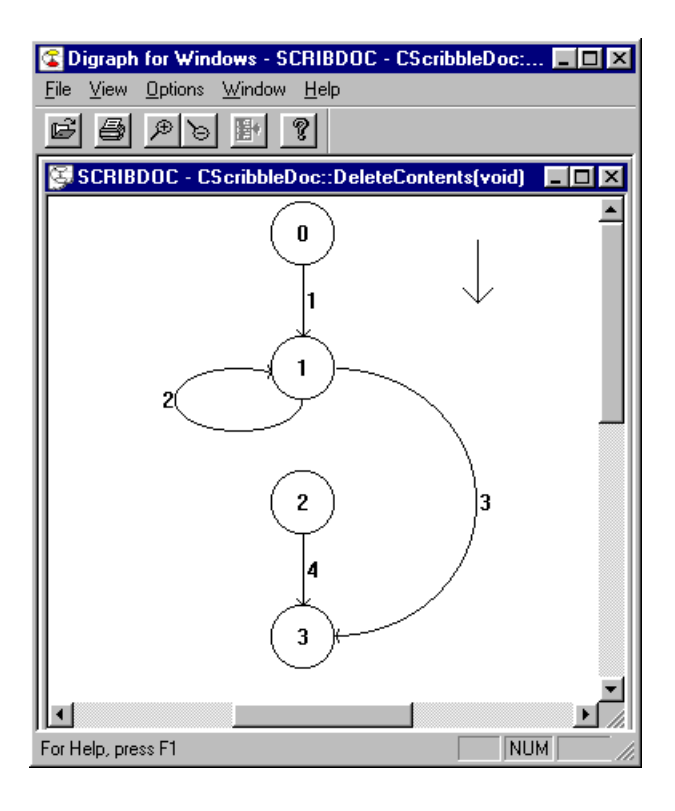

#### FIGURE 20 Directed Graph of Scribble

The digraph shows the set of conditions and paths that make up a function. The next step shows how to look at the code that the digraph displays as numbered segments.

#### 3.1.6 Step 5 - Viewing Source Code from a Digraph

To view the source code represented by a particular segment of the function **CScribbleDoc::DeleteContents[void]** :

By clicking near the number associated with an edge and selecting the **View Source** button, you can call up and view the associated source code.

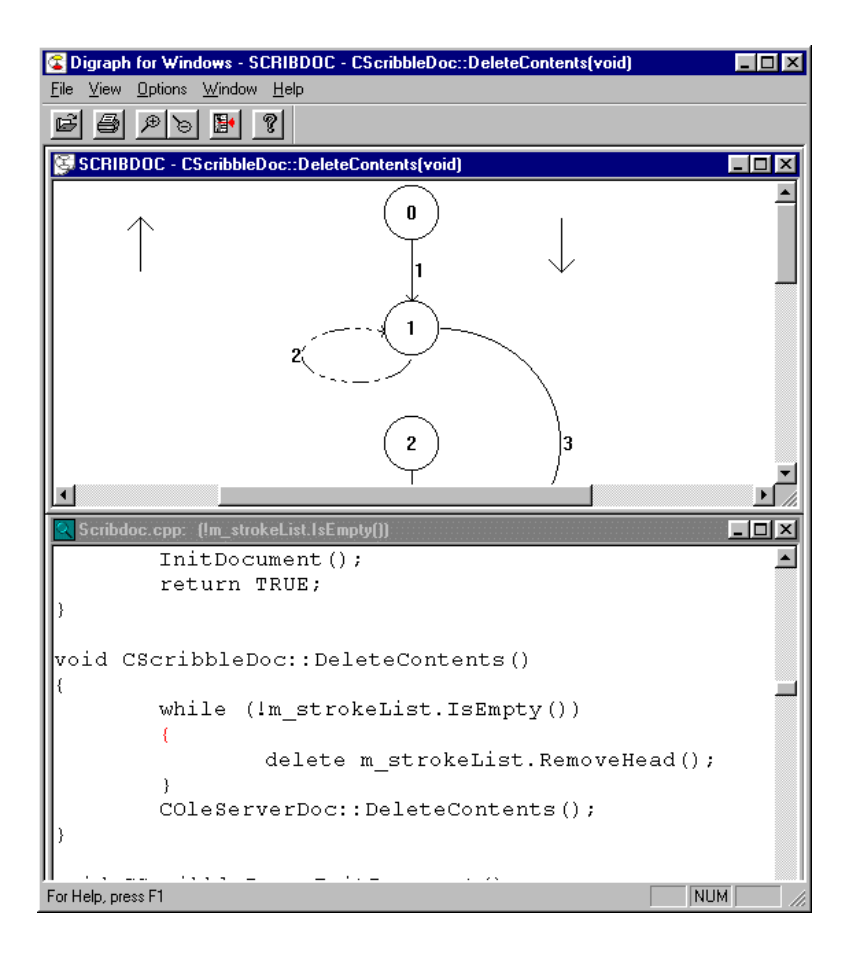

#### FIGURE 21 Viewing Associated Source Code from Digraph

The source code associated with Segment 2 appears in a new window. In this figure, the windows showing the digraph and the source code have been tiled.

#### 3.1.7 Step 6 - Viewing a Calltree

To view a calltree of **Scribble**:

- 1. Start up **CallTree**.
- 2. Using the File menu, select Open.
- **3.** You are prompted for the name of the calltree to view. Find *Scribble.cg* under the *c\_graph* directory.
- **4.** You are prompted for the name of the database file. Find the *Scribble.mdf* file under the *tcat\_db* directory.
- **5.** A **Select Function** list box appears. Select the **CScribbleDoc::Delete-Contents[void]** function.

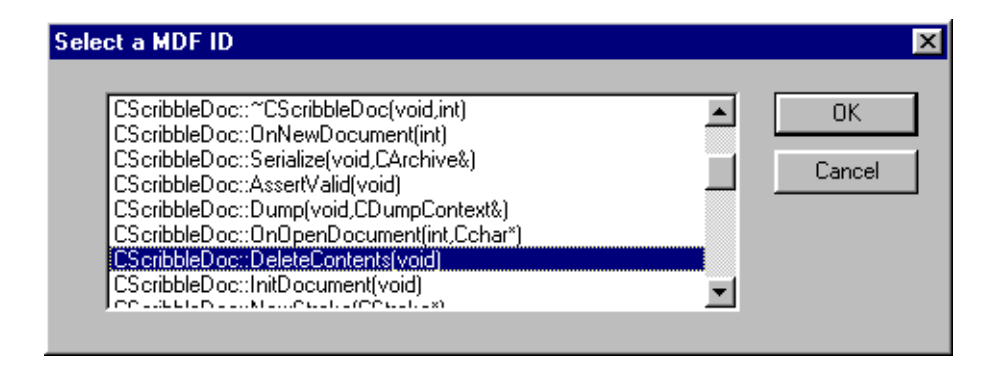

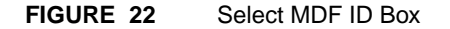

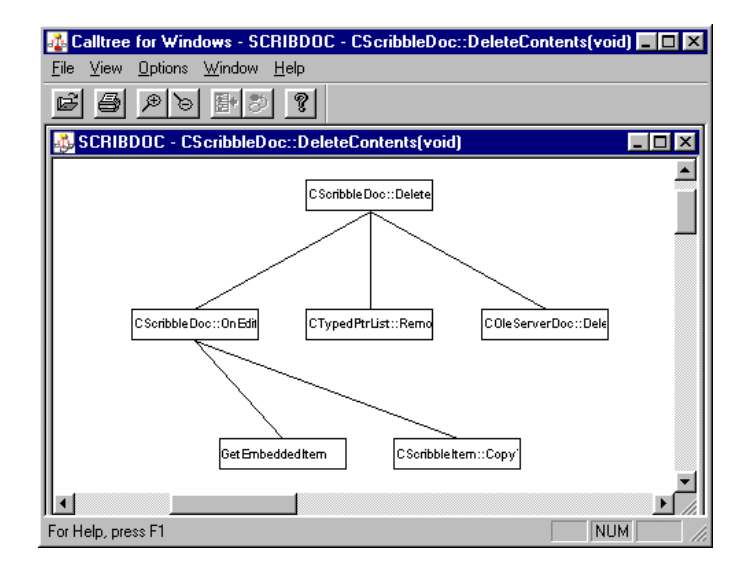

A calltree depicting the selected function appears.

#### FIGURE 23 Displaying a Calltree

The calltree shows all of the callpairs associated with the function **CScribbleDoc::DeleteContents[void]**.

The next step shows how to look at digraphs of the possible program flows belonging to this function.

# 3.1.8 Step 7 - Viewing the Directed Graph Associated With a Calltree Node

To display a directed graph of any callpair shown in the calltree:

**1.** Select a node by clicking on it.

Notice that the **View Digraph** button on the toolbar now has a red arrow, indicating that it is available.

2. To display a directed graph of the selected function, click the View **DiGraph** button. You will see a directed graph of the **CScribble**-**Doc::DeleteContents[void]** function.

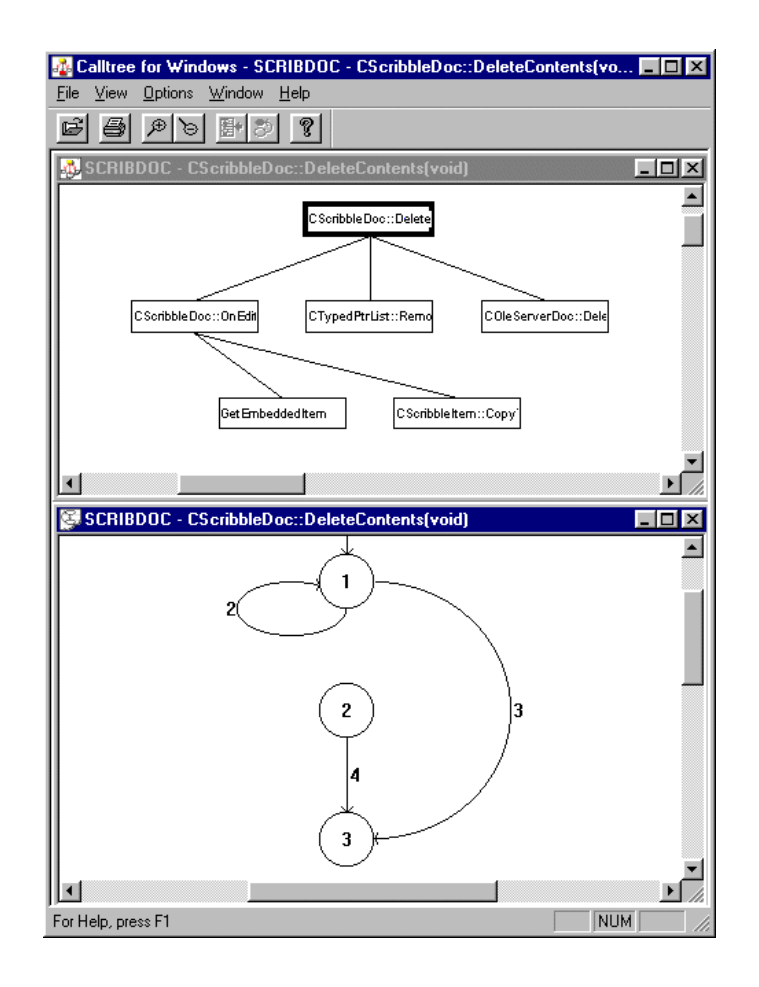

FIGURE 24

Calltree of **CScribbleDoc::DeleteContents[void]** and Digraph of Its Possible Program Flows

#### 3.1.9 Step 8 - Viewing the Source Code Associated With a Calltree

You can view the source code associated with any node in a calltree by clicking on the corresponding edge.

Notice that the **Source Code** button on the Tool Bar has a red arrow.

**1.** To display the associated source code, click the Source Code button.

The code is displayed in a separate window with the calling statement highlighted in red.

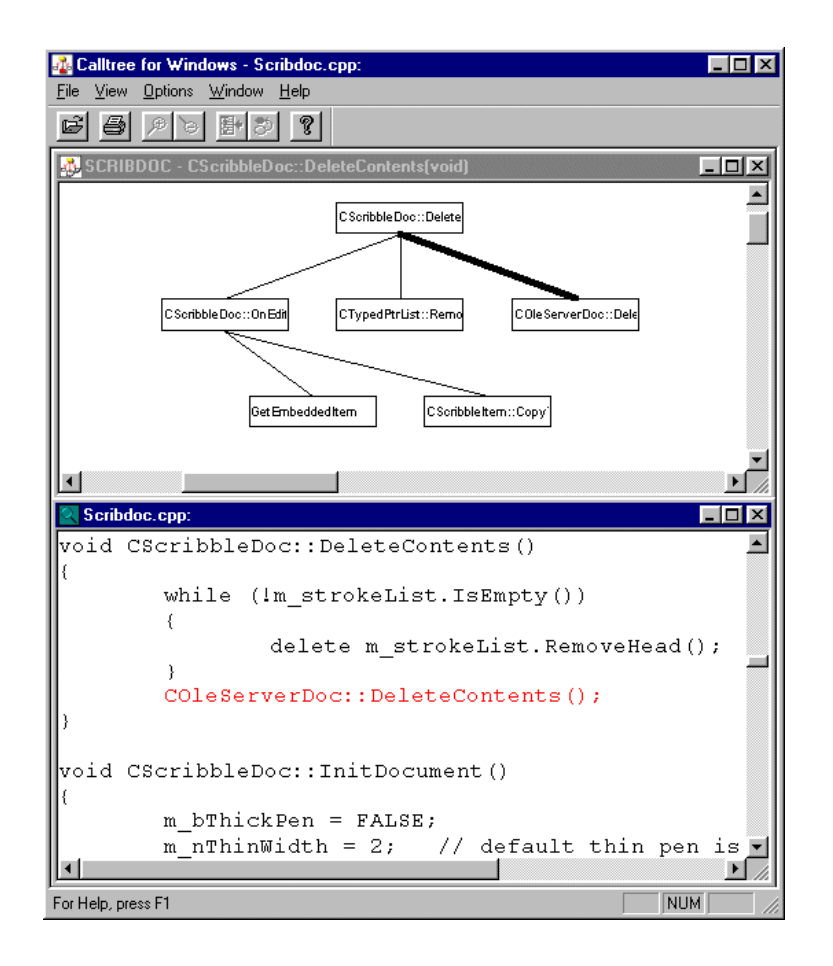

#### FIGURE 25 Source Code Window Displayed from Calltree

# 3.1.10 Step 9 - Closing TCAT C/C++for Windows

After looking at the source code, select one of the following options to complete the session.

To close TCAT C/C++ for Windows:

- Select File|Exit from the menu bar of each open program, or
- Double-click on the frame window **Close Box** of each program.

You have now seen all the main features of TCAT C/C++ for Windows.

# 3.2 Summary

If you have completed the proceeding steps successfully, you have seen and practised the basic skills you need to use TCAT C/C++ productively. You should have learned how to invoke TCAT C/C++, how to instrument, compile, link and run a program, and how to look at the coverage reports.

For best learning you may want to:

- Repeat STEPS 1 9 without the manuall and experiment by running the application several times and looking at the amount of coverage your test input receives.
- Repeat STEPS 1 9 with you application
- Review the chapters on system operation where you had difficulties. The table of contents can help you locate the topic you want.

# **C/C++ Instrumentor Engine**

This chapter discusses the **TCAT C/C++ for Windows** integrated "C" and "C++" instrumentor. This chapter applies to all editions of **TCAT C/C++ for Windows**.

# 4.1 Instrumentor Description

**WinIC9** instruments the source code of the application under test by inserting function calls at each logical branch and call pair. The instrumentation does not affect the functionality of the program. When compiled, linked, and executed, the instrumented program will behave normally, but writes coverage data to a trace file.

There is some performance overhead related to the data collection process, but the overhead varies with the choice of the runtime used. The trace files are processed by several kinds of report generators.

There is a single version of the instrumentor engine for "C" and "C++" programs.

### CHAPTER 4: C/C++ Instrumentor Engine

#### 4.1.1 Files Generated

In operation, the **IC9** instrumentor parses candidate source code looking for logical branches and/or call pairs and generates auxiliary files that are used by other parts of the system. **TCAT C/C++ for Windows** uses and produces the following files:

Instrumenting Scribble.cpp produces the following files in the Example directory:

• *SCRIBBLE.i* — the instrumented version of the source file

This file is updated during the instrumentation process.

• SCRIBBLE.dg — a Directed Graph Listing file

Each instrumented file should have its own .dg file.

• *SCRIBBLE.cg* — a Calltree Graph Listing file

Each instrumented file should have its own .cg file.

• *SCRIBBLE.mdf* — a Module Definition file

This file contains information about segments and callpairs in all the processed files.

• *SCRIBBLE.obj* — the instrumented object file

If you are working in a 32-bit environment, this file must be copied into the Debug directory.

There is also a "C" version of this same information set up as a "C" structure format so that it can be used in cross-testing and embedded applications.

• *Trace.trc* — produced when the instrumented application is executed

This file contains coverage information for the current test.

# 4.2 WinIC9 Main Window

| IC WinIC9               |            |            |         |       |
|-------------------------|------------|------------|---------|-------|
| Directory: (None S      | elected)   |            |         |       |
| Selected Files: (None S | elected)   |            |         |       |
| Select                  | Instrument | Batch File | Options | Close |

**FIGURE 26** WinIC9 WinIC9 drives the instrumentor, IC9, according to selections made by the user. Select Click a file to select it for instrumentation, controlclick to select several files, or shift-click to select a series of files. Instrument Instruments the selected file(s). During instrumentation, a command-line box gives informational and warning messages. **Batch File** Click this button to run WinIC9 on the file appearing in the file selection area. Selects among code languages and modes of instru-Options mentation. Close Exits WinIC9.

CHAPTER 4: C/C++ Instrumentor Engine

| Select File(s)                                                               | ) to instrument                                                                                                    | ? ×          |
|------------------------------------------------------------------------------|----------------------------------------------------------------------------------------------------|--------------|
| Look <u>i</u> n:                                                             | Scribble-VC5.0                                                                                                    |              |
| Hlp<br>Res<br>Childfrm.cp<br>Ct Ipframe.cp<br>Ct Mainfrm.cp<br>Ct Pendlg.cpp | Image: Scribble.cpp         Image: Scribbdoc.cpp         pp       Image: Scribtw.cpp         pp       Image: Scribtw.cpp         pp       Image: Scribtw.cpp         pp       Image: Stdafx.cpp         pp       Image: Stdafx.cpp         pp       Image: Stdafx.cpp |              |
| File <u>n</u> ame:                                                           | "Scribdoc.cpp" "Scribble.cpp"                                                                                                    | <u>O</u> pen |
| Files of type:                                                               | CPP Files (*.cpp)                                                                                                    | Cancel       |

# FIGURE 27 Select File(s) to Instrument

| Identify Batc         | h File to save      |   |          | ? ×          |
|-----------------------|---------------------|---|----------|--------------|
| Save jn:              | 🔁 Scribble-VC5.0    | • | <b>E</b> |              |
| Hlp                   |                     |   |          |              |
| Makehelp.             | bat                 |   |          |              |
|                       |                     |   |          | _            |
| L                     |                     |   |          |              |
| File <u>n</u> ame:    | *.bat               |   |          | <u>S</u> ave |
| Save as <u>t</u> ype: | Batch Files (*.bat) |   |          | Cancel       |
|                       |                     |   |          |              |

#### FIGURE 28 Identify Batch File

This option defers instrumentation. Thus, the batch file can become part of other time-consuming processes normally done overnight, such as fetching code or compiling big projects. When a \*.bat file is executed, it checks the interactive option and switches it off.

| IC9 Options             |                                                                  | ×   |
|-------------------------|------------------------------------------------------------------|-----|
| Project directory.      | PLD                                                              | 3   |
| Project Name:           | Pi_Name                                                          | 1   |
| IC9 Path.               | C Program Files/Software Research/Coverage/JTCAT/Program/sc9.exe | 1   |
| Other ICS Options       | -TOAT-C1 -TOAT-S1 -TOAT-6                                        | 1   |
| VC++ Install Directory: | C Program DevSN=11Wo                                             | 1   |
| Include Directories:    | C Proga TD ex5h TWo include C Proga TD ex5h TWo include          | đ   |
| Compiler Options:       | [/wakago /MD /W3 /6K /02 /O "WIN32" /D "NDEBUG" /D "_WINDOW      | 5** |
| generals                | C PROGRAMISOFTWAMINCOVERAGENTCAT22PROGRAMISCHERE                 |     |
|                         | Dalautz DK. Earced                                               |     |

# FIGURE 29 IC9 Options

Figure 23 shows the default options for IC9.

On 32 bits, any alterations generated here are written to the Registry key *HKEY\_CURRENT\_USER\ Software \Software Research\Cover age\TCAT\program\WinIC9*, from which WinIC9 reads them. The Defaults button retrieves the contents of Registry key *HKEY\_LOCAL\_MACHINE\ SOFTWARE\Software Research\Coverage\ TCAT\Program\WinIC9* to this box. For the options offered under Code Recognition, the C languages are optional; C++ is the default, and is recommended for use even with C files. Some C files contain constructs that might compile in C but not in C++; but absent these constructs, the C++ default is superior to the C options.

For the Instrumentation options, the usual assumption is that more coverage is better. Note that S0 coverage requires S1 coverage and cannot be selected unless S1 coverage is also selected.

Selecting the Keep Instrumented File option means that the \*.*i* file created during instrumentation is retained. Should the instrumentation fail, this file can be debugged for information, or compiled without using **IC9** to create \*.*obj* files.

Selecting the Instrument Only option prevents **IC9** from compiling and producing an *\*.obj* file.

The Interactive option makes the instrumentation more visible. The interactivity means that the **IC9** command line window, which is present during instrumentation, waits for the user to exit from it before closing down to begin instrumentation of the next file or to return to **WinIC9**. This ensures that the user can read the messages and warnings in the window. This option is automatically switched off for batch processing. CHAPTER 4: C/C++ Instrumentor Engine

# 4.3 Instrumenting the Application Under Test

### 4.3.1 Options and Parameters

The syntax for command line invocation of **IC9** is as follows:

```
IC9 <<option>> file.ext
[-TCAT-A]
[-TCAT-B]
[-TCAT-Cmd driver]
[-TCAT-C1]
[-TCAT-E]
[-TCAT-G]
[-TCAT-H]
[-TCAT-K]
[-TCAT-O file]
[-TCAT-PD name]
[-TCAT-PN name]
[-TCAT-S0]
[-TCAT-S1]
[-Ddefs[=val]
[-Ipath]
[-Uundefs[=val]
```

These commands instrument submitted "C" and "C++" language file(s).

The directory specified with the -TCAT-PD switch becomes the project directory for the instrumentation. Within this directory, the *tcat\_db* directory is automatically created. The directory name specified with the -TCAT-PN switch is created under the *tcat\_db* directory, and contains the trace file, the module definition file, and the *c\_graph* and *d\_graph* directories. These lowest directories contain the \*.*cg* and \*.*dg* files, respectively.

If you invoke **IC9** with the switches -TCAT-PD c:\AAA and -TCAT-PN XXX on the file *example.c*, the directory tree created during instrumentation is as follows:

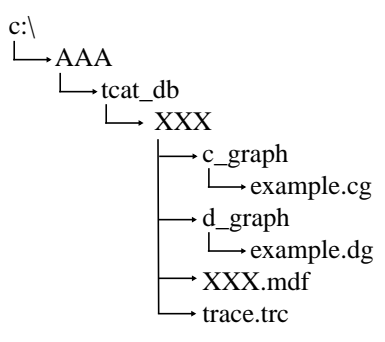

The following instrumentor switches may be used to vary the processing and reports generated by the instrumentor. The instrumentor switches are listed in alphabetical order.

Note that the commands are prefixed with *-TCAT*. This is done because all other switches are passed to the "C" or "C++" compiler. The prefix indicates that these switches are for TCAT processing.

# CHAPTER 4: C/C++ Instrumentor Engine

| file.ext         | Instrumented File Specification(s); File(s) to be instrumented                                                                                    |
|------------------|----------------------------------------------------------------------------------------------------|
|                  | The extension can be <b>c</b> or <b>i</b> or <b>cpp</b> (for "C++").                                                                              |
|                  | If there are multiple files, each one is processed in the<br>order presented, and they are treated as if they have<br>been concatenated together. |
| -TCAT-A          | ANSI Recognition Switch                                                                                                    |
|                  | If present, the instrumentor recognizes only the ANSI version of "C" or "C++".                                                                    |
| -TCAT-B          | Non-Interactive Instrumentation Switch                                                                                                    |
|                  | Instrumentation does not require any input from test-<br>ed even if more than one file is being instrumented.                                     |
| -TCAT-Cmd driver | Compiler Driver Command Switch                                                                                                    |
|                  | Default driver is <b>cc</b> . For Microsoft Visual C, use <b>cl.exe</b> <i>TCAT-C1</i> C1 Instrumentation Switch                                  |
|                  | If this switch is present, then the instrumentor inserts<br>a function call in each segment, or logical branch. This<br>is the preset default.    |
| -TCAT-E          | Print Error Messages Switch                                                                                                    |
|                  | This switch enables sending error messages to<br>standard output. If not present, then error messages<br>are suppressed.                          |

|               | TCAT C/C++ for Windows User's Guide                                                                                                    |
|---------------|----------------------------------------------------------------------------------------------------|
| -TCAT-G       | Instrumented File Disposition Switch                                                                                                    |
|               | Normally the instrumentor does not keep the<br>instrumented file, because it has already been used to<br>produce the instrumented output. When this switch<br>is present the instrumented files are retained. |
| -TCAT-Help    | Help Message Switch                                                                                                    |
|               | This switch prints out the set of valid switches.                                                                                                    |
| -ТСАТ-К       | K&R C Recognition Switch                                                                                                    |
|               | If present, the instrumentor recognizes K&R "C".                                                                                                    |
| -TCAT-i       | Instrumentation Only Switch                                                                                                    |
|               | <b>WinIC9</b> instruments the target application but does not generate an object file. <i>-TCAT-i</i> overrides the <i>-TCAT-cmd</i> switch.                                                                  |
| -TCAT-O file  | Output File Specification                                                                                                    |
|               | The output of the instrumentation process is directed to the named file (default is <i>file.i</i> ).                                                                                                    |
| -TCAT-PD name | Project Directory Switch                                                                                                    |
|               | This switch specifies the location of the "project" directory.                                                                                                    |
| -TCAT-PN name | Project Name Switch                                                                                                    |
|               | This switch specifies the project name.                                                                                                    |

# CHAPTER 4: C/C++ Instrumentor Engine

| -TCAT-S0      | S0 Instrumentation Switch                                                                                                    |
|---------------|----------------------------------------------------------------------------------------------------|
|               | If this switch is present, then the instrumentor inserts<br>a function call in each module. This tells you which<br>functions are actually called during the invocation of<br>the program, but it does not indicate the callee func-<br>tions. To do this, you need to use the <b>-S1</b> switch. |
| -TCAT-S1      | S1 Instrumentation Switch                                                                                                    |
|               | If this switch is present, then the instrumentor inserts a function call in each call pair.                                                                                                    |
| -Ddefs[=val]  | Establish Definition Switch                                                                                                    |
|               | This switch establishes a definition that is passed on to the compiler.                                                                                                    |
| -Ipath        | Include File Search Path Specification                                                                                                    |
|               | This switch specifies the path on which to resolve the search for <b>#include</b> files.                                                                                                    |
| -Uunefs[=val] | De-Establish (Undefine) Definition Switch                                                                                                    |
|               | This switch removes a definition that is passed on to the compiler.                                                                                                    |
# 4.3.2 Instrumentation Function Names

Instrumentation involves inserting function names into the source program. The function names for TCAT-instrumented programs are:

| SegHit();            | For entry segment, switch segments                              |
|----------------------|-----------------------------------------------------------------|
| CprHit();            | For S1 coverage of call pairs                                   |
| <pre>ExpHit();</pre> | For C1 coverage <b>if</b> 's, <b>while</b> 's and <b>for</b> 's |
| <pre>Strace();</pre> | Start trace operations (this is an optional call)               |
| <pre>Ftrace();</pre> | Finish trace operations, flush<br>buffer, and close trace file  |

NOTE: For console (non-GUI) applications in Windows 95 and Windows NT and applications targeted for DOS in Windows 3.1x, trace files cannot be created correctly if the main function contains a return. This is because WinIC9 inserts Ftrace(); following any instance of return in the main function of an instrumented program, which terminates the program before the trace file can be closed and the buffer flushed. If this happens, substituting exit for return in the main function averts the problem. CHAPTER 4: C/C++ Instrumentor Engine

# 4.3.3 Instrumentor Inline Directives

It is possible to control instrumentation from within the processed "C" or "C++" file, using the following instrumentor directives to turn off/on all instrumentation (but keep the segments and call pairs numbered correctly):

/\* TCAT OFF \*/ /\* TCAT ON \*/

# 4.4 Database File Formats

For information on the format of **WinIC9** output files, see Appendix A, "C/C++ Instrumentor Engine Database Files."

CHAPTER 4: C/C++ Instrumentor Engine

# Cover

This chapter discusses **Cover**, the **TCAT C/C++ for Windows** complete TCAT C/C++ analyzer for branch (C1) and callpair (S1) metrics. This chapter applies to all editions of the product.

# 5.1 Cover

**Cover** analyzes the trace files created when an instrumented program is executed, and generates reports based on the trace file data. These coverage reports can be tailored to show a variety of data, including:

- segments hit
- segments not-hit
- past-test and cumulative coverage percentages

Cover makes the following assumptions:

- A [possibly empty] archive file and a current [possibly empty] trace file exist.
- There is a file containing the names of the files in the project.
- The actual update of trace + archive --> archive is optional at end of a session.

The package maintains its usual rules for precedence of archive over trace, and displays warning messages when it finds size differences between archive and trace file. CHAPTER 5: Cover

# 5.2 Trace File and Archive File Formats

For information on the format of trace files and archive files, see Appendix A, "C/C++ Instrumentor Engine Database Files."

# 5.3 Cover Main Window

Once you have built an instrumented version of your application and exercised it, follow these steps to display a coverage report:

- Click on Cover icon (C1) from the MS-VC Studio toolbar or from Star -->Programs, then select TCAT C and C++ Program Group.
- 2. From the **File** menu, select **Open**.
- **3.** In the **Open** dialogue box, click on the filename *Trace.trc* in the *tcat\_db* directory. The dialog box then asks for an archive file; ignore this request by clicking the **Cancel** button.

A coverage report on the application appears.

| C1 CO       | WER for Windows - Trace.trc                                                                  |                                 |                            |                       |               |                    |           |          |             | - 🗆 ×  |
|-------------|----------------------------------------------------------------------------------------------|---------------------------------|----------------------------|-----------------------|---------------|--------------------|-----------|----------|-------------|--------|
| <u>File</u> | ⊻iew <u>W</u> indow <u>H</u> elp                                                             |                                 |                            |                       |               |                    |           |          |             |        |
| Ê           | 8 ?                                                                                          |                                 |                            |                       |               |                    |           |          |             |        |
| BI          | race.trc                                                                                     |                                 |                            |                       |               |                    |           |          |             | - 🗆 ×  |
|             | Project Name : Pri_Name<br>Update Archive                                                    | Trace Fil<br>Archive Fil        | e: C:VF<br>e: N/A          | <sup>p</sup> rogram F | Files\Softv   | vare Researd       | :h\Covera | ge\TCAT\ | Examples\Sc | ni<br> |
|             | Current Archive<br>Files : 40 0                                                              | Hits Rec                        | ords                       | Counts                |               | C1 Cove            | erage %   | S1 Cov   | erage %     |        |
|             | Functions: 39 0                                                                              | Segs                            | CPs                        | Segs                  | CPs           | Cur.               | Cum.      | Cur.     | Cum.        |        |
|             | Project Totals :                                                                             | 266421                          | 20924                      | 74                    | 61            | 74.32              | 74.32     | 88.52    | 88.52       |        |
|             | C:\PROGRA~1\SOFTWA~1\COV<br>CScribbleDoc::OnEditCopy(void)<br>Function Totals :<br>Segment 1 | ERAGE\TCA<br>3<br>3 [3]         | G<br>6                     | LES\SC                | RIBB~1.0<br>2 | SCRIBDOC<br>100.00 | 100.00    | 100.00   | 100.00      |        |
|             | Callpair 1<br>Callpair 2                                                                     |                                 | 3 [3]                      |                       |               |                    |           |          |             |        |
|             | Function Totals :<br>Function Totals :<br>CScribbleDoc::0pGetEmbeddedba                      | id,LtagHELT<br>0<br>miCDleServe | ",UtagHEI<br>()<br>ritem×) | 1                     | 4             | 0.00               | 0.00      | 0.00     | 0.00        |        |
|             | Function Totals :<br>Segment 1<br>CStroke::EinishStroke(unid)                                | 2<br>2<br>2 [2]                 | 0                          | 1                     | 0             | 100.00             | 100.00    | 100.00   | 100.00      |        |
|             | Function Totals :<br>Function Totals :<br>CS cribbleDoc::0pPenWidths(void)                   | 992                             | 992                        | 5                     | 4             | 80.00              | 80.00     | 75.00    | 75.00       |        |
|             | Function Totals :<br>Function Totals :                                                       | 6<br>OrThin(void (              | 5<br>Codula)               | 3                     | 2             | 100.00             | 100.00    | 100.00   | 100.00      |        |
|             | Function Totals :                                                                            | 4281                            | 4281                       | 1                     | 1             | 100.00             | 100.00    | 100.00   | 100.00      |        |
|             | Function Totals :<br>Segment 1                                                               | 10<br>10<br>10 [10]             | 10                         | 1                     | 1             | 100.00             | 100.00    | 100.00   | 100.00      | -      |
| For He      | lp, press F1                                                                                 |                                 |                            |                       |               |                    |           | Γ        | NUM         |        |

FIGURE 30 C

Cover Main Window

# CHAPTER 5: Cover

# 5.3.1 Tool Bar

The options available from the Tool Bar are the frequently used **Cover** features.

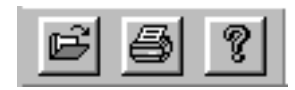

| FIGURE 31 | Tool Bar     |                                                             |
|-----------|--------------|-------------------------------------------------------------|
|           | Open         | This option brings up the <b>Open</b> dialog box.           |
|           | Print Button | This button brings up the <b>Print</b> dialog box.          |
|           | Help         | This button brings up a brief description of <b>Cover</b> . |

# 5.3.2 File Menu

This menu displays the file management and printing options that are available in **Cover**.

| Open          | This option brings up the <b>Open</b> dialog box.                                     |
|---------------|---------------------------------------------------------------------------------------|
| Print         | This option brings up a the <b>Print</b> dialog box.                                  |
| Print Preview | This option displays an image of what prints when you select the <b>Print</b> option. |
| Print Setup   | This option displays a standard Windows printer set-<br>up dialog box.                |
| Exit          | To end your <b>Cover</b> session, select the <b>Exit</b> option.                      |

# CHAPTER 5: Cover

#### 5.3.3 View Menu

This menu provides two options for configuring the Cover display.

| Toolbar    | This toggle allows you to hide the Tool Bar in order to<br>give your report more vertical display space or to re-<br>display it. |
|------------|----------------------------------------------------------------------------------------------------|
| Status Bar | This toggle allows you to hide or re-display the status bar at the bottom of the <b>Cover</b> window.                            |

#### 5.3.4 Window Menu

This menu allows you to manipulate the **Cover** windows using the **Cascade**, **Tile** and **Arrange Icons** options, and the **Window** list box.

#### 5.3.5 Help Menu

The first help option currently offers a brief description of **Cover**. The second option, **About**, displays the program's version number and copyright information.

#### 5.3.6 Status Bar

This section of the window (appearing at the bottom left) displays messages regarding the functionality and operation of the **Cover** options.

# 5.4 File Menu

This menu is typical of Windows interfaces and provides access to filemanipulation options.

# 5.4.1 Open

| Open                                                                                                    |                     |   |   |          | ?                    | × |
|----------------------------------------------------------------------------------------------------|---------------------|---|---|----------|----------------------|---|
| Look jn:                                                                                                    | 🔁 Pri_Name          | • | £ | <b>ä</b> | 8-8-<br>8-8-<br>8-8- |   |
| c_graph     d_graph     d_graph     about.trc     scribble.trc     scribble_or     discribble_trc     discribble_or     discribble_or     discrible_or     discribble_or     discribble_or | :<br>nly.trc        |   |   |          |                      |   |
| File <u>n</u> ame:                                                                                                    | trace.trc           |   |   |          | <u>O</u> pen         | ] |
| Files of <u>type</u> :                                                                                                    | Trace Files (*.trc) |   | - |          | Cancel               |   |

#### FIGURE 32 Cover Open Dialog Box

This option brings up a file selection dialog box. Typical of Windows interfaces, this dialog allows you to browse the directory tree and select files to open. Since all trace files are usually saved as *trace.trc*, each project has only one trace file.

**File Name** This box lists the files in the current directory that match the filter.

**Directory** This box lists the available directories.

When you have found the desired file, click **OK**, and the coverage report is displayed. **Cancel** closes the dialog box without opening a report.

5.4.2 Print

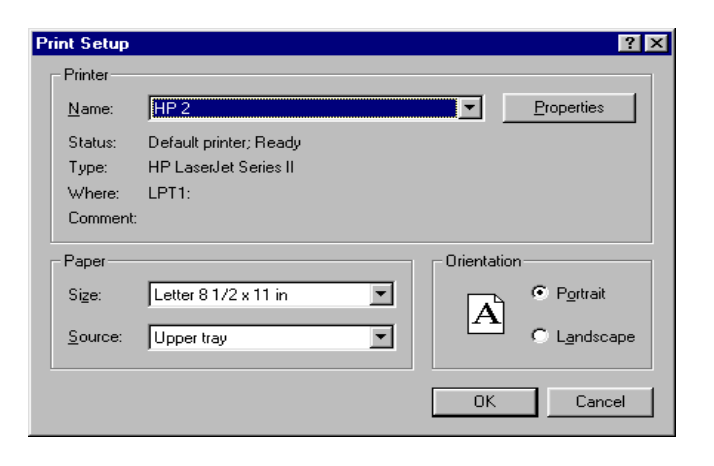

#### FIGURE 33 Print Dialog Window in Cover

The image you see is printed to a standard print device. Your printer may have different options. This window allows you to configure it for your environment. The following options are available in the **Print** dialog box:

| Printer              | You must name the printer to which the printing of<br>the document is to be sent.<br>When a print job has been sent, a message window<br>saying <b>Print action completed</b> pops up. Click <b>OK</b> to<br>close this window. |
|----------------------|----------------------------------------------------------------------------------------------------|
| Print Range          | This option allows you to print the entire document or a subset thereof.                                                                                                    |
| Print Quality        | This pull-down menu allows you to select the quality of the print job.                                                                                                    |
| Copies               | This option allows you to specify the number of copies to print. The <b>Collate Copies</b> check-box defaults to <b>Yes</b> .                                                                                                   |
| There are four butto | ons available on this dialog box.                                                                                                    |
| OK                   | This button sends your print job to the specified printer.                                                                                                    |
| Cancel               | This button closes the dialog box without printing your document.                                                                                                    |

TCAT C/C++for Windows User's Guide

Printer Setup

**up**The button opens the Printer Setup dialog box, where<br/>you can select a printer and change printing options.

| Paper   Grap<br>Paper sign | Unice   Ferrar   Device Options  <br>Later 81/2×11 in |
|----------------------------|-------------------------------------------------------|
| Leter                      | Legal Elecutive A4 Envelope Envelo                    |
| Osewatio                   | n<br>F Bothel 🔥 C Lendscape                           |
| Paper jou                  | ana Upper kay 🔳                                       |
|                            |                                                       |
| Heda the                   | ilot EconoMode - Printer Default 💌                    |
| Hede the                   | iot. EconoMode - Printer Default 💌                    |

FIGURE 34 Print Setup Dialog

CHAPTER 5: Cover

# 5.5 Window Menu

This menu provides four options to manipulate the **Cover** windows. By default the active window entirely overlaps all others.

# 5.5.1 Cascade

This option arranges your windows in a cascade, with the active window top-most and highlighted.

#### 5.5.2 Tile

This option arranges the windows so that a portion of each window is displayed. The active window is highlighted.

#### 5.5.3 Arrange Icons

When you have minimized windows, this option arranges them neatly at the bottom of the **Cover** window.

#### 5.5.4 Window List Box

This area of the pull down-menu lists all the windows open in **Cover**. The active window is indicated by a check mark. To activate a new window, especially if the windows are fully overlapping, select it from this list.

# 5.6 Create/Update an Archive File

If no archive file is loaded, this option creates one by copying the current *\*.trc* file as an *\*arh* file. Updating combines the information from the current *\*.trc* file with that of the selected *\*.arh* file.

| Save As            |                       |     |              | ? × |
|--------------------|-----------------------|-----|--------------|-----|
| Save in:           | 🔁 Pri_Name            | - 🗈 |              |     |
| 间 c_graph          |                       |     |              |     |
| 🚞 d_graph          |                       |     |              | - 1 |
| 🛛 🗐 backup.arł     | 1                     |     |              | - 1 |
| 🗐 sr.arh           |                       |     |              | - 1 |
|                    |                       |     |              | - 1 |
|                    |                       |     |              | - 1 |
|                    |                       |     |              | - 1 |
|                    | <b>L</b>              |     | -            | - 1 |
| File <u>n</u> ame: | *.arh                 |     | <u>S</u> ave |     |
| Save as type:      | Archive Files (*.arh) | -   | Cancel       |     |
|                    |                       |     |              |     |

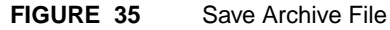

# 5.7 Analysis of Coverage Reports

In the following analysis, a coverage report shows that a certain function, **CScribbleDoc::DeleteContents[void]**, has been tested 75.00%.

| C1 CO        | DVER for Windows - trace.trc                                                                                |                                          |                             |           |           |               |           |            | -       |     |
|--------------|----------------------------------------------------------------------------------------------------|------------------------------------------|-----------------------------|-----------|-----------|---------------|-----------|------------|---------|-----|
| <u>F</u> ile | <u>V</u> iew <u>W</u> indow <u>H</u> elp                                                                    |                                          |                             |           |           |               |           |            |         |     |
| Ē            | <b>a</b> ?                                                                                                  |                                          |                             |           |           |               |           |            |         |     |
| 📴 tr         | ace.trc                                                                                                    |                                          |                             |           |           |               |           |            |         | _ 🗆 |
|              | Project Name : Pri_Name<br>Update Archive                                                                   | Trace File<br>Archive File               | e: [C:\S<br>e: [N/A         | cribble-V | 'C4.2\Prį | _Dir\tcat_db\ | Pri_Name' | \trace.trc |         |     |
|              | Current Archive                                                                                             | Hits Rec                                 | ords                        | Counts    |           | C1 Cove       | erage %   | S1 Cov     | erage % |     |
|              | Functions : 41 0                                                                                            | Segs                                     | CPs                         | Segs      | CPs       | Cur.          | Cum.      | Cur.       | Cum.    |     |
|              | Project Totals :                                                                                            | 274789                                   | 79999                       | 75        | 64        | 76.00         | 76.00     | 87.50      | 87.50   |     |
|              | CScribbleDoc::NewStroke(CStroke*<br>Function Totals :<br>Segment 1<br>Segment 2                             | ")<br>13<br>13 [13]<br>0 [0]             | 26                          | 2         | 2         | 50.00         | 50.00     | 100.00     | 100.00  | -   |
|              | Callpair 1<br>Callpair 2<br>CScribbleDoc::InitDocument(void)                                                | - (-)                                    | 13 [13]<br>13 [13]          |           |           |               |           |            |         |     |
|              | Function Totals :<br>Segment 1<br>Callpair 1                                                                | 3<br>3 [3]                               | 3<br>3 [3]                  | 1         | 1         | 100.00        | 100.00    | 100.00     | 100.00  |     |
|              | ESCRIDDE Dock Delete Contents word<br>Function Totals :<br>Segment 1<br>Segment 2<br>Segment 3<br>Segment 4 | 31<br>7 [7]<br>17 [17]<br>7 [7]<br>0 [0] | 48                          | 4         | 3         | 75.00         | 75.00     | 100.00     | 100.00  |     |
|              | Callpair 1<br>Callpair 2<br>Callpair 3<br>CScribbleDoc::OnOpenDocument(ir                                   | nt,Cchar*)                               | 24 [24]<br>17 [17]<br>7 [7] |           |           |               |           |            |         | •   |
| For He       | elp, press F1                                                                                               |                                          |                             |           |           |               |           |            | INUM    | //  |

# FIGURE 36 Coverage Report Showing C1 Coverage of 75.00% on the Function CScribbleDoc::DeleteContents[void]

The function consists of four segments and three callpairs. This coverage report shows that segments 1 and 3 were hit 7 times each, segment 2 was hit 17 times, and segment 4 not once. The callpairs 1 was exercised 24 times, callpair 2 was exercised 17 times, and callpair 3 was exercised 7 times.

The following few pages show graphical views of these numerical results.

In Figure 37, TCAT C/C++ for Windows graphs CScribbleDoc::Delete-Contents[void] and its relations. The calltree shows the callpairs in CScribbleDoc::DeleteContents[void], and the digraph shows possible program flows through CScribbleDoc::DeleteContents[void] divided into segments.

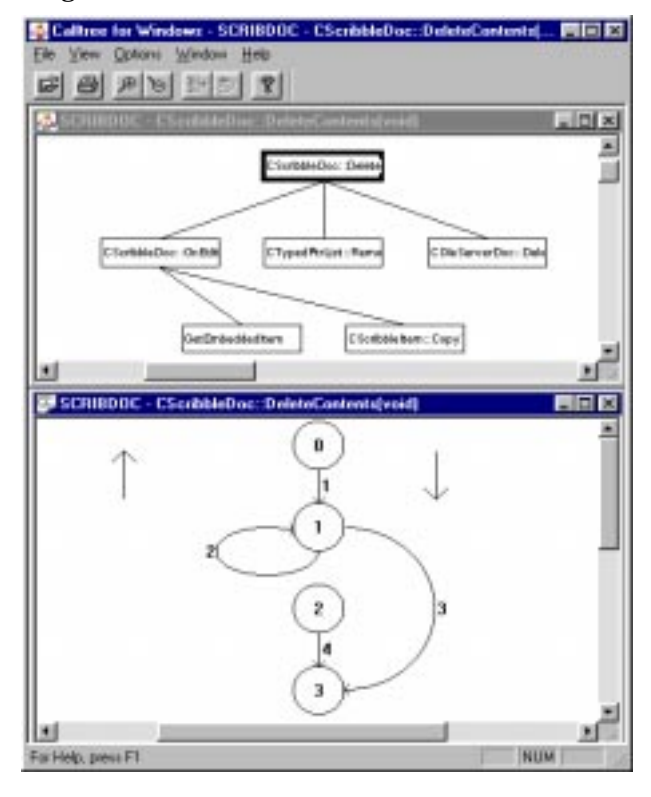

#### FIGURE 37 Calltree and Digraph of CScribbleDoc::DeleteContents[void]

Note that the calltree shows three callpairs: these callpairs are shown in the coverage report in Figure 36, which have been exercised 24, 17, 7 times respectively. The coverage report shows that the percentage of S1 coverage (coverage of call pairs) was 100% for this function.

Note that the digraph shows three segments. The coverage report in Figure 36 shows that the test of **Scribble** hit three of four segments. The coverage report shows that the percentage of C1 coverage (branch coverage) was 75.00%.

# CHAPTER 5: Cover

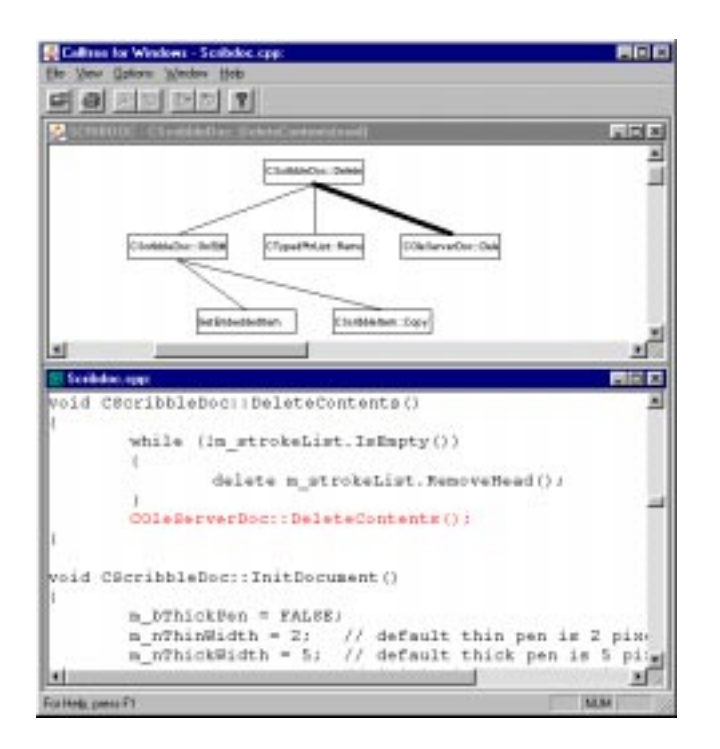

To look at source code associated with callpairs, highlight the graphic lines connecting the functions shown in the calltree.

FIGURE 38 Calltree and Source Code Associated with One Callpair

To look more closely at the segments, highlight one of the graphic lines in the digraph by clicking on it close to the number. Then use the Source Code button to display the associated source code.

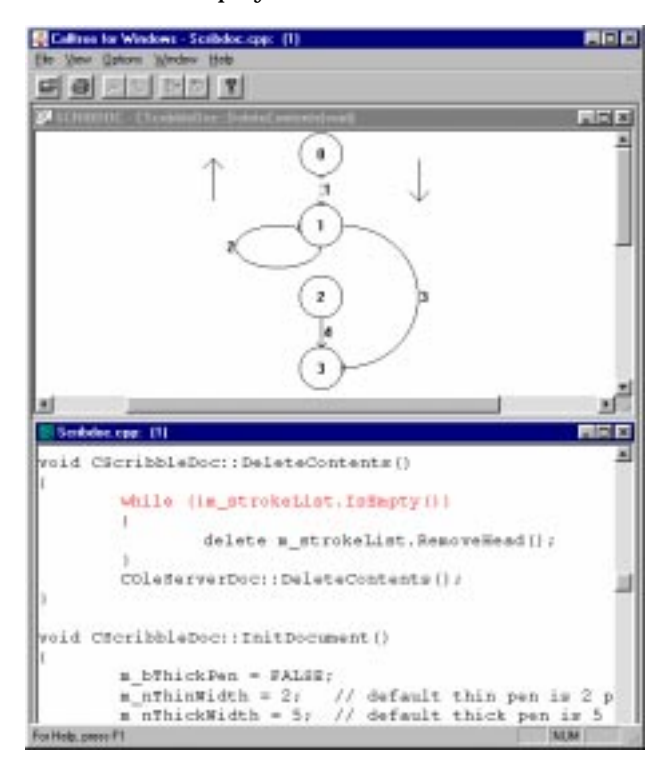

# FIGURE 39 Digraph and Source Code Associated with One of Its Segments

CHAPTER 5: Cover

# DiGraph

This chapter provides details on viewing and using directed graphs in TCAT C/C++ for Windows.

# 6.1 Purpose and Overview

Directed graphs (digraphs) graphically display a program's structure and flow to help developers isolate flaws and bottlenecks.

TCAT C/C++ for Windows draws digraphs based on archive files that are created during instrumentation. Digraphs are composed of **edges** and **nodes**. Edges are derived from segments (also known as logical branches) representing sets of consecutive program statements or a program's "actions" (see Figure 40). Nodes are the places or "states" where the actions occur.

# 6.2 Directed Graph File Format

For information regarding the format of a directed graph chart file, see Appendix A, "C/C++ Instrumentor Engine Database Files."

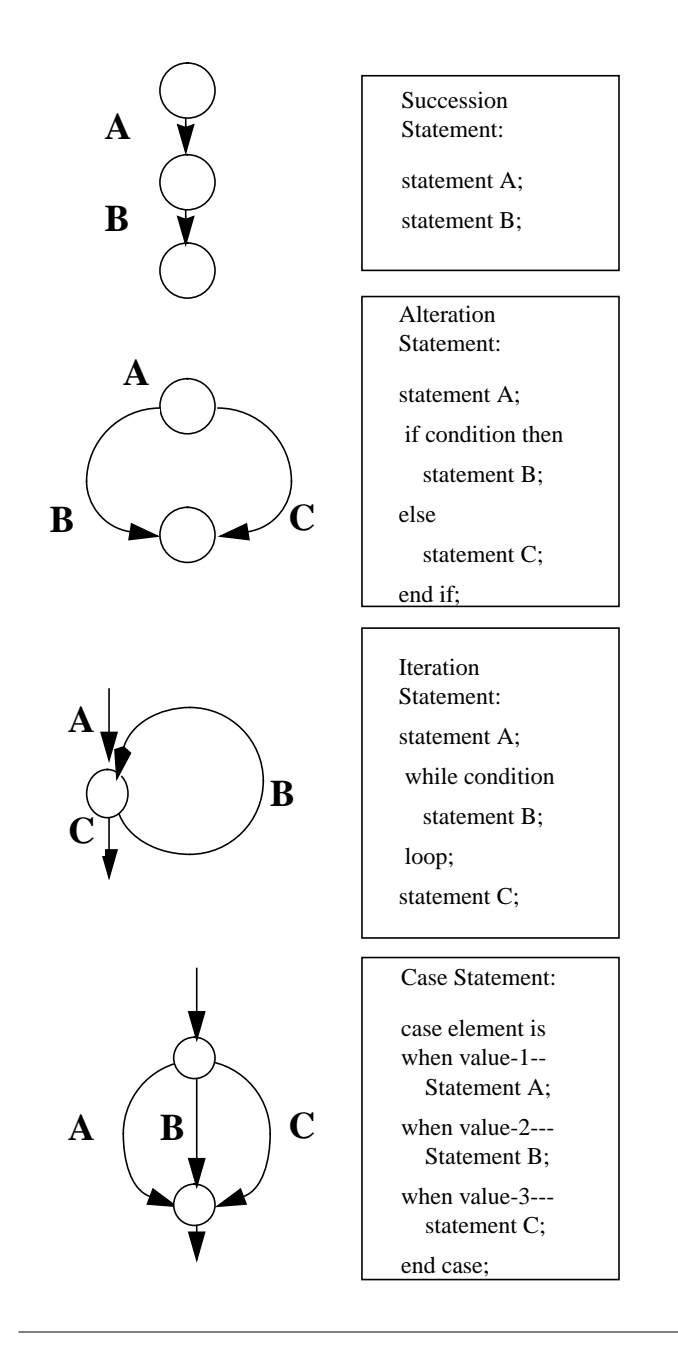

# FIGURE 40

Program Edges as Represented in a Digraph

# 6.3 DiGraph Main Window

In order to explore all the options available, open a directed graph of the example program. In order to do this, you must first instrument the example application, which is discussed in Sections 4.1, 4.2, and 4.3, "Using IC9."

When you have an instrumented executable:

- Click on the DiGraph icon from the MS-VC Studio toolbar or from Star -->Programs, then select TCAT C and C++ Program Group.
- Using the File pull down menu and select Open.
   You are prompted for the name of the directed graph to view.
- **3.** Find the *SCRIBBLE.dg* file under the *tcat\_db*\*name*\*d\_graph* directory. You are prompted for the name of the database file.
- **4.** Find the *SCRIBBLE.mdf* file under the *tcat\_db*\*name* directory.

| Step 1/3 - 0       | lpen DG File         |       | ? ×          |
|--------------------|----------------------|-------|--------------|
| Look <u>i</u> n:   | 🔁 d_graph            | - 🗈 🖞 | <u>*</u>     |
|                    | E.dg                 |       |              |
|                    | ic.ag                |       |              |
|                    |                      |       |              |
|                    |                      |       |              |
|                    |                      |       |              |
| File <u>n</u> ame: | *.dg                 |       | <u>O</u> pen |
| Files of type:     | Digraph Files (*.dg) | •     | Cancel       |
|                    |                      |       |              |

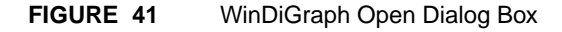

CHAPTER 6: DiGraph

**5.** A window pops up listing the available functions (Figure 42). For this example, select **CScribbleDoc::DeleteContents[void]**.

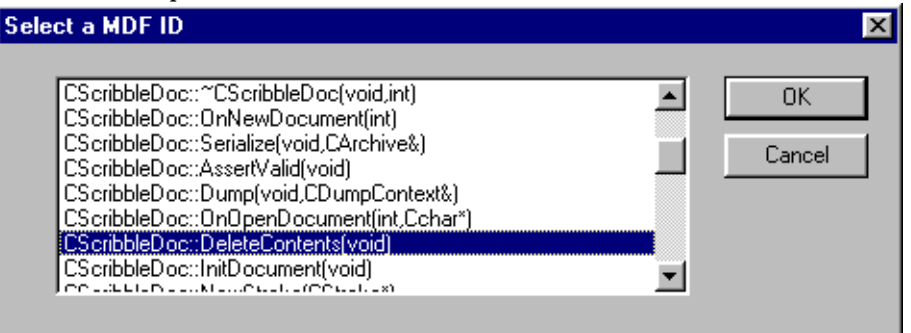

#### FIGURE 42 Select MDF ID Box

A directed graph depicting possible program flows of the function **CScribbleDoc::DeleteContents[void]** appears.

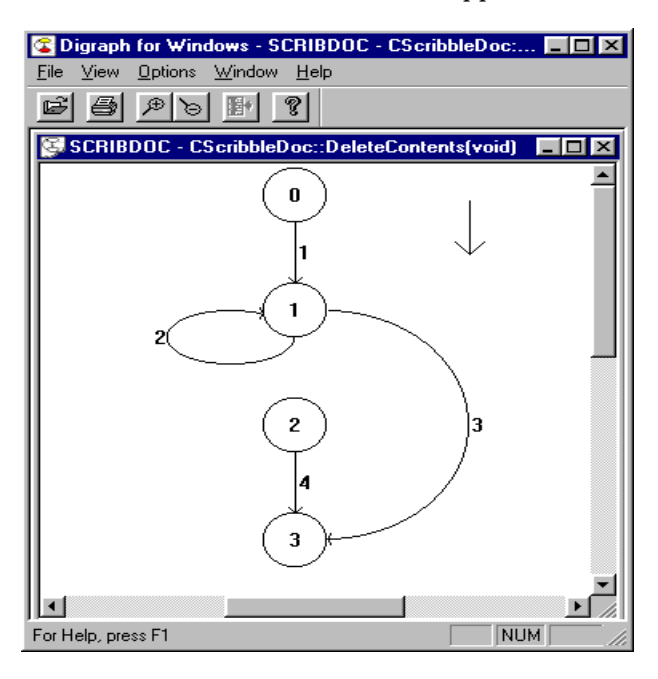

FIGURE 43 Directed Graph of Scribble

The digraph shows the set of conditions and paths that make up a function. The next step shows how to look at the code that the digraph displays as numbered segments.

# 6.3.1 Tool Bar

The options available from this Tool Bar are the frequently used DiGraph features. When available, they appear highlighted.

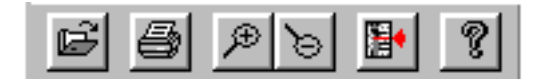

| Tool Bar |                                                                                                |
|----------|------------------------------------------------------------------------------------------------|
| Open     | This button brings up the <b>Open</b> dialog box.                                              |
| Print    | This button brings up the <b>Print</b> dialog box.                                             |
| ZoomIn   | This button Zooms in magnification factors of the current open window.                         |
| ZoomOut  | This button Zooms out magnification factors of the current open window.                        |
| Source   | This button brings up a window which contains the source code for the currently selected edge. |
| Help     | This button brings up a brief description of DiGraph.                                          |
|          | Tool Bar<br>Open<br>Print<br>ZoomIn<br>ZoomOut<br>Source<br>Help                               |

# CHAPTER 6: DiGraph

# 6.3.2 File Menu

This menu displays the file management and printing options that are available in **DiGraph**.

| Open          | This option brings up the <b>Open</b> dialog box.                                         |
|---------------|-------------------------------------------------------------------------------------------|
| Print         | This option brings up a the <b>Print</b> dialog box.                                      |
| Print Preview | This option displays an image of what will print when you select the <b>Print</b> option. |
| Print Setup   | This option displays a standard Windows printer set-<br>up dialog box.                    |
| Exit          | To end your <b>DiGraph</b> session, select the <b>Exit</b> option.                        |

# 6.3.3 Zoom Menu

In

This menu contains two options for scaling the digraph's display. For information on setting the zoom scale, see Section 6.6.1, "The Digraph Options Dialog Box."

This option allows you to enlarge a portion of the digraph so that you can see it in more detail. There is a limit to how far you can zoom in, determined by your computer's display resolution.

Out This option allows you to see a wider portion of the digraph at a reduced magnification. Again, limits apply to how far you can zoom out.

# CHAPTER 6: DiGraph

# 6.3.4 View Menu

This menu provides three options for configuring the digraph's display.

| Source     | This option allows you to display the source code for<br>the selected function in the current directed graph.                    |
|------------|----------------------------------------------------------------------------------------------------|
| Tool Bar   | This toggle allows you to hide the Tool Bar in order to<br>give your digraph more vertical display space or to<br>re-display it. |
| Status Bar | This toggle allows you to hide or re-display the status bar at the bottom of the <b>DiGraph</b> window.                          |

# 6.3.5 Options Menu

This menu provides access to two dialog boxes where you can set global display options for **DiGraph**.

**Digraph Options** This option displays a dialog box allowing you to choose the characteristics of the nodes and edges displayed in the digraph, as well as the increments for the **Zoom In** and **Zoom Out** options.

# 6.3.6 Window Menu

This menu allows you to manipulate the **DiGraph** windows using the **Cascade**, **Tile**, and **Arrange Icons** options, and the **Window** list box.

# 6.3.7 Help Menu

The first help option currently offers a brief description of **DiGraph**. The second option, **About**, displays the program's version number and copyright information.

# 6.3.8 Status Bar

This section of the window (appearing at the bottom left) displays messages regarding the functionality and operation of the **DiGraph** options.

# CHAPTER 6: DiGraph

# 6.4 File Menu

This menu is typical of Windows interfaces, and provides access to filemanipulation options.

### 6.4.1 Open

| Step 1/3 - Op          | oen DG File          |   |          | ? ×                  |
|------------------------|----------------------|---|----------|----------------------|
| Look <u>i</u> n:       | 🔁 d_graph            | • | <b>E</b> | 8-8-<br>8-8-<br>8-8- |
| SCRIBBLE<br>SCRIBDO    | .dg<br>C.dg          |   |          |                      |
|                        |                      |   |          |                      |
|                        |                      |   |          |                      |
| File <u>n</u> ame:     | SCRIBBLE.dg          |   |          | <u>O</u> pen         |
| Files of <u>type</u> : | Digraph Files (*.dg) |   | •        | Cancel               |

#### FIGURE 45 DiGraph Open Dialog Box

This option brings up a file selection dialog box. Typical of Windows interfaces, this dialog box allows you to browse the directory tree, and select files to open.

**File Name** This box lists the files in the current directory that match the filter.

**Directory** This box lists the available directories.

When you have found the desired file, click **OK**, and the directed graph is displayed. **Cancel** closes the dialog box without opening a graph.

# 6.4.2 Print

| Print Setup     |                        |   |               | ? ×                           | < |
|-----------------|------------------------|---|---------------|-------------------------------|---|
| Printer —       |                        |   |               |                               |   |
| <u>N</u> ame:   | HP 2                   |   |               | <u>P</u> roperties            |   |
| Status:         | Default printer; Ready |   |               |                               |   |
| Type:           | HP LaserJet Series II  |   |               |                               |   |
| Where:          | LPT1:                  |   |               |                               |   |
| Comment:        |                        |   |               |                               |   |
| Paper           |                        |   | C Orientation | n                             |   |
| Size:           | Letter 8 1/2 x 11 in   | - |               | Portrait                      |   |
| Course:         |                        |   | A             | Clandsons                     |   |
| <u>s</u> ource. | Upper tray             |   |               | <ul> <li>Lanuscape</li> </ul> |   |
|                 |                        |   |               | _                             |   |
|                 |                        |   | OK            | Cancel                        |   |
|                 |                        |   |               |                               |   |

# FIGURE 46 Print Dialog Box in DiGraph

The image you see is printed to a standard print device. Your printer may have different options. The following configuration options are available in the Print dialog box:

| Printer            | You must name the printer to which the printing of<br>the document is sent.<br>When a print job has been sent, a message window<br>saying <b>Print action completed</b> pops up. Click <b>OK</b> to<br>close this window. |
|--------------------|----------------------------------------------------------------------------------------------------|
| Print Range        | This section allows you to print the entire document, or a subset thereof.                                                                                                    |
| Print Quality      | This pull down menu allows you to select the quality of the print job.                                                                                                    |
| Copies             | This option allows you to specify the number of copies to print. The <b>Collate Copies</b> check-box defaults to <b>Yes</b> .                                                                                             |
| There are four but | tons available on this dialog box.                                                                                                    |
| ОК                 | This button sends your print job to the specified printer.                                                                                                    |
| Cancel             | This button closes the dialog box without printing your document.                                                                                                    |

**Printer Setup** This button opens the Printer Setup dialog box where you can select a printer and change printing options.

| LJ4 on \\HP_Network_Printers\LJ4 Properties 🛛 😫 🗷 |
|---------------------------------------------------|
| Paper   Staphics   Faits   Device Options         |
| Paper size: Letter 81/2 x 11 in                   |
|                                                   |
|                                                   |
| Letter Legal Executive A4 Envelope Envelo         |
| Circuitor.                                        |
|                                                   |
| A F Bottel A C Lendrope                           |
|                                                   |
| Paper goarce: Upper bay                           |
| Media shoice: EconoNode - Pinter Default          |
| _                                                 |
|                                                   |
| the second second second                          |
| Mare Uptions. Agout. Piertose Defaults            |
| OK Cancel                                         |
|                                                   |

FIGURE 47 Print Setup Dialog Box

# 6.5 View Menu

The most critical option on this menu is the **View Source** option.

# 6.5.1 Viewing Associated Source Code

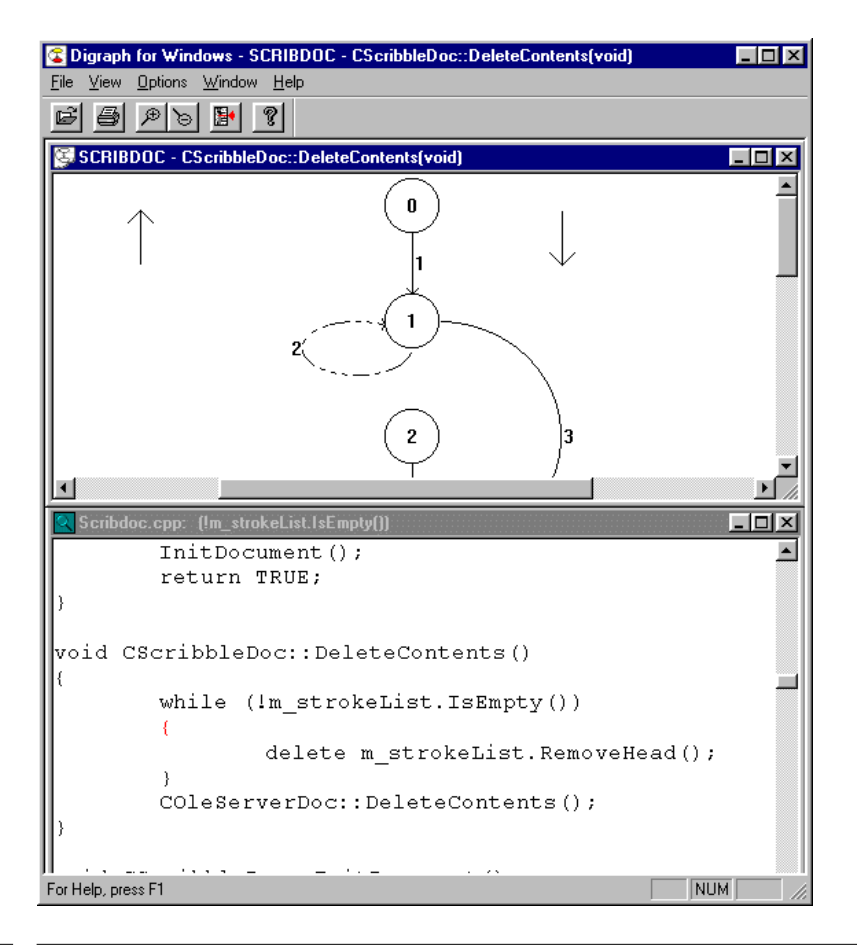

#### FIGURE 48 View Source Option

This option displays the source code for the program depicted in the digraph. If you click on an edge segment number in the digraph's main window, and the **View Source** option, the source code associated with that edge is displayed.

The arrow (triangle) symbols on the right-hand side (and bottom, when appropriate) of the window are scroll bars, which you can use to move vertically (or horizontally) in this window.

# CHAPTER 6: DiGraph

# 6.6 Options Menu

The options available from this menu allow you to configure certain aspects of the **DiGraph** display.

# 6.6.1 The Digraph Options Dialog Box

|                 | Digraph Options                       |
|-----------------|---------------------------------------|
|                 | Zoom Increment:                       |
|                 | Eccentricity: • • 0.40                |
|                 | Node Characteristics                  |
|                 | <u>S</u> hape: <mark>,Circle</mark> ▼ |
|                 | Sjze: 💽 🕨 1.0                         |
| Characteristics | Vertical Spacing: ▲ ▶ 1.0             |
|                 | Aspect Ratio: 1.0                     |
|                 | Edge Characteristics                  |
|                 | Unhighlighted Edge: Fulltone          |
|                 | Default Color: Black                  |
|                 | OK Cancel                             |

FIGURE 49 Digraph Options Dialog Box

This dialog box allows you to choose the magnification step used for the **Zoom In** and **Zoom Out** commands, the shape and size of the digraph's nodes, and the colors of the digraph's edges.

Zoom IncrementThis sets the magnification interval for the Zoom In<br/>and Zoom Out options. The default setting is .1<br/>meaning a 10% reduction or enlargement in scale<br/>each time these buttons are used. To change the set-<br/>ting, move the slider left or right. Each 0.1 represents<br/>10%, so if you slide the rule to .3, for example, the re-<br/>duction and enlargement is 30% each time.EccentricityThis determines the curvature of the generated dis-<br/>play. The default value is .3; bigger values make the<br/>picture wider, and smaller values narrower.

You can choose different sizes and shapes for the digraph's nodes. In this window, you can change the space between nodes and their height-to-width ratio. You have four choices for shapes: **Circle**, **Box**, **Oval** or **Outlined** (the circle is drawn but not filled). The default setting is **Circle**.

Node

- You can choose the size of the circle, box or oval. The default size is 1.0.
- You can change the amount of space between nodes. The default setting is 1.0.
- You can change the height-to-width ratio (for ovals or box shapes only). The default setting is 1.0.

| Edge   | This area provides options to change the appearance of edges on your directed graph.                                                                                        |  |
|--------|----------------------------------------------------------------------------------------------------|--|
|        | <ul> <li>There are three choices for Unhighlighted<br/>Edge: Fulltone, Halftone (dashes) or Blank<br/>(no visible lines). The default setting is Full-<br/>tone.</li> </ul> |  |
|        | <ul> <li>Default Color is the basic color of the<br/>digraph's edges and nodes. The default set-<br/>ting is <b>blue</b>.</li> </ul>                                        |  |
| ОК     | If you click on the <b>OK</b> button, all the current settings in the <b>Options</b> window are applied to the digraph.                                                     |  |
| Cancel | If you click on the <b>Cancel</b> button, any changes you have made since opening the <b>Options</b> window are discarded.                                                  |  |
| Close  | If you click on the <b>Close</b> button, you exit the <b>Options</b> window.                                                                                                |  |
## 6.7 Window Menu

This menu provides four options to manipulate the **DiGraph** windows. The default arrangement is that the active window entirely overlaps all others.

#### 6.7.1 Cascade

This option arranges your windows in a cascade, with the active window top-most and highlighted.

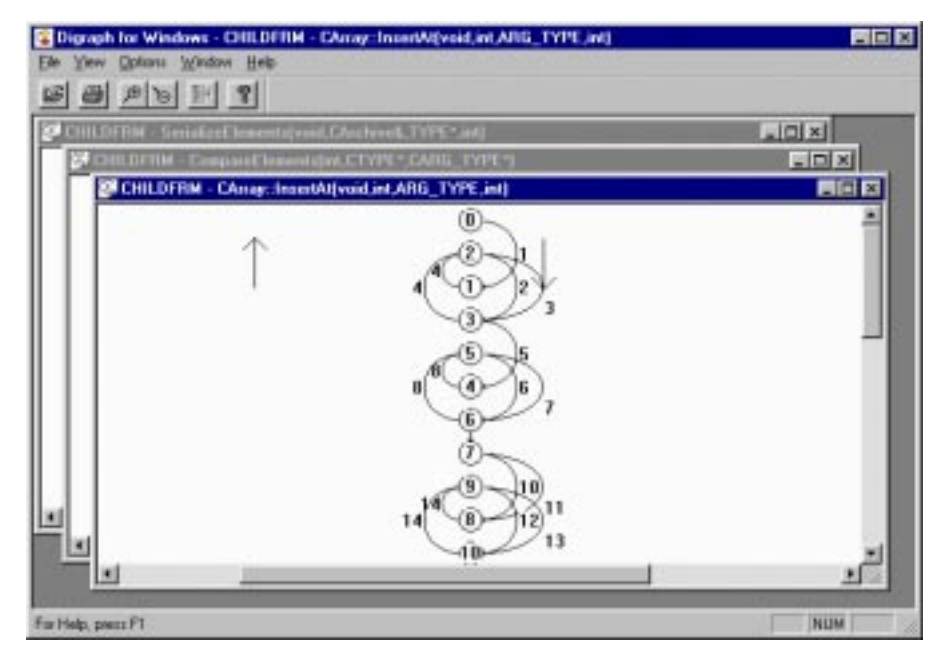

FIGURE 50 Cascading Windows in DiGraph

## CHAPTER 6: DiGraph

#### 6.7.2 Tile

This option arranges the windows so that a portion of each window is displayed. The active window is highlighted.

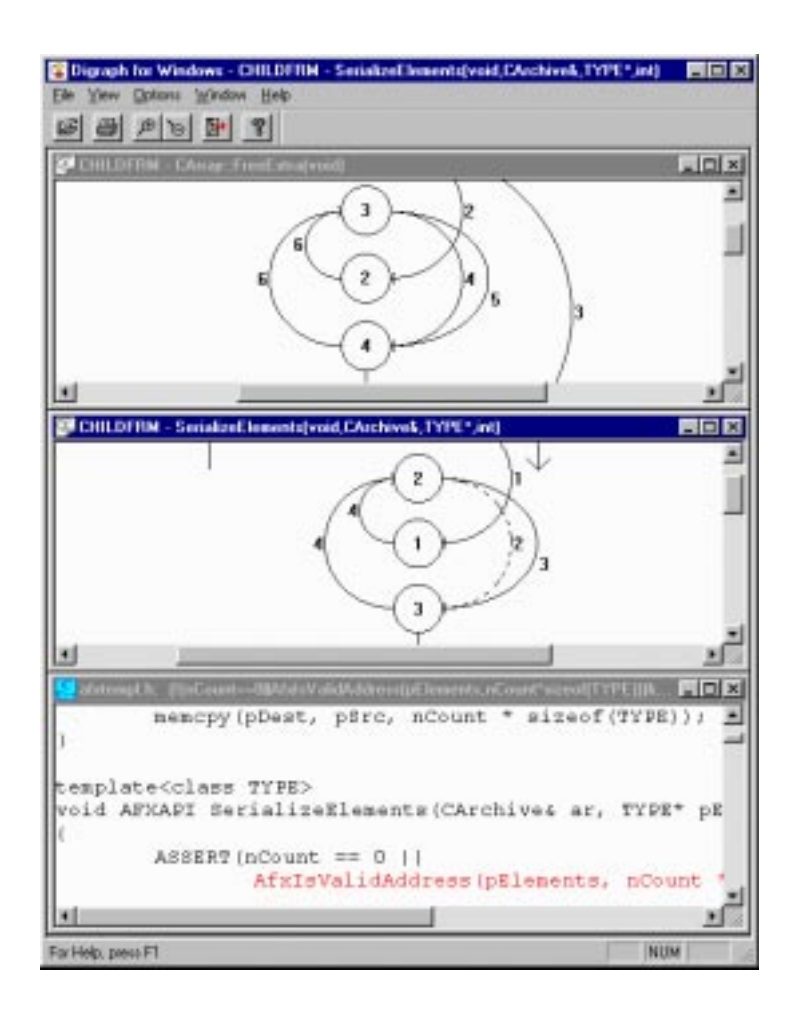

#### FIGURE 51 Tiled Windows in DiGraph

#### 6.7.3 Arrange Icons

When you have minimized windows, this option arranges them neatly at the bottom of the **DiGraph** window.

#### 6.7.4 Window List Box

This area of the pull down menu lists all the open windows available in **DiGraph**. The active window is indicated by a check mark. To activate a new window, especially if the windows are fully overlapping, select it from this list.

CHAPTER 6: DiGraph

# CallTree

This chapter provides details about using calltrees in TCAT C/C++ for Windows.

## 7.1 Calltree Overview

A calltree displays a program's caller–callee dependency structure. **TCAT C/C++ for Windows** generates a calltree graph for each segment of your executable during instrumentation and stores it in a separate archive file. Once the instrumented application has been exercised, you can display a calltree window for a specified program segment by opening the target application's **\*.cg** file.

#### 7.2 Generating and Viewing Calltrees

You generate calltrees for your application by instrumenting your sourcecode files, as described in Sections 4.2 and 4.3 .

#### To Launch CallTree:

 Click on the CallTree icon from the MS-VC Studio toolbar or from Star -->Programs, then select TCAT C and C++ Program Group.

#### To View a calltree of the example program:

- 1. Pull down the File menu.
- 2. Select Open.

You are prompted for the name of the calltree to view.

**3.** Find the *EXAMPLE.cg* file under the *tcat\_db*\*name*\*c\_graph* directory.

You are prompted for the name of the database file.

- **4.** Find the *TCAT.mdf* file under the *tcat\_db*\*name* directory.
- 5. Select a function ID from the presented list.

A calltree depicting the selected function appears. This first node of the calltree is called the root, as it is never called from within the program. The second (and lower) tier of nodes are the called functions, as they are called by nodes above them. The final tier of a calltree consists of called functions which never call other functions.

## 7.3 Calltree File Format

For information on the format of call tree files, see Appendix A, "C/C++ Instrumentor Engine Database Files."

## 7.4 CallTree Window Overview

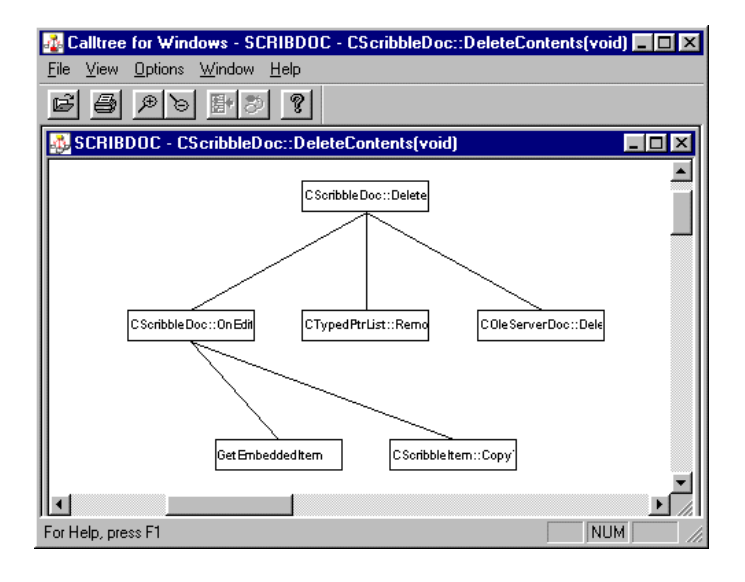

#### FIGURE 52

CallTree Main Window

This window allows you to view the calltree. This section briefly describes the menus available from **CallTree**. Several of the menus are discussed in more detail in later sections.

## 7.4.1 Tool Bar

The options available from this Tool Bar are the frequently-used CallTree features. When unavailable, they appear grayed out.

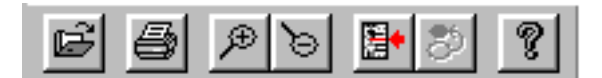

| FIGURE 53 | Tool Bar |                                                                                                |
|-----------|----------|------------------------------------------------------------------------------------------------|
|           | Open     | This button brings up the Open dialog box.                                                     |
|           | Print    | This button brings up the Print dialog box.                                                    |
|           | ZoomIn   | This button Zooms in magnification factors of the current open window.                         |
|           | ZoomOut  | This button Zooms out magnification factors of the current open window.                        |
|           | Source   | This button brings up a window which contains the source code for the currently selected edge. |
|           | Digraph  | This button brings up a digraph of the associated function.                                    |
|           | Help     | This button brings up a brief description of CallTree.                                         |

## 7.4.2 File Menu

This menu displays the file management options available for CallTree.

| Open          | This option calls up the <b>Open</b> dialog box.                                      |
|---------------|---------------------------------------------------------------------------------------|
| Close         | This option closes the currently selected calltree.                                   |
| Exit          | If you wish to end your <b>CallTree</b> session, drag the mouse to <b>Exit</b> .      |
| Print         | This option brings up a the <b>Print</b> dialog box.                                  |
| Print Preview | This option displays an image of what prints when you select the <b>Print</b> option. |
| Print Setup   | This option displays a standard Windows printer set-<br>up dialog box.                |

#### 7.4.3 View Menu

This menu provides three options (**Select Function**, **Source** and **Directed Graph**) allowing alternate views of the program segment displayed in the calltree.

#### 7.4.4 Window Menu

This menu allows you to manipulate any open **CallTree** windows using the **Cascade**, **Tile** and **Arrange Icons** options and the **Window** list box.

#### 7.4.5 Options Menu

In this menu, a dialog box pops up where you can set the size, aspect ratio, and vertical spacing of the calltree, as well as the increments for the **Zoom In** and **Zoom Out** options.

#### 7.4.6 Help Menu

This menu currently offers only one option, **About**, which displays the program's version number and copyright information.

#### 7.4.7 Status Bar

This section of the window (appearing at the bottom left) displays messages regarding the functionality and operation of the CallTree.

## 7.5 File Menu

The File menu is typical of Windows applications.

#### 7.5.1 Open

| Step 2/2 - 0                   | pen MDF File      |   |   |          | ? ×                  |
|--------------------------------|-------------------|---|---|----------|----------------------|
| Look jn:                       | 🔁 Pri_Name        | • | E | <u>ä</u> | 9-0-<br>5-5-<br>9-0- |
| C_graph<br>d_graph<br>Pri_Name | md                |   |   |          |                      |
| File <u>n</u> ame:             | Pri_Name.mdf      |   |   |          | <u>O</u> pen         |
| Files of <u>typ</u> e:         | MDF Files (*.mdf) |   | • |          | Cancel               |

FIGURE 54 CallTree Open Dialog Box

This option brings up a file selection dialog box. It allows you to browse the directory tree and select files to open.

| File Name | This box lists the files in the current directory that match the filter.                                                         |
|-----------|----------------------------------------------------------------------------------------------------|
| Directory | This box lists the available directories. When you have found the desired file, click <b>OK</b> , and the calltree is displayed. |

**Cancel** closes the dialog box without opening a calltree.

#### 7.5.2 Print Menu

| Print Setup     |                        |   |              |                     | ? × |
|-----------------|------------------------|---|--------------|---------------------|-----|
| Printer —       |                        |   |              |                     |     |
| <u>N</u> ame:   | HP 2                   |   | • • •        | <u>P</u> roperties  |     |
| Status:         | Default printer; Ready |   |              |                     |     |
| Type:           | HP LaserJet Series II  |   |              |                     |     |
| Where:          | LPT1:                  |   |              |                     |     |
| Comment:        |                        |   |              |                     |     |
| Paper           |                        |   | C Orientatio | on                  |     |
| Size:           | Letter 8 1/2 x 11 in   | • |              | Portrait            |     |
| <u>S</u> ource: | Upper tray             | • | Α            | C L <u>a</u> ndscap | e   |
|                 |                        |   | OK           | Cancel              |     |

FIGURE 55 Print Dialog Box in CallTree

The image you see is printed to a standard print device. Your printer may have different options. The following configuration options are available in the Print dialog box:

| Printer             | You must name the printer to which the printing of<br>the document is sent.<br>When a print job has been sent, a message window<br>saying <b>Print action completed</b> pops up. Click <b>OK</b> to<br>close this window. |
|---------------------|----------------------------------------------------------------------------------------------------|
| Print Range         | This section allows you to print the entire document<br>or a subset thereof.                                                                                                    |
| Print Quality       | This pull-down menu allows you to select the quality of the print job.                                                                                                    |
| Copies              | This option allows you to specify the number of copies to print. The <b>Collate Copies</b> check-box defaults to <b>Yes</b> .                                                                                             |
| There are four butt | ons available on this dialog box.                                                                                                    |
| ОК                  | This button sends your print job to the specified printer.                                                                                                    |
| Cancel              | This button closes the dialog box without printing your document.                                                                                                    |

TCAT C/C++ for Windows User's Guide

**Printer Setup** 

This button opens the Printer Setup dialog box, where you can select a printer and change printing options.

| LJ4 on \\HP_      | Network    | Printers\L     | 4 Prop    | erties             | ? ×      |
|-------------------|------------|----------------|-----------|--------------------|----------|
| Paper Grap        | hics   Fon | ts   Device C  | )ptions   |                    |          |
| Paper size:       | Letter 8 1 | /2 x 11 in     |           |                    |          |
| Letter            | +<br>Legal | Executive      | +<br>A4   | #10<br>Envelope    | Envelo   |
| - Orientation     | n          |                |           |                    |          |
| A                 | Portrait   | A              | ] O La    | ndscape            |          |
| Paper <u>s</u> ou | rce: Upp   | er tray        |           |                    | •        |
| <u>M</u> edia cho | ice: Eco   | noMode - Prin  | ter Defau | ult                | <b>-</b> |
| More <u>O</u> pt  | tions      | A <u>b</u> out |           | Restore <u>D</u> i | efaults  |
|                   |            | ОК             | Car       | ncel               | Apply    |

FIGURE 56 Print Setup Dialog Box

#### 7.6 View Menu

From **CallTree**, you can view source code and directed graphs of your program using the options on this menu.

#### 7.6.1 Viewing Associated Source Code

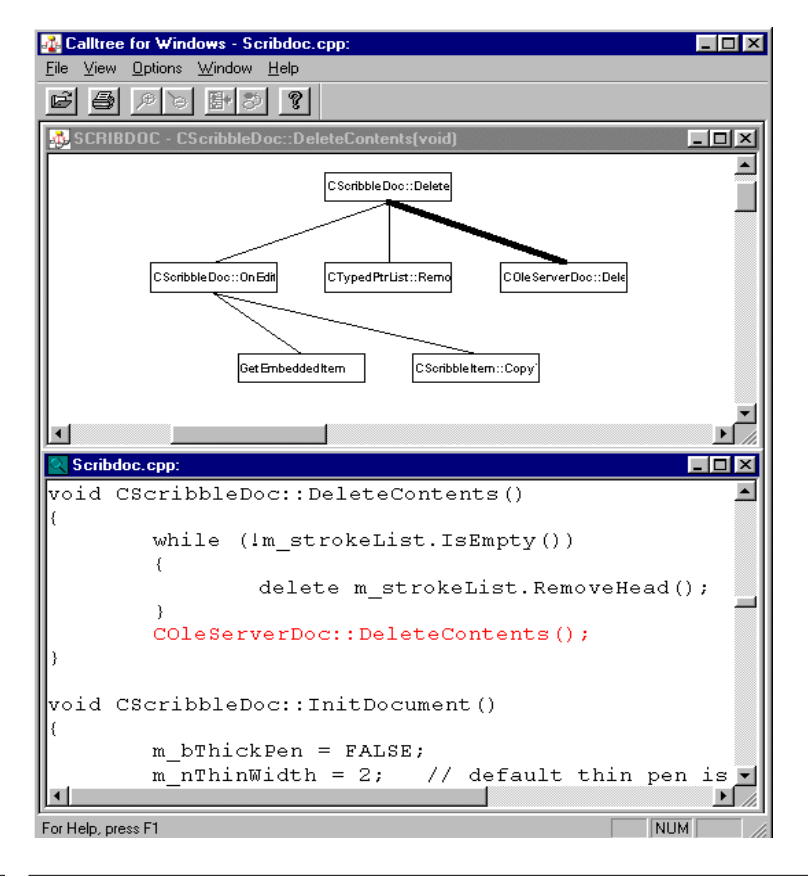

#### FIGURE 57 View Source Option

This option displays the source code for the program depicted in the calltree. If you click on an edge segment in the calltree's main window, and select the **View Source** option, the source code associated with that edge is displayed. If no call pair was selected, the display is positioned at the first call pair in the module. You can also select the **Source** button on the Tool Bar.

The arrow (triangle) symbols on the right-hand side and bottom of the window are scroll bars, which you can use to move vertically or horizon-tally in this window.

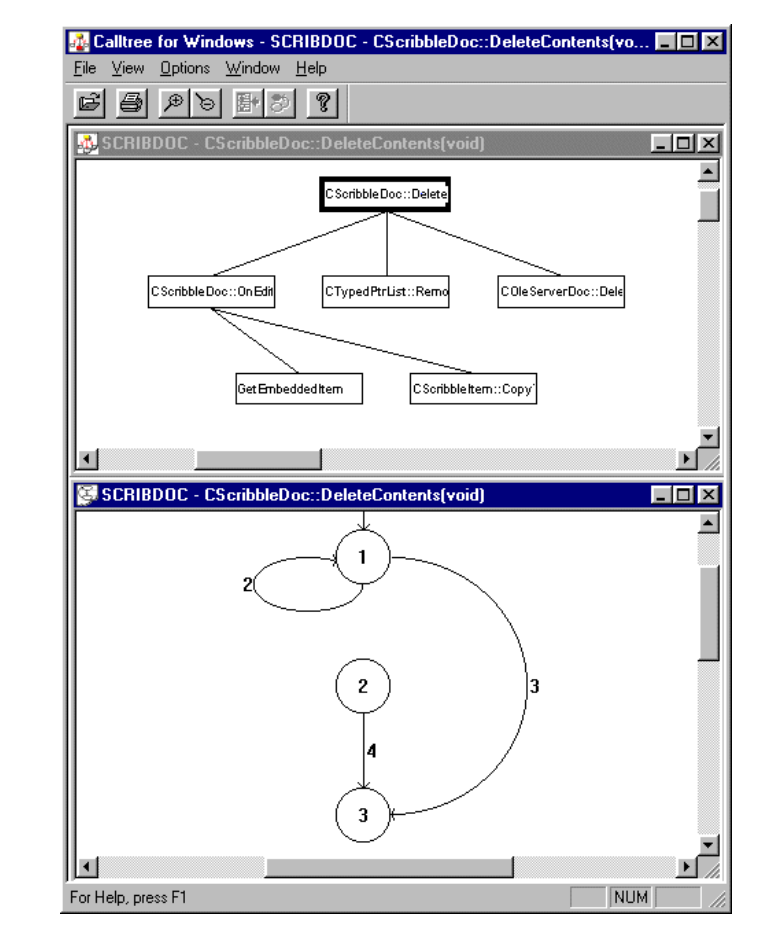

#### 7.6.2 Viewing a Directed Graph

#### FIGURE 58 Directed Graph Option

This option allows you to view the detailed structure of a function in the current calltree. If you click on a node and select the **Directed Graph** option, a directed graph depicting that node appears. You can also select the **Directed Graph** button on the Tool Bar.

From this new window, you can view the source code in terms of edges and nodes rather than call pairs. To do so, click on an element of the directed graph and select **View Source** either from the **View** menu or from the Tool Bar.

## 7.7 Window Menu

This menu provides four options used to manipulate the **CallTree** windows.The default arrangement is that the active window entirely overlaps all others.

#### 7.7.1 Cascade

This option arranges your windows in a cascade, with the active window top-most and highlighted.

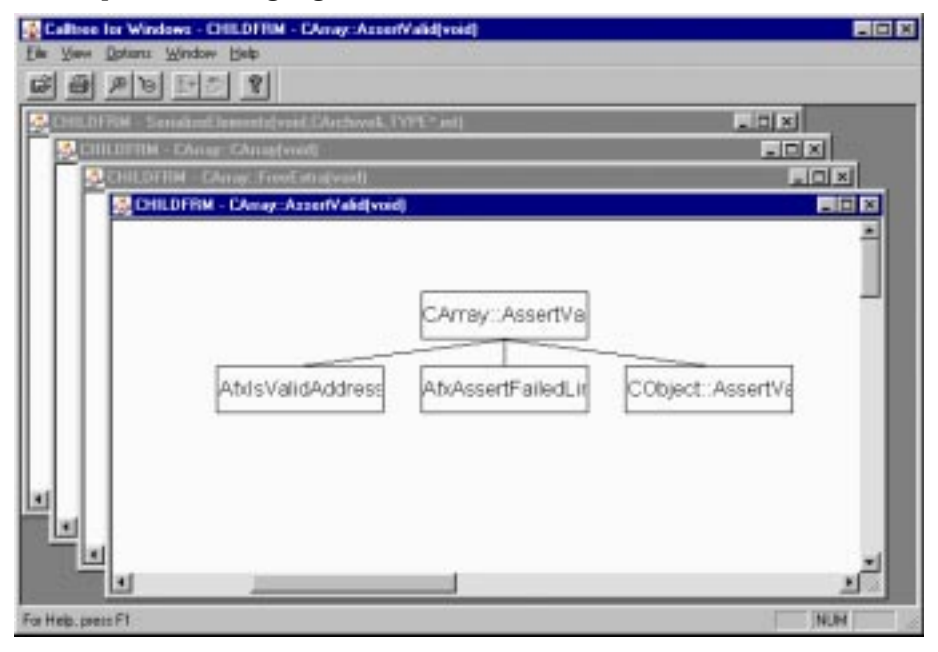

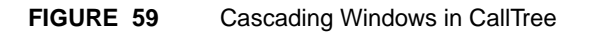

## 7.7.2 Tile

This option arranges the windows so that a portion of each window is displayed. The active window is highlighted.

| afstempt h:                                                                                                    | LOX So                      | IILDFRM - CAmp: CArrogenet                |               |
|----------------------------------------------------------------------------------------------------|-----------------------------|-------------------------------------------|---------------|
| <pre>ISERT(nCount == 0   <br/>AfxIsValidAddre:<br/>default is bit-wise<br/>f (ar.IsStoring())<br/>ar Brite((reidt))</pre> | ss(pElementin<br>read/write | CArray::CArray                            | ]             |
| se                                                                                                    | (prienencs)                 |                                           |               |
| ar.Read((void*))                                                                                                    | pElements, :                | III DUNA - Churry Town an alward          |               |
|                                                                                                    | C2-Same                     |                                           |               |
| BUG                                                                                                    | التر                        | CAmay: FreeEitra                          |               |
|                                                                                                    | 2                           | Arrest Salest in Atransitional State      | -             |
| CHILDERM - CAnay: AmeriValidiyo                                                                                           |                             | and and the second last                   | •2            |
|                                                                                                    |                             |                                           |               |
|                                                                                                    |                             |                                           | 2             |
| Advanced on a first                                                                                                    |                             | III DUTIM Threadhred human statuted Chard |               |
| CAmay: As serb/alk                                                                                                    |                             |                                           |               |
| CArray:AssertVali                                                                                                    | e Cobiect Asserf            | Conduction of                             |               |
| CAway: Assert/all<br>IsValidAddress AtkAssertFailedLin                                                                    | ne Cobject Asserf           | SerializeElevents                         |               |
| CAway: Assert/all<br>IsValidAddress AtvAssertFalledLin                                                                    | No Cobject Assert           | Senaizzi kerentz                          |               |
| CAmay: Assert/all<br>(sValidAddress AtoAssertFailedLin                                                                    | ne CObject Assert           | SenalizeElements                          | aphive: Write |

FIGURE 60 Tiled Windows in CallTree

#### 7.7.3 Arrange lcons

When you have minimized windows, this option arranges them neatly at the bottom of the **CallTree** window.

#### 7.7.4 Window List Box

This area of the pull-down menu lists all the open windows available in **CallTree**. The active window is indicated by a check mark. To activate a new window, especially if the windows are fully overlapping, select it from this list.

## 7.8 Options Menu

This menu brings up a dialog box from which several display options are available.

| Calltree Options  |     |     |        |
|-------------------|-----|-----|--------|
| Zoom Increment:   | • • | 10% | OK )   |
| Sjze:             | • • | 1.3 |        |
| Vertical Spacing: |     | 1.0 | Cancel |
| Aspect Ratio:     |     | 1.0 |        |
|                   |     |     |        |

#### FIGURE 61 CallTree Options Dialog Box

This dialog box allows you to choose the magnification step used for the **Zoom In** and **Zoom Out** commands, the shape and size of the digraph's nodes, and the colors of the digraph's edges.

| Zoom Increment   | This sets the magnification interval for the <b>Zoom In</b> and <b>Zoom Out</b> options. The default setting is .1 meaning a 10% reduction or enlargement in scale each time these buttons are used. To change the setting, move the slider left or right. Each 0.1 represents 10%, so if you slide the rule to .3, for example, the reduction and enlargement is 30% each time. |
|------------------|----------------------------------------------------------------------------------------------------|
| Vertical Spacing | This alters the vertical distance between members of callpairs.                                                                                                    |
| Aspect Ratio     | This alters the distance between and the width of the boxes.                                                                                                    |
| ОК               | If you click on the <b>OK</b> button, all the current settings<br>in the <b>Options</b> window are applied to the calltree.                                                                                                    |
| Cancel           | If you click on the <b>Cancel</b> button, any changes you have made since opening the <b>Options</b> window are discarded.                                                                                                    |

# C/C++ Instrumentor Engine Database Files

This file lists examples of **WinIC9**'s output files. This appendix applies to all editions of **Coverage for Windows**.

## A.1 Instrumentation Database Definitions

This section outlines the files that are used in the instrumentation database stored in the tcat\_db directory. This information is used throughout **Coverage for Windows**.

#### A.1.1 d\_graph Files

The digraphs for each function are put into files which are named with the same basename as the file from which they originated, with any filename suffix stripped off.

The format of each d\_graph file is a set of blank delimited (white space delimited) lines composed as follows:

tail head edge fun\_id type filename lbeg lend byte\_beg byte\_end string result [byte1 byte2]

where the fields have the following meanings:

| tail                       | The tail node number (string)                                                                         |
|----------------------------|----------------------------------------------------------------------------------------------------|
| head                       | The head node number (string)                                                                         |
| edge                       | The <b>ic9</b> assigned edge number (string), also known as the seg ID                                |
| fun_id                     | The number of the function, whose name is found in the <b>mdf</b> file                                |
| type                       | The type of statement which gave rise to the edge                                                     |
| filename                   | The filename where the original text of the program was found                                         |
| lbeg                       | The beginning line number, in the named file, where the tail node is found                            |
| lend                       | The ending line number, in the named file, where the head node is found                               |
| byte_beg                   | The beginning byte number, in the named file, where the tail node is found                            |
| byte_end                   | The ending byte number, in the named file, where the head node is found                               |
| string                     | The text string associated with the logical expression that headed the segment                        |
| result                     | The result corresponding to this edge, e.g. ${\bf T}$ or ${\bf F}$ or ${\bf 36}$ (for switch outcome) |
| [byte1 byte2]              | Currently "0 0"; reserved for expansion                                                               |
| A sample <i>d_graph</i> fi | le is listed in Section A.2.1                                                                         |

### A.1.2 c\_graph Files

The calltrees for each processed file are put into files which are named with the same basename as the file from which they originated, with any filename suffix stripped off.

The format of each **c\_graph** file is as a set of blank delimited (white space delimited) lines composed as follows:

file.caller callee callpair\_id module\_id
 source\_file line 0 0 Segment\_id

where the fields have the following meanings:

| file.caller | The file name (given as a prefix up to the rightmost<br>"." in the token, and the name of the calling function<br>(the "caller") |
|-------------|----------------------------------------------------------------------------------------------------|
| callee      | The name of the called function                                                                                                  |
| callpair_id | The assigned identification number of the call pair                                                                              |
| module_id   | The assigned identification number of the module.<br>This number points into the <b>mdf</b> file                                 |
| source_file | The name of the source file that gave rise to the call pair                                                                      |
| line        | The line number of the source file where the call pair exists                                                                    |
| 00          | These two fields are pre-set to be "00"                                                                                          |
| segment_id  | (Reserved for future releases)                                                                                                   |
|             |                                                                                                    |

An example *c\_graph* file is given in Section A.2.2.

#### A.1.3 Module Definition Files (mdf)

The *mdf* file contains basic information about the location of text fragments for every segment and every call pair in all processed files.

The *mdf* file has the following format:

project-name #segs #CPs [#rels]
file.name.function\_id type #segs #CPs
[#rels]
file.name.function\_id type #segs #CPs
[#rels]
file.name.function\_id type #segs #CPs
[#rels]
...

where the first line identifies:

| project-name                                              | This is the name of the "project" from which the data is taken.                                                                                                    |  |  |  |  |  |
|-----------------------------------------------------------|----------------------------------------------------------------------------------------------------|--|--|--|--|--|
| #segs                                                     | This is the total number of segments in the project.                                                                                                    |  |  |  |  |  |
| #CPs                                                      | This is the total number of call pairs in the project.                                                                                                    |  |  |  |  |  |
| The subsequent lines' fields have the following meanings: |                                                                                                    |  |  |  |  |  |
| file.name                                                 | This token contains, first, the name of the file in which<br>the function name was found, and second, after the<br>rightmost ".", the name of the function.                                                                                                    |  |  |  |  |  |
| function_id                                               | This is the unique numeric identifier for that function,<br>as found in the filename, which prefixes the function<br>name.                                                                                                    |  |  |  |  |  |
| type                                                      | This is the type of function that was processed ac-<br>cording to the key: 84 = static function; 111 = member<br>function. Note: These numbers are implementation<br>specific. Additional function types and different<br>codes will be added in the future. At present this<br>function type information is not used. |  |  |  |  |  |
| #segs                                                     | This is the number of segments in the function.                                                                                                    |  |  |  |  |  |
| #CPs                                                      | This is the number of call pairs in the function.                                                                                                    |  |  |  |  |  |
|                                                           |                                                                                                    |  |  |  |  |  |

An example *mdf* file is given in Section A.2.3.

#### A.1.4 Trace Files and Archive Files

The format described is the Type 3.0 variation that produces trace files that are "self describing" and need no other files to be processed correctly. The assumption is that the assignment of numbers to modules is done by a runtime lookup of each module's name.

The format for an Archive File is identical except that the records are arranged in the "natural" order.

The trace file format is universal for all types of runtimes used and for either trace files or archive files. The record definitions have the following meanings:

| #Format number | Trace file Format Type Record                                                                                                    |  |  |  |  |  |
|----------------|----------------------------------------------------------------------------------------------------|--|--|--|--|--|
|                | Defines the type of the current trace file. This line MUST appear as the first line of the trace file:                                                                                                    |  |  |  |  |  |
|                | #Format 3.0                                                                                                    |  |  |  |  |  |
|                | If it does not then this trace file is assumed to be one using a prior set of definitions.                                                                                                    |  |  |  |  |  |
| # comment      | Comment Line Record                                                                                                    |  |  |  |  |  |
|                | The entire line is treated as a comment. Any blank<br>line in the trace file is ignored. Tabs and extra spaces<br>are treated as singleton blanks (i.e. as white space).<br>The trace file line can be any length (subject to system<br>constraints). |  |  |  |  |  |
| @ date         | Creation Date Record                                                                                                    |  |  |  |  |  |
|                | This is the time and date stamp for the trace file, output taken from date.                                                                                                    |  |  |  |  |  |
| p filename F X | The Project                                                                                                    |  |  |  |  |  |
|                | The first argument is project name. The first number represents the number of functions.                                                                                                    |  |  |  |  |  |

## APPENDIX A: C/C++ Instrumentor Engine Database Files

| n"M N nsegments  | Module Definition Record. The module name M has<br>been entered, and it has been assigned run-time iden-<br>tification number N for the duration of this trace file.<br>The module has <i>nsegments</i> segments and <i>ncallpairs</i><br>call pairs. The function name is listed with the path-<br>name and file name preceding it. |  |  |  |  |
|------------------|----------------------------------------------------------------------------------------------------|--|--|--|--|
|                  | This line is written out only the first time that the<br>module was executed in the current test. (Second in-<br>stances of this record can be ignored by the coverage<br>analyzer.)                                                                                                    |  |  |  |  |
| c "N M [ntimes]" | Call Pair Hit Record                                                                                                    |  |  |  |  |
|                  | Call pair M in module N has been hit [ <i>ntimes times</i> ]. This record is used to support S1 coverage measurements.                                                                                                    |  |  |  |  |
|                  | In an archive file the <i>ntimes</i> show the total number of times this call pair was hit. If a call pair was not hit, the record need not appear for that segment.                                                                                                    |  |  |  |  |
| s "N M [ntimes]" | Logical Segment Hit Record. Segment M in module N has been hit [ <i>ntimes times</i> ]. This record is used to support C1 coverage measurements, and also is used to support S0 coverage measurements.                                                                                                    |  |  |  |  |
|                  | In an archive file the <i>ntimes</i> show the total number of times this segment was hit. If a segment was not hit the record need not appear for that segment.                                                                                                    |  |  |  |  |
|                  | A sample trace file is listed in Section A.2.4.                                                                                                    |  |  |  |  |

# A.2 Example Instrumentation Database Files

Here are some examples of database files:

## A.2.1 d\_graph File

## This is a typical *d\_graph* file:

| 0 | 1 | 1 | 0 | 0 | C:\STW\TCA | T\SAMPLES | \SCRIBBLE\ | SCRIBBLE.CPP | 31  | 0   | 0 | 0 | (1) 0 | 26   | 66240 2307                      |
|---|---|---|---|---|------------|-----------|------------|--------------|-----|-----|---|---|-------|------|---------------------------------|
| 0 | 1 | 1 | 1 | 0 | C:\STW\TCA | T\SAMPLES | \SCRIBBLE\ | SCRIBBLE.CPP | 51  | 0   | 0 | 0 | (1) 0 | 0    | 0                               |
| 0 | 1 | 1 | 2 | 0 | C:\STW\TCA | T\SAMPLES | \SCRIBBLE\ | SCRIBBLE.CPP | 68  | 0   | 0 | 0 | (1) 0 | 0    | 0                               |
| 1 | 2 | 2 | 2 | 1 | C:\STW\TCA | T\SAMPLES | \SCRIBBLE\ | SCRIBBLE.CPP | 69  | 0   | 0 | 0 | (!Afx | :016 | eInit()) 1 0 0                  |
| 1 | 2 | 3 | 2 | 1 | C:\STW\TCA | T\SAMPLES | \SCRIBBLE\ | SCRIBBLE.CPP | 79  | 0   | 0 | 0 | (!Afx | :016 | eInit()) 0 0 0                  |
| 2 | 3 | 4 | 2 | 1 | C:\STW\TCA | T\SAMPLES | \SCRIBBLE\ | SCRIBBLE.CPP | 109 | 0   | 0 | 0 | (!pM  | lair | nFrame->Loa-Frame(2)) 1 0 0     |
| 2 | 3 | 5 | 2 | 1 | C:\STW\TCA | T\SAMPLES | \SCRIBBLE\ | SCRIBBLE.CPP | 110 | 0   | 0 | 0 | (!pM  | lair | nFrame->LoadFrame(2)) 0 0 0     |
| 3 | 4 | 6 | 2 | 1 | C:\STW\TCA | T\SAMPLES | \SCRIBBLE\ | SCRIBBLE.CPP | 118 | 8 0 | 0 | 0 | (Run  | Emb  | bedded()  RunAutomated()) 1 0 0 |
| 3 | 4 | 7 | 2 | 1 | C:\STW\TCA | T\SAMPLES | \SCRIBBLE\ | SCRIBBLE.CPP | 125 | 5 0 | 0 | 0 | (Run  | Emb  | bedded()  RunAutomated()) 0 0 0 |
| 4 | 5 | 8 | 2 | 1 | C:\STW\TCA | T\SAMPLES | \SCRIBBLE\ | SCRIBBLE.CPP | 129 | 0   | 0 | 0 | (m_1  | pCı  | mdLine[0]=='\0') 1 0 0          |
| 4 | 5 | 9 | 2 | 1 | C:\STW\TCA | T\SAMPLES | \SCRIBBLE\ | SCRIBBLE.CPP | 134 | E O | 0 | 0 | (m_lr | Cmc  | dLine[0]=='\0') 0 0 0           |
| 0 | 1 | 1 | 3 | 0 | C:\STW\TCA | T\SAMPLES | \SCRIBBLE\ | SCRIBBLE.CPP | 173 | 3 0 | 0 | 0 | (1)   | 0 0  | 0 0                             |
| 0 | 1 | 1 | 4 | 0 | C:\STW\TCA | T\SAMPLES | \SCRIBBLE\ | SCRIBBLE.CPP | 177 | 0   | 0 | 0 | (1)   | 0 0  | 0 0                             |
| 0 | 1 | 1 | 5 | 0 | C:\STW\TCA | T\SAMPLES | \SCRIBBLE\ | SCRIBBLE.CPP | 182 | 2 0 | 0 | 0 | (1)   | 0 0  | 0 0                             |
| 0 | 1 | 1 | 6 | 0 | C:\STW\TCA | T\SAMPLES | \SCRIBBLE\ | SCRIBBLE.CPP | 191 | 0   | 0 | 0 | (1)   | 0 0  | 0 0c_graph File                 |

#### A.2.2 c\_graph File

#### This is a typical *c\_graph* file:

C:\STW\TCAT\SAMPLES\SCRIBBLE.SCRIBBLE.CScribbleApp::InitInstance(int) AfxOleInit(int) 1 2 C:\STW\TCAT\SAMPLES\SCRIBBLE.SCRIBBLE.CPP 68 0 0 1 C:\STW\TCAT\SAMPLES\SCRIBBLE\SCRIBBLE.CScribbleApp::InitInstance(int) AfxMessageBox(int,Cchar\*,Uint, Uint) 2 2 C:\STW\TCAT\SAMPLES\SCRIBBLE\SCRIBBLE.SCRIBBLE.SCRIB C:\STW\TCAT\SAMPLES\SCRIBBLE.SCRIBBLE.SCRIBBLE C:\STW\TCAT\SAMPLES\SCRIBBLE\SCRIBBLE.CScribbleApp::InitInstance(int) LoadStdProfileSettings(void,CWinApp&) 4 2 C:\STW\TCAT\SAMPLES\SCRIBBLE.SCRIBBLE.SCRIB C:\STW\TCAT\SAMPLES\SCRIBBLE.SCRIBBLE.SCRIB C:\STW\TCAT\SAMPLES\SCRIBBLE\SCRIBBLE.CScribbleApp::InitInstance(int) COleTemplateServer::ConnectTemplate(void,CGUID&,CDocTemplate\*,int) 6 2 C:\STW\TCAT\SAMPLES\SCRIBBLE.CPP 98 0 0 3 C:\STW\TCAT\SAMPLES\SCRIBBLE\SCRIBBLE.CScribbleApp::InitInstance(int) COleTemplateServer::RegisterAll(int) 7 2 C:\STW\TCAT\SAMPLES\SCRIBBLE.SCRIBBLE.CPP 102 0 0 3 C:\STW\TCAT\SAMPLES\SCRIBBLE\SCRIBBLE.CSCribbleApp::InitInstance(int) EnableShellOpen(void,CWinApp&) 8 2 C:\STW\TCAT\SAMPLES\SCRIBBLE.CSCRIBBLE.CPP 113 0 0 5 C:\STW\TCAT\SAMPLES\SCRIBBLE\SCRIBBLE.CScribbleApp::InitInstance(int) RegisterShellFileTypes(void,CWinApp&) 9 2 C:\STW\TCAT\SAMPLES\SCRIBBLE.CPP 114 0 0 5 C:\STW\TCAT\SAMPLES\SCRIBBLE\SCRIBBLE.CScribbleApp::InitInstance(int) RunEmbedded(int,CWinApp&) 10 2 C:\STW\TCAT\SAMPLES\SCRIBBLE\SCRIBBLE.CPP 117 0 0 5 C:\STW\TCAT\SAMPLES\SCRIBBLE\SCRIBBLE.CScribbleApp::InitInstance(int) RunAutomated(int,CWinApp&) 11 2 C:\STW\TCAT\SAMPLES\SCRIBBLE\SCRIBBLE\SCRIBBLE.CPP 117 0 0 5 C:\STW\TCAT\SAMPLES\SCRIBBLE\SCRIBBLE.CScribbleApp::InitInstance(int) COleTemplateServer::UpdateRegistry (void,OLE\_APPTYPE,Cchar\*\*, Cchar\*\*) 12 2 C:\STW\TCAT\SAMPLES\SCRIBBLE.SCRIBBLE.SCRIBBLE C:\STW\TCAT\SAMPLES\SCRIBBLE\SCRIBBLE.CSCRIBBLE.CSCRIB C:\STW\TCAT\SAMPLES\SCRIBBLE\SCRIBBLE.CSCRIBBLE.CSCRIBBLE.CSCRIBBLE.SCRIBBLE.SCRIB C:\STW\TCAT\SAMPLES\SCRIBBLE\SCRIBBLE.CScribbleApp::InitInstance(int) CWnd::DragAcceptFiles(void,int) 15 2 C:\STW\TCAT\SAMPLES\SCRIBBLE.SCRIBBLE.CPP 139 0 0 9 C:\STW\TCAT\SAMPLES\SCRIBBLE.CScribbleApp::InitInstance(int) ShowWindow(int,CHWND\_\*,int) 16 2 C:\STW\TCAT\SAMPLES\SCRIBBLE.CScribbleApp::InitInstance(int) ShowWindow(int,CHWND\_\*,int) 16 2 C:\STW\TCAT\SAMPLES\SCRIBBLE.CScribbleApp::InitInstance(int) ShowWindow(int,CHWND\_\*,int) 16 2 C:\STW\TCAT\SAMPLES\SCRIBBLE.CScribbleApp::InitInstance(int) ShowWindow(int,CHWND\_\*,int) 16 2 C:\STW\TCAT\SAMPLES\SCRIBBLE.CScribbleApp::InitInstance(int) ShowWindow(int,CHWND\_\*,int) 16 2 C:\STW\TCAT\SAMPLES\SCRIBBLE.CScribbleApp::InitInstance(int) ShowWindow(int,CHWND\_\*,int) 16 2 C:\STW\TCAT\SAMPLES\SCRIBBLE.CScribbleApp::InitInstance(int) ShowWindow(int,CHWND\_\*,int) 16 2 C:\STW\TCAT\SAMPLES\SCRIBBLE.CScribbleApp::InitInstance(int) ShowWindow(int,CHWND\_\*,int) 16 2 C:\STW\TCAT\SAMPLES\SCRIBBLE.CScribbleApp::InitInstance(int) ShowWindow(int,CHWND\_\*,int) 16 2 C:\STW\TCAT\SAMPLES\SCRIBBLE.CScribbleApp::InitInstance(int) ShowWindow(int,CHWND\_\*,int) 16 2 C:\STW\TCAT\SAMPLES\SCRIBBLE.CScribbleApp::InitInstance(int) ShowWindow(int,CHWND\_\*,int) 16 2 C:\STW\TCAT\SAMPLES\SCRIBBLE.CScribbleApp::InitInstance(int) ShowWindow(Int,CHWND\_\*,int) 16 2 C:\STW\TCAT\SAMPLES\SCRIBBLE.CScribbleApp::InitInstance(int) ShowWindow(Int,CHWND\_\*,int) 16 2 C:\STW\TCAT\SAMPLES\SCRIBBLE.CScribbleApp::InitInstance(int) ShowWindow(Int,CHWND\_\*,int) 16 2 C:\STW\TCAT\SAMPLES\SCRIBBLE.CScribbleApp::InitInstance(int) ShowWindow(Int,CHWND\_\*,int) 16 2 C:\STW\TCAT\SAMPLES\SCRIBBLE.CScribbleApp::InitInstance(Int) ShowWindow(Int,CHWND\_\*,Int) 16 2 C:\STW\TCAT\SAMPLES\SCRIBBLE.CScribbleApp::InitInstance(Int) ShowWindow(Int,CHWND\_\*,Int) 16 2 C:\STW\TCAT\SAMPLES\SCRIBBLE.CScribbleApp::InitInstance(Int) ShowWindow(Int,CHWND\_\*,Int) 16 2 C:\STW\TCAT\SAMPLES\SCRIBBLE.CScribbleApp::InitInstance(Int) ShowWindow(Int,CHWND\_\*,Int) 16 2 C:\STW\TCAT\SAMPLES\SCRIBBLE.CScribbleApp::InitInstance(Int) ShowWindow(Int,CHWND\_\*,Int) 16 2 C:\STW\TCAT\SAMPLES\SCRIBBLE.CScribbleApp::InitInstance(Int) ShowWindow(Int,CHWND\_\*,Int) 16 2 C:\STW\TCAT\SAMPLES\SCRIBBLEAPP:INITINCE(INT) 16 2 C:\STW\TCAT\SAMPLES\S C:\STW\TCAT\SAMPLES\SCRIBBLE\SCRIBBLE.CScribbleApp::InitInstance(int) UpdateWindow(void,CHWND\_\*) 17 2 C:\STW\TCAT\SAMPLES\SCRIBBLE\SCRIBBLE.SCPP 142 0 0 9 C:\STW\TCAT\SAMPLES\SCRIBBLE\SCRIBBLE.CAboutDlg::DoDataExchange(void,CDataExchange\*) CDialog::DoDataExchange(void,CDataExchange\*) 1 4 C:\STW\TCAT\SAMPLES\SCRIBBLE.CAboutDlg::DoDataExchange(void,CDataExchange\*) 1 4 C:\STW\TCAT\SAMPLES\SCRIBBLE\SCRIBBLE.CAboutDlg::DoDataExchange\*) 1 4 C:\STW\TCAT\SAMPLES\SCRIBBLE\SCRIBBLE\SCR

#### A.2.3 mdf File

#### This is a typical mdf file:

C:\STW\TCAT\SAMPLES\SCRIBBLE\SCRIBBLE.CScribbleApp::GetMessageMap(AFX\_MSGMAP\*) 0 100 1 0 C:\STW\TCAT\SAMPLES\SCRIBBLE\SCRIBBLE.CScribbleApp::{(void) 1 100 1 0 C:\STW\TCAT\SAMPLES\SCRIBBLE\SCRIBBLE.CAboutDlg::{(void) 3 100 1 0 C:\STW\TCAT\SAMPLES\SCRIBBLE\SCRIBBLE.CAboutDlg::DoDataExchange(void,CDataExchange\*) 4 100 1 1 C:\STW\TCAT\SAMPLES\SCRIBBLE\SCRIBBLE.CAboutDlg::GetMessageMap(AFX\_MSGMAP\*) 5 100 1 0 C:\STW\TCAT\SAMPLES\SCRIBBLE\SCRIBBLE.CAboutDlg::GetMessageMap(AFX\_MSGMAP\*) 5 100 1 0

#### A.2.4 Trace File and Archive File

This is a typical trace file or archive file:

# *cover9*—TCAT C/C++'s Coverage Analyzer

This section explains options for invoking and customizing the "cover9" coverage analyzer. This section applies to all editions of TCAT C/C++.

These are the options on how to invoke **cover9**. This command, used inside the **TCAT C/C++** graphical user interface, is used to produce a coverage report which, optionally, can report results in a Reference Listing. The Reference Listing report allows you to look up a segment in order to identify the actual unexecuted code, and plan new test cases.

#### C.1 Command Line Invocation

The complete syntax for calls to **cover9** is listed below. Items enclosed in [brackets] are to be included zero or more times.

```
cover9 [tracefile [tracefile]]
         [-a old-archive]
         [-b file]
         [-c]
         [-C1]
         [-d name [name]]
         [-DI deinst-file]
         [-DL]
         [-f new-archive]
         [-h | -h name [name]]
         [-html | -html filename]
         [-H]
         [-N]
         [-n]
         [-nl namefile]
         [-NH]
         [ -m ]
         [-1 | -1 name]
         [-p]
```

APPENDIX C: cover9 — TCAT C/C++'s Coverage Analyzer

```
[-q]
[-r report]
[-S0]
[-S1]
[-s]
[-SU]
[-T [threshold]]
[-w width]]
```

## C.2 Cover9 Switch Definitions

The options may be used to vary the processing and reports generated by **cover9**. The options are listed in alphabetical order.

[tracefile [tracefile]] These are the names of the trace files that you wish to process. If there are no trace files then cover9 looks for data in the default trace file name Trace.trc. If there are no names given, and Trace.trc is not present then an error message is issued. If there are multiple trace files, each trace file is processed in the order presented. **Caution:** The list of trace files must be the first set of arguments. The list is ended by the first symbol that appears with a '-', i.e. by the first optional switch. -a old-archive Old Archive File Name Switch. You can include data from an old archive file in your reports. On the standard cumulative coverage report, this data will be included in the "Cumulative Summary" test results, but not under the column "Test". To test iteratively, progressing through a structured series of tests towards higher C1 values, each run of cover should include the cumulative archive file from the previous test. If you do not include an archive file, the "Cumulative Summary" figures will be the same as those for "Test". Alternatively, if no -a option is given, the file Archive is used by default. The -a option interacts with the other report options discussed below. -b file Banner File Name Switch. This allows you to include specific text, taken from the first line of the file named title as a title for your reports. A maximum of 80 characters is allowed for titles.

|                                                                                           | TCAT C/C++'s Coverage Analyzer                                                                                                    |
|-------------------------------------------------------------------------------------------|----------------------------------------------------------------------------------------------------|
| - <b>C</b>                                                                                | <i>Cumulative Report Switch.</i> This option prints the Cumulative report only.                                                                                                    |
| -C1                                                                                       | <i>Branch Coverage Reporting Switch.</i> Turns on reporting of C1 or branch coverage.                                                                                                    |
|                                                                                           | <b>Note:</b> Unless at least one of <b>-C1</b> , <b>-S1</b> , or <b>-S0</b> is turned on, no coverage report will be generated.                                                                                                    |
| -d name                                                                                   | Module Name Delete Switch. If this switch is present<br>then the named modules, if found in the current exe-<br>cution, are deleted from the generated Archive file.<br>Subsequently, <b>cover9</b> will never have heard about<br>these names. This switch is useful in updating an ex-<br>tensive test record that would otherwise be lost due<br>to the complexity of editing the Archive file.                                                                                        |
| - <b>DI</b> deinst-file                                                                   | De-instrument Switch. Allows the user to specify a list<br>of modules that are to be excluded from coverage re-<br>porting. Only the list of module names found in the<br>specified deinst-file is to be excluded from cov-<br>erage reporting. The module names can be specified<br>in any format. White space (such as tabs, spaces) is ig-<br>nored. deinst-file is also the file where new mod-<br>ules that pass the coverage threshold value (see the<br>T switch) will be written. |
| -DL                                                                                       | <i>De-instrument Module List Switch.</i> Allows the user to see which modules are excluded from coverage reporting. This switch is used along with the <b>-DI</b> switch. The list of excluded modules is printed at the end of the coverage report                                                                                                    |
| -f new-archive                                                                            | <i>New Archive File Name Switch.</i> Newly accumulated test coverage data will be placed in this file. If you do not include a different name with this switch, the accumulated test data will be placed in the default name Archive.                                                                                                    |
| <b>Caution</b> : Each tin<br>the Archive file u<br>another place. Yo<br>new test sequence | me you run <b>cover9</b> , you will write over the contents of<br>inless you use the -f switch to direct the Archive file to<br>bu may wish to remove the filename before starting a<br>se.                                                                                                    |
| - <b>h</b>   - <b>h</b> [name]                                                            | Linear Histogram Report Switch (- <b>h</b> ).                                                                                                    |
| -html [filename]                                                                          | <i>HTML Switch.</i> If present, the current coverage report in html format will be generated. Normally the report                                                                                                    |

APPENDIX C: cover9 —TCAT C/C++'s Coverage Analyzer

|                | is written to the file Coverage.htm (the default name),<br>but you can rename the file with this switch. CAU-<br>TION: You will overwrite any file you name with this<br>switch.                                                                                                    |
|----------------|----------------------------------------------------------------------------------------------------|
| -l   -l [name] | Logarithmic Histogram Report Switch (-1).                                                                                                    |
|                | These two options produce two "histogram" reports<br>that graph the frequency distribution of the segments<br>exercised in a single module. The histograms provide<br>a module-by-module analysis of testing coverage,<br>combining current trace file data with archive date in-<br>cluded through the -a option or using the default Ar-<br>chive file. If the optional name argument is present,<br>then the corresponding histogram for only the named<br>module is produced; otherwise, <b>cover9</b> produces his-<br>tograms for all modules found. There can be multiple<br>names in the argument if you want histograms of sev-<br>eral modules. Also, the names can be mixed between<br>linear and logarithmic histograms. |
| -H             | <i>Hit Report Switch.</i> Lists the segments that have been hit one or more times in current or past tests. This report analyzes the cumulative effect of the current trace file and any archive data included through the use of the - <b>a</b> option or using the default Archive file.                                                                                                    |
| -m             | <i>Minimal Output Switch.</i> When present, <b>cover9</b> suppresses banner information, list of current options and trace file descriptions. The coverage report contains only the reports requested.                                                                                                    |
| -N, -n         | <i>Not Hit Report Switch.</i> This option produces the "Not Hit" report which lists segments that have not been exercised. This report analyzes the cumulative effect of the current trace file and any archive data included through the use of the - <b>a</b> option or using the default Archive file.                                                                                                    |
| -NH            | <i>Newly Hit Report Switch.</i> Shows the segments by module that were hit in the current execution that were not hit previously. Thus this gives the user an assessment of the value of the most-recently added test(s). This shows what the current test "gained". Output is the complement of the "Newly Missed" report.                                                                                                    |
| -nl namefile   | <i>Name List Switch.</i> This switch specifies that only the list of module names found in the specified <i>namefile</i> file is to be reported on in the current coverage report.                                                                                                    |

Coverage on other module names that may appear in the archive or supplied trace files are ignored; however. the data is accumulated in the archive file. The names used must be specified one name per line. White space (tabs, spaces, etc.) on the line is ignored. The following reports are affected by the existence of a namefile: Cumulative Report Past Report •Not Hit Report • Hit Report • Newly Hit Report • Newly Missed Report. The histogram outputs are not affected. There is a separate name mechanism that can be used to produce individual histogram reports. -NM *Newly Missed Report Switch*. This option produces the Newly Missed report. Shows which segments, by module, hit in any prior test that were not hit in the current test. This shows what the current test "lost". This output is the complement of the Newly Hit report. Past Report Switch. Print only the Past Test report; this -p option should be used in conjunction with the -a option when you want to analyze the overall performance of a set of past tests. Quiet Output Switch. Suppress printout of current version and release information (this can be used to facilitate running cover9 in batch mode). -r report Coverage Report File Name Switch. Normally the report is written to the file Coverage (the default name), but you can rename the file with this switch. CAUTION: You will overwrite any file you name with this switch. -S1 Call-Pair Coverage Switch. If present, the report will show call pair coverage. -S0 Module Coverage Switch. If present, the report will show module coverage.

-q

## APPENDIX C: cover9 —TCAT C/C++'s Coverage Analyzer

| <b>NOTE</b> : Unless at least one of - <b>C1</b> , - <b>S1</b> , or - <b>S0</b> is turned on, no coverage report will be generated. However, not both - <b>S1</b> and - <b>S0</b> can be present; if they are then only - <b>S1</b> is assumed. |                                                                                                    |  |  |  |
|----------------------------------------------------------------------------------------------------|----------------------------------------------------------------------------------------------------|--|--|--|
| -S                                                                                                    | <i>Sort Switch.</i> This option produces output reports with module names sorted alphabetically.                                                                                                    |  |  |  |
| -SU                                                                                                    | <i>Suppress Update Switch.</i> During processing, <b>cover9</b> will suppress updating of the archive file, either the default Archive or the file named by the <b>-f</b> switch. <b>cover9</b> will read the data in the archive file to form the basis for the "past test" information.                                                                                                    |  |  |  |
| -T threshold                                                                                                    | Coverage Threshold Switch. Threshold is a real number<br>that specifies threshold value. Any module with a<br>coverage percentage greater than or equal to this<br>threshold value will be written to the de-instrument-<br>ed file (see the - <b>DI</b> deinst-file switch). If no<br>threshold is specified, then the default value of 85<br>percent is assumed.                           |  |  |  |
| -w width                                                                                                    | <i>Report Width Switch.</i> Normally the reports generated<br>by <b>cover9</b> are wide enough to accommodate module<br>names up to 21 characters in length. The internal limit<br>on name length is, however, 128 characters. You can<br>use this switch to force <b>cover9</b> system to generate re-<br>ports that are wide enough to accommodate the full<br>128 character module names. |  |  |  |
|                                                                                                    | The width factor is the number of additional charac-<br>ters to be added to the report. The default value is ze-<br>ro. Maximum width is 128 - 21 = 107. WARNING:<br>Reports with high values for the -w option may con-<br>tain long lines and may not be suitable for printing di-<br>rectly.                                                                                              |  |  |  |
# C.3 Error Processing

In case there is an error, **cover9** gives a response line (usage line) indicating the set of switches and options. This response is the same as the **-help** response. APPENDIX C: cover9 —TCAT C/C++'s Coverage Analyzer

# **Coverage Report Layout**

This section shows you a great detail of detail about the current test you are analyzing, and about how the current test relates to the history of all tests you have run for this project.

The current test data is stored in the Trace File (Figure 62, Point 1), and the summary of all test data is stored in the Archive File (Figure 62, Point 2).

Typically when you run Cover you supply a Trace File and an Archive File and after you've analyzed the coverage in your Trace File you have the option to update your test coverage archive with the new test data.

To do this you press "Update Archive" (see Figure 62, Point 3) to update the Archive file so that it contains the data reflecting both the past test (in the old Archive File) and the current tests (in the Trace File).

#### D.1 Project Data

The basic report also shows the current project name (Figure 62, Point 4) and a summary of the basic facts that TCAT knows about this project.

As shown at (Figure 62, Point 5) you learn the total number of files involved in the project, and the total number of functions contained in those files.

#### D.2 Total Project Test Coverage Data

The Cover report shows you the total test coverage achived, measured for both C1 (branch) and S1 (call-pair) coverage.

This is presented for the current test -- from the Trace File -- and for all of the test data as reflected in the combination of the Trace File data and the Archive File data.

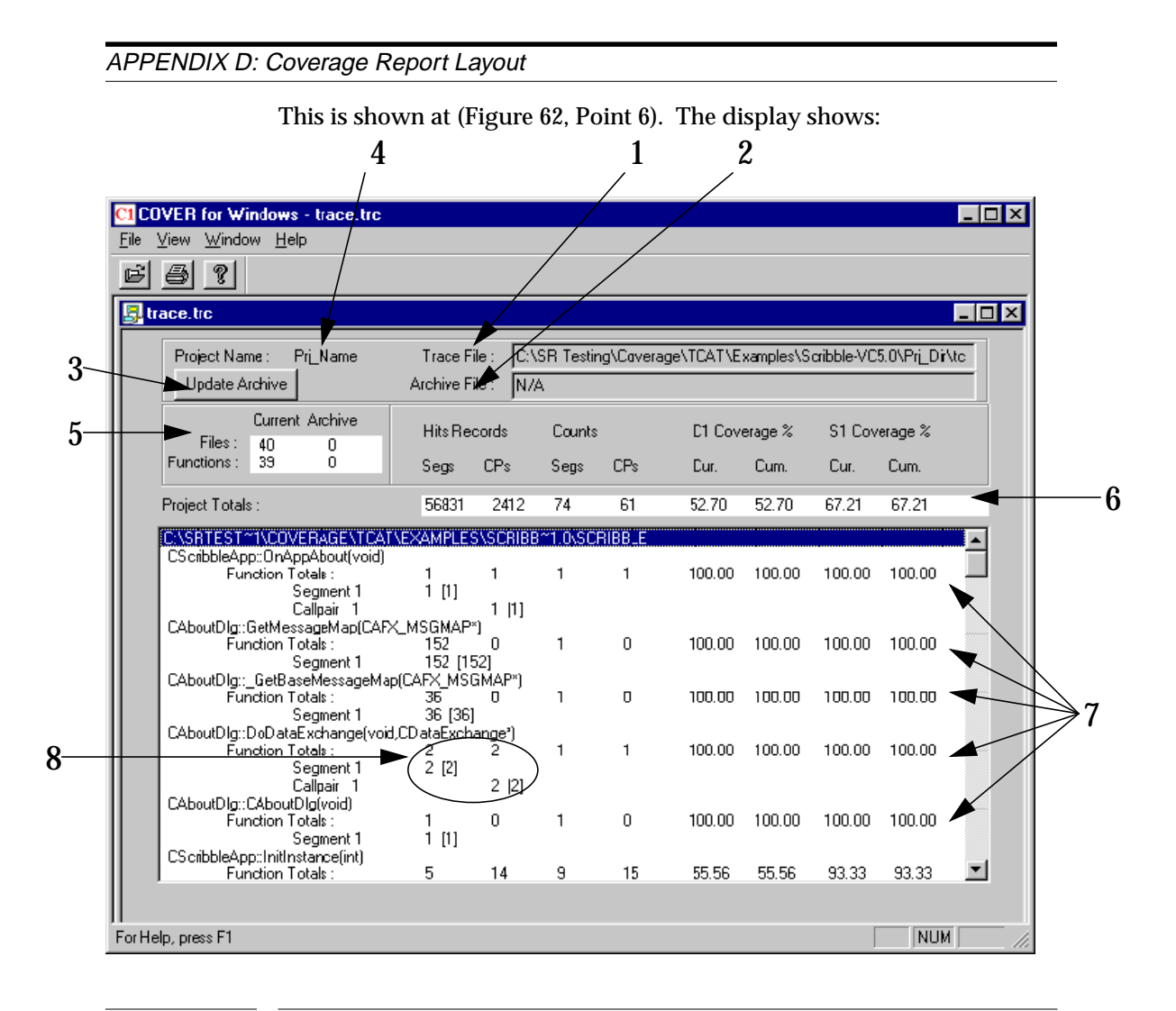

**FIGURE 62** 

#### Coverage Report Analysis (TEST A)

- The total number of segment-hits in the current Trace File
- The total number of call-pair hits in the current Trace File
- The Total number of segments in the project
- The Total number of call-pairs in the project
- The achived branch (C1) percentage coverage in the current test
- The achived branch (C1) percentage coverage in all tests thusfar
- The achived callpair (S1) percentage coverage in the current test
- The achived callpair (S1) percentage coverage in all tests thusfar

These numbers give you a very good assessment of the coverage obtained for every test known.

#### D.3 Per-Function Test Coverage

The lower part of the Cover display is of variable format. If you click on the name of a file you see the expansion of the test coverage data for every function that is part of that file.

Click again on the display and the data collapses to show just the summary for that file.

For each function in the Function Totals line (Figure 62, Point 7):

- The total number of segment-hits for that function in the current Trace File
- The total number of call-pair hits for that function in the current Trace File
- The Total number of segments for that function
- The Total number of call-pairs for that function
- The achived branch (C1) percentage coverage for that function in the current test
- The achived branch (C1) percentage coverage for that function in all tests thusfar
- The achived callpair (S1) percentage coverage for that function in the current test
- The achived callpair (S1) percentage coverage for that function in all tests thusfar

#### D.4 In-Function Detailed Test Coverage

If you click on the Function Totals you will see an expansion that lists for each function individual statistics for each segment and/or for each callpair, for as many as there are of these for that particular function.

The data (See Figure 62, Point 8) shows the number of times the particular segment or callpair was hit in the current test (in the number to the left), and the total number of times that segment or callpair was hit in all tests thusfar (the number in the []'s on the right)

Note that if you click on a segment number of on a callpair you are taken directly to the source listing display and that particular part of the program that corresponds to that segment number of callpair number.

#### D.5 Interpreting Data From Multiple Tests

There is a great deal of data on the Cover display and if you have multipletest is sometimes can be hard to understand why things are the way they are.

For illustration we have shown five snapshots of Cover for the following set of tests.

Figure 62 shows the results of Test A with no Archive File

(See Figure 62)

| Figure 63 shows the results of Test B with no Archive File | ) |
|------------------------------------------------------------|---|
|                                                            |   |

| C1 CO        | VER for Windows - trace.trc                                      |                            |                       |                 |          |             |               |            |               | _ 🗆 ×    |
|--------------|------------------------------------------------------------------|----------------------------|-----------------------|-----------------|----------|-------------|---------------|------------|---------------|----------|
| <u>F</u> ile | ⊻iew <u>W</u> indow <u>H</u> elp                                 |                            |                       |                 |          |             |               |            |               |          |
| ď            | 8 ?                                                              |                            |                       |                 |          |             |               |            |               |          |
| 📴 tr         | ace.trc                                                          |                            |                       |                 |          |             |               |            |               | - 🗆 ×    |
|              | Project Name : Pri_Name<br>Update Archive                        | Trace Fi<br>Archive Fi     | le :  C:\<br>le :  N7 | .SR Testir<br>A | ng\Cover | age\TCAT\E; | kamples\S     | ciibble-VC | 5.0\Pri_Dii\t | c        |
|              | Current Archive<br>Files : 40 0                                  | Hits Rec                   | cords                 | Counts          | Counts   |             | C1 Coverage % |            | erage %       |          |
|              | Functions : 39 0                                                 | Segs                       | CPs                   | Segs            | CPs      | Cur.        | Cum.          | Cur.       | Cum.          |          |
|              | Project Totals :                                                 | 55221                      | 2907                  | 74              | 61       | 64.86       | 64.86         | 83.61      | 83.61         |          |
|              | C:\SRTEST~1\COVERAGE\TCAT                                        | \EXAMPLES                  | <b>ASCRIBE</b>        | 3~1.0\SC        | RIBBLE   |             |               |            |               |          |
|              | CScribbleApp::OnAppAbout(void)<br>Function Totals :<br>Segment 1 | 1<br>1 [1]                 | 1                     | 1               | 1        | 100.00      | 100.00        | 100.00     | 100.00        |          |
|              | Callpair 1<br>CAboutDIg::GetMessageMap(CAP)<br>Eurocion Totale : | K_MSGMAP*                  | )<br>)<br>0           | 1               | Ο        | 100.00      | 100.00        | 100.00     | 100.00        | —        |
|              | Segment 1<br>CAboutDig:: GetBaseMessageMai                       | 51 [51]<br>MCAEX MSP       |                       |                 | 0        | 100.00      | 100.00        | 100.00     | 100.00        |          |
|              | Function Totals :<br>Segment 1                                   | 31 [31]                    | 0                     | 1               | 0        | 100.00      | 100.00        | 100.00     | 100.00        |          |
|              | CAboutDlg::DoDataExchange(void<br>Function Totals :<br>Segment 1 | I,CDataExcha<br>1<br>1 [1] | ange*)<br>1           | 1               | 1        | 100.00      | 100.00        | 100.00     | 100.00        |          |
|              | Calipair 1<br>CAboutDig::CAboutDig(void)<br>Eurocion Totals :    | 1                          | 1 [1]<br>0            | 1               | Ω        | 100.00      | 100.00        | 100.00     | 100.00        | -        |
|              | Segment 1<br>CScribbleApp::InitInstance(int)                     | i [1]                      | 0                     |                 |          | 100.00      | ,00.00        | 100.00     | ,00.00        |          |
|              | Function Total: :                                                | 5                          | 14                    | 9               | 15       | 55.56       | 55.56         | 93.33      | 93.33         | <u> </u> |
| ForHe        | lp, press F1                                                     |                            |                       |                 |          |             |               | [          | NUM           |          |

**FIGURE 63** Coverage Report Analysis (TEST B)

Figure 64 shows the results of Test A + B with Test A's results as the Archive File and Test B's results as the current test.

| C1 COVER for Windows - trace.trc                                 |                             |                                                                              |           |           |            |               |             |                | - 🗆 × |  |  |
|------------------------------------------------------------------|-----------------------------|------------------------------------------------------------------------------|-----------|-----------|------------|---------------|-------------|----------------|-------|--|--|
|                                                                  |                             |                                                                              |           |           |            |               |             |                |       |  |  |
| <u>FBR</u>                                                       |                             |                                                                              |           |           |            |               |             |                |       |  |  |
| 🛃 trace.trc                                                      |                             |                                                                              |           |           |            |               |             | _              | . 🗆 🗙 |  |  |
| Project Name: Pri Name                                           | Trace F                     | ile : IC:N                                                                   | SR Testir | na\Covera | ae\TCAT\E: | xamples\S     | ciibble-VC! | 5.0\Pri Dil\to |       |  |  |
| Update Archive                                                   | Archive F                   | Archive File: C:\SR Testing\Coverage\TCAT\Examples\Scribble-VC5.0\Pri_Dir\tc |           |           |            |               |             |                |       |  |  |
| Current Archive<br>Files: 40 40                                  | Hits Re                     | cords                                                                        | Counts    | Counts    |            | C1 Coverage % |             | erage %        |       |  |  |
| Functions : 39 39                                                | Segs                        | CPş                                                                          | Segs      | CPs       | Cur.       | Dum.          | Cur.        | Cum.           |       |  |  |
| Project Totals :                                                 | 55221                       | 2907                                                                         | 74        | 61        | 64.86      | 64.86         | 83.61       | 83.61          |       |  |  |
| CASRTEST~1\COVERAGE\TCA                                          | r\example:                  | S\SCRIBE                                                                     | )~1.0\SC  | RIBBLE    |            |               |             |                | -     |  |  |
| CScribbleApp::OnAppAbout(void)<br>Function Totals :<br>Segment 1 | 1<br>1 [2]                  | 1                                                                            | 1         | 1         | 100.00     | 100.00        | 100.00      | 100.00         |       |  |  |
| Callpair 1<br>CAboutDio::GetMessageMag(CAE                       | X MSGNAP                    | า [2]<br>ๆ                                                                   |           |           |            |               |             |                |       |  |  |
| Function Totals :                                                | 51                          | Ű0                                                                           | 1         | 0         | 100.00     | 100.00        | 100.00      | 100.00         |       |  |  |
| CAboutDig::_GetBaseMessageMa                                     | 51 [20.<br>p(CAFX_MS)       | sj<br>GMAP×)                                                                 |           |           |            |               |             |                |       |  |  |
| Function Totals :<br>Segment 1                                   | 31 (67)                     | 0                                                                            | 1         | 0         | 100.00     | 100.00        | 100.00      | 100.00         |       |  |  |
| CAboutDlg::DoDataExchange(voi<br>Function Totals :<br>Segment 1  | d,CDataExch<br>1<br>1 1 121 | ange*)<br>1                                                                  | 1         | 1         | 100.00     | 100.00        | 100.00      | 100.00         |       |  |  |
| Callpair 1                                                       | 1 [3]                       | 1 [3]                                                                        |           |           |            |               |             |                |       |  |  |
| CAboutDIg::CAboutDIg(void)<br>Function Totals :<br>Segment 1     | 1<br>1 [2]                  | 0                                                                            | 1         | 0         | 100.00     | 100.00        | 100.00      | 100.00         |       |  |  |
| CScribbleApp::InitInstance(int)<br>Function Totals :             | 5                           | 14                                                                           | 9         | 15        | 55.56      | 55.56         | 93.33       | 93.33          | -     |  |  |
| JI<br>For Help, press F1                                         |                             |                                                                              |           |           |            |               | [           | NUM            | /     |  |  |

FIGURE 64 Coverage Report Analysis (TEST A+B)

| C1 COVER for Windows - trace.trc                                          |                                                                                                    |                |          |        |         |         |        |         | _ 🗆 🗙 |  |  |
|---------------------------------------------------------------------------|----------------------------------------------------------------------------------------------------|----------------|----------|--------|---------|---------|--------|---------|-------|--|--|
| <u>F</u> ile ⊻iew <u>W</u> indow <u>H</u> elp                             |                                                                                                    |                |          |        |         |         |        |         |       |  |  |
| 69?                                                                       |                                                                                                    |                |          |        |         |         |        |         |       |  |  |
| 🛃 trace.trc                                                               |                                                                                                    |                |          |        |         |         |        |         | _ 🗆 🗵 |  |  |
| Project Name : Pri_Name<br>Update Archive                                 | Project Name : Pri_Name Trace File : C:\SR Testing\Coverage\TCAT\Examples\Scibble-VC5.0\Pri_Di/\tc   Update Archive Archive File : N/A |                |          |        |         |         |        |         |       |  |  |
| Current Archive                                                           | Hits Rec                                                                                                    | cords          | Counts   |        | C1 Cove | erage % | S1 Cov | erage % |       |  |  |
| Functions: 39 0                                                           | Segs                                                                                                    | CPs            | Segs     | CP:    | Cur.    | Cum.    | Cur.   | Cum.    |       |  |  |
| Project Totals :                                                          | 40914                                                                                                    | 1772           | 74       | 61     | 55.41   | 55.41   | 73.77  | 73.77   |       |  |  |
| C:\SFTEST~1.COVER4GE\TCA<br>CScrbbleApp::OnAppAbout(void)                 | \EXAMFLES                                                                                                    | <b>NSCRIBE</b> | ~1.0'.SC | RIBBLE |         |         |        |         |       |  |  |
| Function Totals :<br>Segment 1<br>Callpair 1                              | 1<br>1 [1]                                                                                                    | י<br>1 [1]     | 1        | 1      | 100.00  | 100.00  | 100.00 | 100.00  |       |  |  |
| CAbautDIg::GetMessageMap(CAP)<br>Function Totals :<br>Segment 1           | <_MSGMAP*<br>165<br>165 [16                                                                                                    | )<br>0<br>:5]  | 1        | 0      | 100.00  | 100.00  | 100.00 | 100.00  |       |  |  |
| CAboutDig::_GetBaseMessageMa<br>Function Totals :<br>Segment 1            | P(CAFX_MSG<br>35<br>35 [35]                                                                                                    | 6MAP*)<br>0    | 1        | 0      | 100.00  | 100.00  | 100.00 | 100.00  |       |  |  |
| CAboutDlg::DdDataExchange(void<br>Function Totals :<br>Segment 1          | I,CDataExcha<br>2<br>2 [2]                                                                                                    | ange")<br>2    | 1        | 1      | 100.00  | 100.00  | 100.00 | 100.00  | -     |  |  |
| Calipar 1<br>CAboutDig::CAboutDig(void)<br>Function Totals :<br>Segment 1 | 1<br>1 [1]                                                                                                    | 2 [2]<br>0     | 1        | 0      | 100.00  | 100.00  | 100.00 | 100.00  |       |  |  |
| CScribbleApp::InitInstance(int)<br>Function Totals:                       | 5                                                                                                    | 14             | 9        | 15     | 55.56   | 55.56   | 93.33  | 93.33   | •     |  |  |
| JI<br>For Help, press F1                                                  |                                                                                                    |                |          |        |         |         |        | NUM     |       |  |  |

Figure 65 shows the results of Test C with no Archive File.

**FIGURE 65** Coverage Report Analysis (TEST C)

Figure 66 shows the results of Test A + B + C using Test C as the current test and the archive file from Figure 64 (Test A + B) as the Archive file.

| View Windows - trace.trc                                         |                           |                   |           |           |            |           |           | -              |
|------------------------------------------------------------------|---------------------------|-------------------|-----------|-----------|------------|-----------|-----------|----------------|
| 6 ?                                                              |                           |                   |           |           |            |           |           |                |
| trace.trc                                                        |                           |                   |           |           |            |           |           | -              |
| Project Name : Pri Name                                          | Trace F                   | ile : IC:\        | SR Testir | na\Cavera | ae\TCAT\E; | xamples\S | aibble-VC | 5.0\Pri Dir\to |
| Update Archive                                                   | Archive F                 | ile : C:\         | SR Testir | ng\Cavera | ge\TCAT\E: | xamples\S | aibble-VC | 5.0\Pri_Dir\to |
| Current Archive<br>Files : 40 40                                 | Hits Re                   | cords             | Counts    | Counts    |            | erage %   | S1 Cov    | erage %        |
| Functions: 39 39                                                 | Segs                      | CPs               | Segs      | CPs       | Dur.       | Cum.      | Cur.      | Cum.           |
| Project Totals :                                                 | 40914                     | 1772              | 74        | 61        | 55.41      | 64.86     | 73.77     | 83.61          |
| C:\SRTEST~1\COVERAGE\TCAT                                        |                           | SASCRIBE          | 8~1.0\SCI | RIBB_E    |            |           |           |                |
| CScribbleApp::OnAppAbout(void)<br>Function Totals :<br>Segment 1 | 1<br>1 [3]                | 1                 | 1         | 1         | 100.00     | 100.00    | 100.00    | 100.00         |
| Callpair 1<br>CAboutDig::GetMessageMap(CAF)                      | K MSGMAP                  | 1 3]<br>*)        |           |           |            |           |           |                |
| Function Totals :<br>Segment 1                                   | - 165<br>165 [3]          | 0<br>581          | 1         | 0         | 100.00     | 100.00    | 100.00    | 100.00         |
| CAboutDig::_GetBaseMessageMaj<br>Function Totals :<br>Segment 1  | CAFX_MSI<br>35<br>35 (10) | GMAP*)<br>0<br>21 | 1         | 0         | 100.00     | 100.00    | 100.00    | 100.00         |
| CAboutDIg::DoDataExchange(void<br>Function Totals :<br>Segment 1 | I,CDataExch<br>2<br>2 [5] | ange*)<br>2       | 1         | 1         | 100.00     | 100.00    | 100.00    | 100.00         |
| Callpair 1<br>CAboutDlg::CAboutDlg(void)                         | 2 [0]                     | 2 [5]             |           |           |            |           |           |                |
| Function Totals :<br>Segment 1                                   | 1<br>1 [3]                | 0                 | 1         | 0         | 100.00     | 100.00    | 100.00    | 100.00         |
| Function Totals :                                                | 5                         | 14                | 9         | 15        | 55.56      | 55.56     | 93.33     | 93.33          |
|                                                                  |                           |                   |           |           |            |           | Г         |                |

**FIGURE 66** Coverage Report Analysis (TEST A+B+C)

It is worthwhile to spend a few minutes studying these results and to confirmthese facts about these three tests:

Test B is the best C1 test because it's results "mask" the two other tests.

You see this because Test A + B's cumulative results are no better than Test B by itself.

Test B is the also the best S1 test because it's results "mask" the two other tests.

You see this because Test A + B's cumulative results are no better than Test B by itself.

Remember when analyzing test coverage data that the C1 and S1 values for sets of tests grow in different ways, depending on what is done within the application.

As a result, the cumulative test coverage data values may exhibit some unusual and non-intuitive fluctuations.

# Index

#### Symbols

.dg file 50

#### Numerics

32-bit environment 54

# A

Add-Ins 29 application under test 32, 49, 56 Archive File 135 archive file 65, 75 sample 125 archive file format 121

## В

bottom-up testing 8 branch (C1) metrics 65 Build Instrumented App 29, 30 buttom-down testing 8

## С

c\_graph file 119 sample 124 C1 38 C1 coverage 77 C1 metric 3 call pair 49 call tree window 101 called functions 102 callercallee dependency structure 101 calling statement 46

call-pair 49 callpair 3, 44, 50, 76, 77 (S1) metrics 65 viewing associated source code 78 call-pair hits 136 CallTree 101-115 options menu 115 viewing source code 46 Calltree 29 calltree 77 calltrees 44, 77, 78 CAPBAK 13 cl.exe 21 closing TCAT C/C++ 47 code inspection 6 code language selection 51 **Compiler Options 33** compiler options 33 compiling & running 5 Configure TCAT 29 Configure TCAT Option 30 console (non-GUI) applications 61 cost benefit analysis 10-14 Count 38 Cover 29, 65 file selection dialog box 71 tool bar 68 cover9 127 **Cover9 Command Line 127 Cover9 Switch Definitions 128** cover9, coverage analyzer 127-133 command line syntax 127 invoking 127 Coverage 28, 135 coverage C1 135, 136 S1 135, 136 coverage analysis 6

#### INDEX

tools 1 Coverage Analyzer 127 coverage data 49 coverage report 5, 37, 65, 67 sample analysis 76–79 Coverage Report Layout 135 coverage threshold 14

#### D

d graph file 118 sample 123 data structures 6 database file format 63, 66 dg file 35 DiGraph 29, 40, 81-99 file format 81 file menu 90 options menu 94-96 print dialog box 91 view menu 93 viewing associated source code 93 window menu 97 digraph 77, 79 digraph edges 81 **DiGraph Main Window 83** digraph nodes 81 directed graph viewing from Calltree 45 **Directed Graph Listing 35, 50** directed graphs 40, 81 **DOS 61** dynamic analysis 7

## Ε

error rate prediction 14 EXDIFF 13

## F

font italics xii italix xii font, bold face xii font, courier xii function calls 5, 49

## Н

hardware configuration 15

#### Hits 38

#### I

IC9 50, 51, 55 command line invocation 56 iew Digraph 45 Installation Procedure 16 Instrument 33 instrumentation 5, 32, 49, 51 batch files 53 function names 61 instrumenting module(s) 8 interactive option 55 modes 51 Instrumenting Scribble 30 instrumentor directives 62 Instrumentor Options 30 instrumentor switches 56–60

## L

logical branch 3, 5, 49, 81

#### Μ

manual analysis 6 Microsoft Visual C++ 15, 27, 34 module definition file (mdf) 120 sample 124 MS Visual C++ 20 mscl.exe 21 Multiple Tests 138 multiple-module testing 8

# 0

online documentation FrameReader 18 Open Workspace 27

## Ρ

percent coverage recommended 5 possible program flow 77 Precompiled Headers 28 Preparing and Instrumenting Scribble 26 Project Settings 33 Project|Settings 28

## Q

Quick Start 15-??, 25-47

# R

reference listing file 5 reliability modeling 14 Run CAPBAK App 29 Run Instrumented App 29, 30 Run SMARTS App 29 RUNTMDLL.lib 30

## S

S0 coverage 55 S1 38 S1 coverage 55, 77 S1 metric 3 Scribble 36 Scribble Debug 33 Scribble Release 33 SCRIBBLE.cg 35, 50 SCRIBBLE.dg 35, 50, 83 Scribble.dg 40 Scribble.exe 26, 34 SCRIBBLE.i 35, 50 SCRIBBLE.mdf 35, 50, 83 Scribble.mdf 40 SCRIBBLE.obj 35, 50 segment 76, 77 viewing associated source code 79 segment-hits 136 segments hit 65 segments not-hit 65 setup.exe 16 **SMARTS 13** software reliability 2 source code 50 viewing from DiGraph 42 SQA 1,14 static analysis 6 static properties (of software) 6

## Т

TCAT C/C++ closing 47 editing the default path 17 installation 16–21 program group 22

uninstall 22 TCAT.mdf 102 tcat\_db directory 36, 56, 83, 102, 117 test cases 5 testing methods 6 text "double quotation marks" xii boldface xii italics xii text, boldface xii text, courier xii text, italix xii top-down testing 8 trace file 5, 33, 36, 49, 65 format 121 sample 125 Trace.trc 36, 37, 50 tracefile 127 tutorial 15, 25

#### U

**Update Archive 135** 

#### V

variable type rules 6 Viewing a Calltree 43 Viewing Source Code 39

## W

Win32 Coverag 28 Windows 3.1x 61 Windows 95 16, 22, 61 Windows Explorer 16 Windows NT 61 WinIC9 32, 49, 51, 61, 63